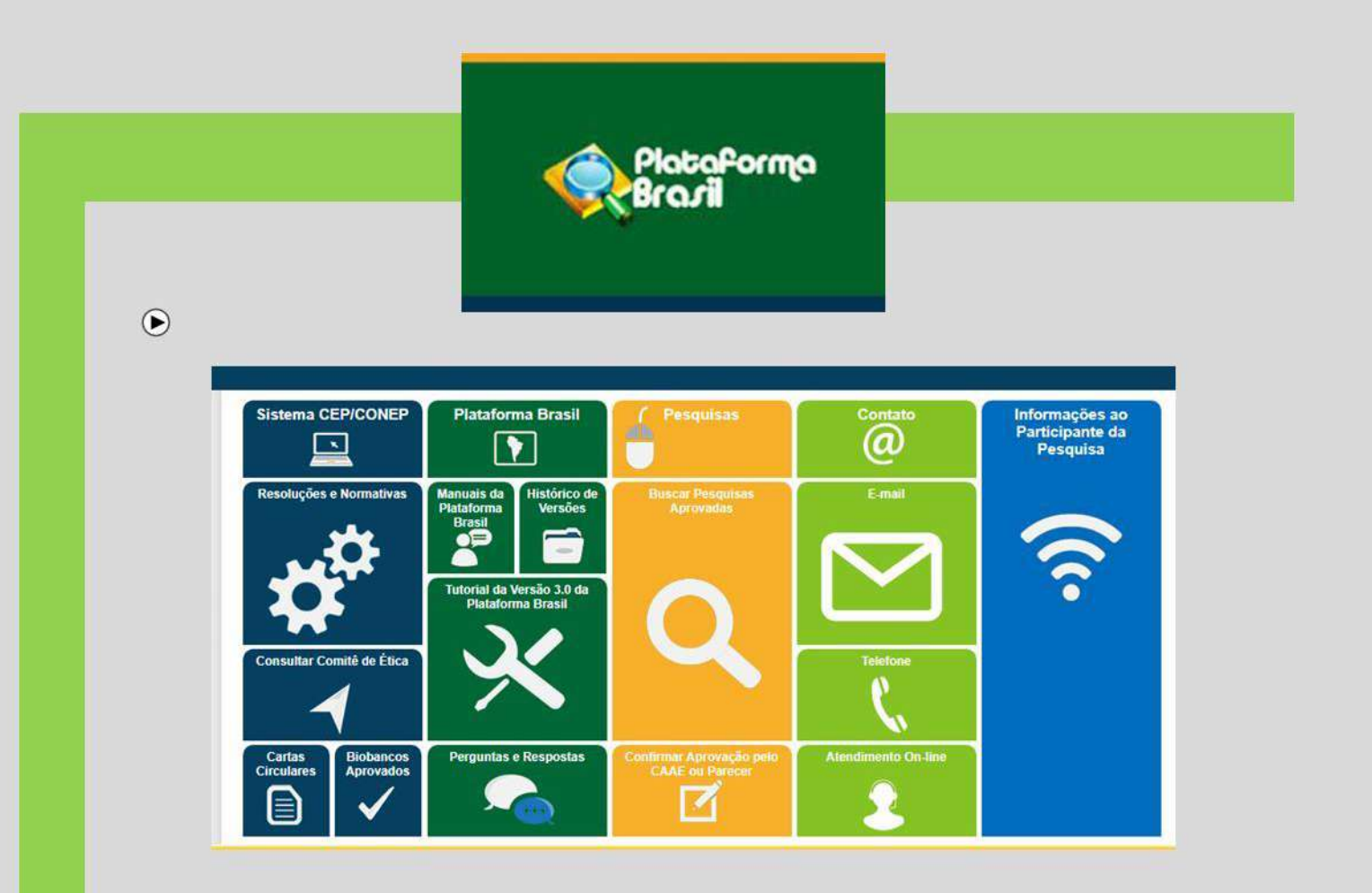

# Manual de orientações ao Pesquisador CEP/Unifipa

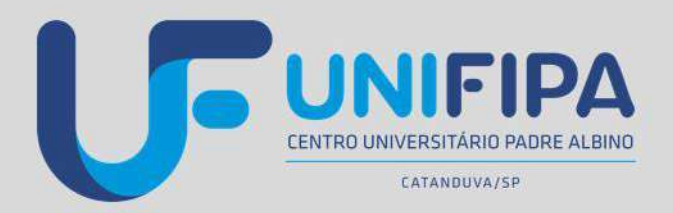

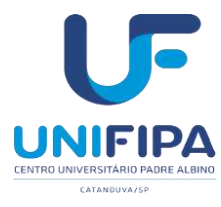

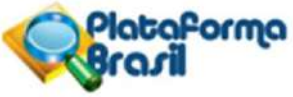

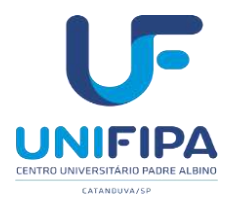

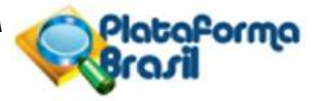

Orientações para Cadastro do Pesquisador e submissão de Projetos de Pesquisa aoComitê de Ética em Pesquisa do Centro Universitário Padre Albino (UNIFIPA), através do sistema PLATAFORMA BRASIL

> Organizadores: Dario Ravazzi Ambrizzi Ricardo Alessandro Teixeira Gonsaga Ana Paula Girol Maria Cláudia Parro

#### **CEP/UNIFIPA**

Rua dos Estudantes, 225 – CEP 15809-144 – Catanduva-SP – (17) 3311 3331

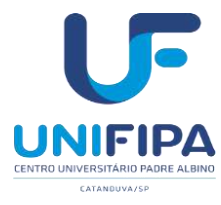

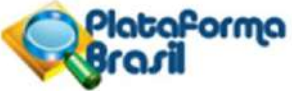

#### FICHA CATALOGRÁFICA

| A495m | <ul> <li>Ambrizzi, Dario Ravazzi.</li> <li>Manual de orientações do pesquisador CEP/Unifipa. / Da</li> <li>Ambrizzi / Ricardo Alessandro Teixeira Gonsaga / Ana Paula Gi</li> <li>Cláudia Parro. — 2021.</li> <li>53 f.; 30 cm.</li> </ul> | rio Ravazzi<br>irol / Maria  |
|-------|----------------------------------------------------------------------------------------------------|------------------------------|
|       | Manual do pesquisador CEP/Unifipa, Centro Universitário Pac                                                                                                    | dre Albino.                  |
|       | 1. Manual. 2. Comitê de Ética em Pesquisa. 4. Orientaçõe<br>II. Ricardo Alessandro Teixeira Gonsaga. III. Ana Paula Girol.<br>Cláudia Parro.                                                                                               | s. I. Título.<br>. IV. Maria |
|       |                                                                                                    | W50                          |

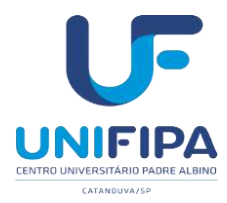

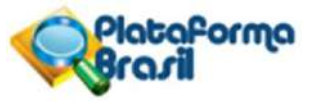

#### APRESENTAÇÃO

O Comitê de Ética em Pesquisa (CEP) é um colegiado interdisciplinar e independente, sem remuneração, em caráter de cidadania e que deve existir nas instituições que realizam pesquisas envolvendo seres humanos no Brasil, criado para defender os interesses dos sujeitos da pesquisa em sua integridade e dignidade e para contribuir no desenvolvimento da pesquisa dentro de padrões éticos e enquadradas nos quesitos da Resolução nº 466/12 do Ministério da Saúde, Conselho Nacional de Saúde e Comissão Nacional de Ética em Pesquisa – MS/CNS/CONEP, deverão tramitar por intermédio de sistema nacional *on-line* próprio denominado PLATAFORMA BRASIL.

As reuniões do Comitê ocorrem mensalmente com o objetivo de apreciação, discussão e ponderações acerca dos protocolos em andamento ou para serem aprovados, bem como questões ligadas à ética em pesquisa. Qualquer integrante do corpo clínico ou funcionário da Instituição pode se tornar um pesquisador e prestar sua contribuição, bastando apresentar o protocolo de pesquisa ao CEP de acordo com as normas da Resolução CNS 466/2012 do Conselho Nacional de Saúde-CNS.

Ressaltamos que conforme consta na resolução supracitada, todas as pesquisas de qualquer área do conhecimento que envolvam seres humanos (na qualidade de sujeitos de pesquisa) devem passar pela análise de um Comitê de Ética em Pesquisa regularmente cadastrado e credenciado pela CONEP.

Para tanto, a comunidade pesquisadores da UNIFIPA (*e demais pesquisadoresem todo o país*) deverão se cadastrar e utilizar a **PLATAFORMA BRASIL**, que é uma base nacional e unificada de registros de pesquisas envolvendo seres humanos para todo sistema CEP/ CONEP, pelo endereço: **plataformabrasil.saude.gov.br** 

As informações dos projetos de pesquisa e a completude dos documentos para apreciação ética são de responsabilidade dos próprios pesquisadores.

A seguir, seguem algumas orientações sobre o cadastro do pesquisador e também os documentos necessários para elaboração e submissão de projetos, modelos das declarações e documentos necessários para a tramitação e análise ética de projetos de pesquisa pelo Comitê de Ética do Centro Universitário Padre Albino (CEP/UNIFIPA).

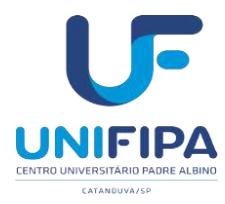

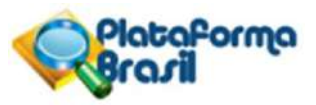

### SUMÁRIO

| DO CADASTRO DO PESQUISADOR (Plataforma Brasil)                                           | 05       |
|------------------------------------------------------------------------------------------|----------|
| DO CADASTRO E SUBMISSÃO DA PESQUISA                                                      | 12       |
| FOLHA DE ROSTO PARA PESQUISA ENVOLVENDO SERES HUMANOS                                    | 30       |
| ELABORAÇÃO DO PROJETO                                                                    | 38       |
| MODELOS DE DECLARAÇÕES NECESSÁRIAS                                                       | 40       |
| TERMO DE CONSENTIMENTO LIVRE E ESCLARECIDO                                               | 41       |
| SOLICITAÇÃO DE DISPENSA DO TERMO DE CONSENTIMENTO LIVRE E ESCLARECIDO                    | 43       |
| TERMO DE COMPROMISSO DE UTILIZAÇÃO DE DADOS (TCUD)                                       | 44       |
| TERMO DE ASSEENTIMENTO LIVRE E ESCLARECIDO                                               | 47       |
| CARTA RESPOSTAS DE PENDÊNCIAS                                                            | 48       |
| COMO ENVIAR RELATÓRIO PARCIAL/ FINAL                                                     | 49       |
| FORMULÁRIO PARA ENVIO DE RELATÓRIO PARCIAL/FINAL                                         | 52       |
| FORMULÁRIO PARA RELATOS DE EVENTOS ADVERSOS SÉRIOS (EAS)/EVENTOS ADVERSO<br>GRAVES (EAG) | ЭS<br>54 |
| CANCELAMENTO DE PROJETOS – NOTIFICAÇÂO                                                   | 55       |
| CHECKLIST PARA SUBMISSÃO DE PROJETOS                                                     | 56       |
| DECLARAÇÃO DE INFRAESTRUTURA                                                             | 62       |
| MODELO PARA SOLICITAÇÃO DE EMENDA A PROJETO DE PESQUISA                                  | 64       |
| MONITORAMENTO DE PROJETOS DE PESQUISA JÁ APROVADOS NO CEP – RELATÓRIO<br>PARCIAL/FINAL   | 66       |
| SUBMISSÃO DE EMENDA                                                                      | 68       |
| REFERÊNCIAS                                                                              | 93       |

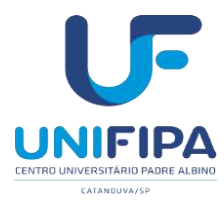

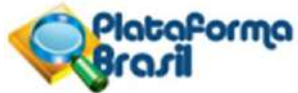

## DO CADASTRO DO PESQUISADOR (Plataforma Brasil)

1) Acessar a página do sistema PLATAFORMA BRASIL, a saber, <u>http://aplicacao.saude.gov.br/plataformabrasil/login.jsf</u> conforme demonstra figura abaixo:

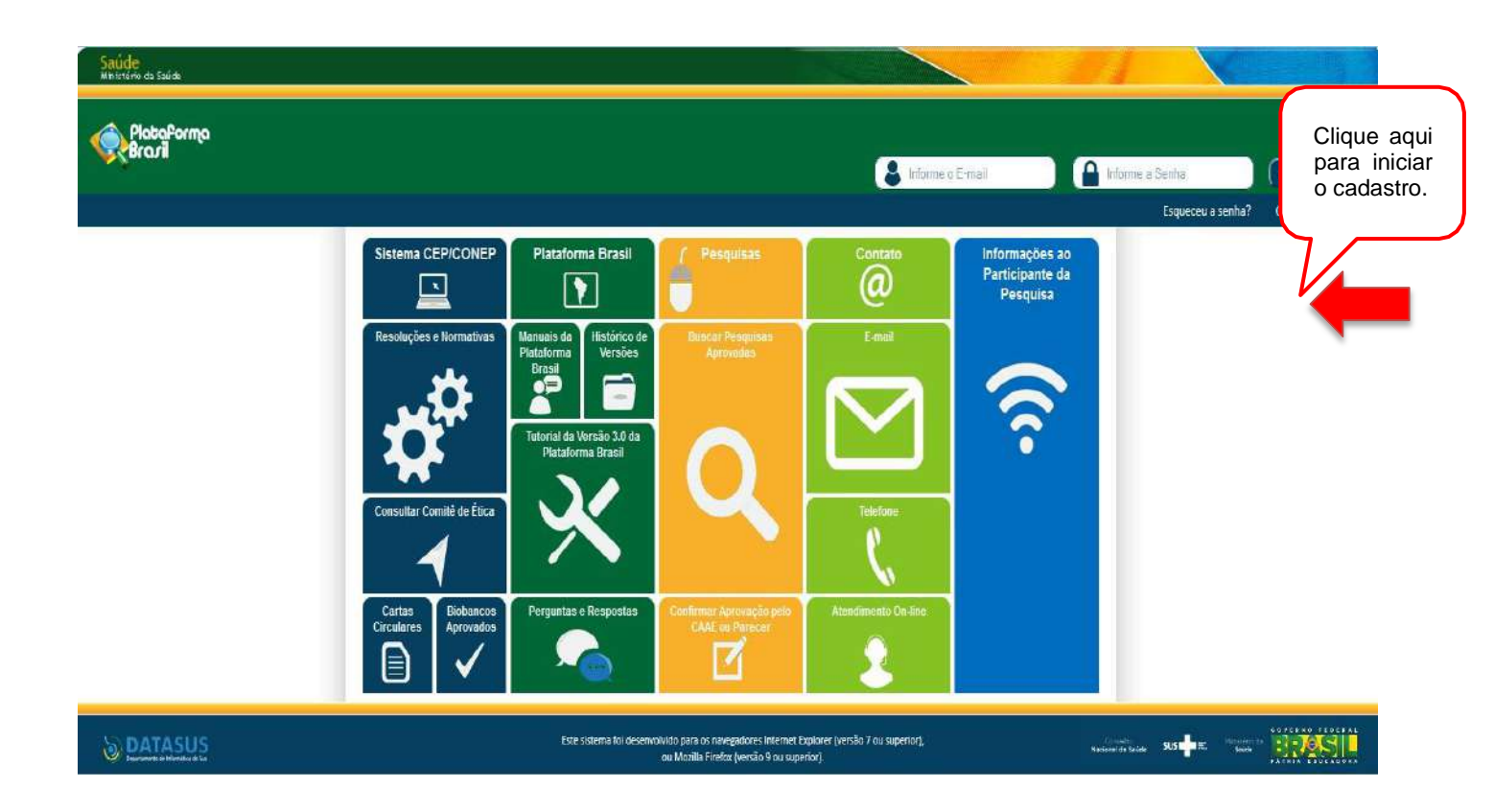

#### Quais os documentos obrigatórios para realizar o cadastro?

Para a realização do cadastro, é obrigatório ter em mãos os seguintes documentos:

• Número do CPF; Currículo do pesquisador responsável e demais pesquisadores envolvidos, preferencialmente na Plataforma Lattes em pdf; documento com foto digitalizado (Carteira de Identidade, Identidade Profissional, Carteira de Motorista, em formato jpg ou pdf); Conta de e-mail ativa.

A instituição a qual os pesquisadores da UNIFIPA devem se vincular é "**Centro Universitário Padre Albino**" e adicionar Instituição "Fundação Padre Albino – UNIFIPA".

• Obs: O "Instituto Municipal de Ensino Superior – IMES Catanduva" também já está cadastrado no Sistema e aparece como unidade órgão por estar vinculado ao CEP-UNIFIPA.

Clicar na opção <u>Cadastre-se</u> para ter acesso ao sistema PLATAFORMA BRASIL, o que resultará na abertura da seguinte tela, conforme demonstrado na figura a seguir:

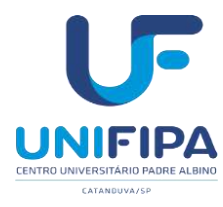

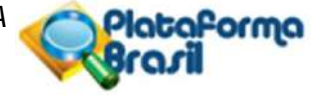

| Sauge<br>Ministério da Saúde |                                                                                                    |                                                                                                    | ERASIL                                                                                                   |
|------------------------------|----------------------------------------------------------------------------------------------------|----------------------------------------------------------------------------------------------------|----------------------------------------------------------------------------------------------------|
| Plataforma<br>Brazil         |                                                                                                    |                                                                                                    | 👱 ajuda on-tine <u>?</u> ajuda<br>V2.3                                                                   |
|                              | CADASTRO NA PLATAFORMA BRASIL                                                                                                    |                                                                                                    | 1                                                                                                    |
|                              | Prezado Pesquisador,<br>Para ter acesso às funcionalidades da Platoforma Brasil ó<br>Para a fetuar o cadastro ó necessário ser uma objia digita<br>com resolução de 1000 DPI 2000P). As imagens digitalezadas<br>cadestro. Também será necessário o enviro do seu curriculo v<br><u>Nota</u><br>A Plataforma Brasil fevo sua imalanteción iniciada em ante | necessário possuir um legin (e-mail) e senha de acesso ao sistema.<br>Izada de um decumento de identidade com foto para ser submotido se estema (recomenda-se o formato UPC) ou PDF<br>deverão ser anexadas quando de realização de cadastro. O não envie do decumento provoca a não efetivoção de<br>liae em formato doc, docx, edit e pdF - 2mb máximo. | Após a leitura deste<br>texto, clique no botã<br><b>Avançar</b> para ter<br>acesso à segunda<br>etapa do |
|                              | Elica em Pesquisa.<br>Caao ao realizar o esu cadastro, sus instituição não estoj<br>informações. Para concluir o cadostro selecione a opção "mã<br>Obrigado,<br>Equipe Plataforma Brast.                                                                                                    | a disponível na relação cadastrada no sistema, entre em contate com o CEP do suo unidado para obter maieres<br>o" no porgunto "Desejo-se vincular a alguma Instituição de posquisa?".                                                                                                    | cadastro pessoal na                                                                                      |
|                              | Voltar                                                                                                    | Avençar:                                                                                                    | ]                                                                                                    |
|                              |                                                                                                    | Notional of Salation SUS Salation                                                                                                    |                                                                                                    |
| Depois                       | da leitura do texto, clicar n<br>entada pela figura a seguir:                                                                                                    | o botão Avançar que dará acesso a etapa s                                                                                                    | seguinte                                                                                                 |

Ressaltamos que o preenchimento de todos os campos de cadastro (obrigatórios ou não) são de extremaimportância para a síntese de informações relacionadas ao sistema.

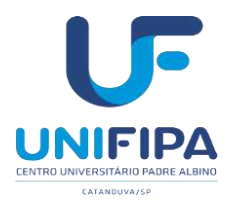

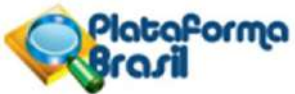

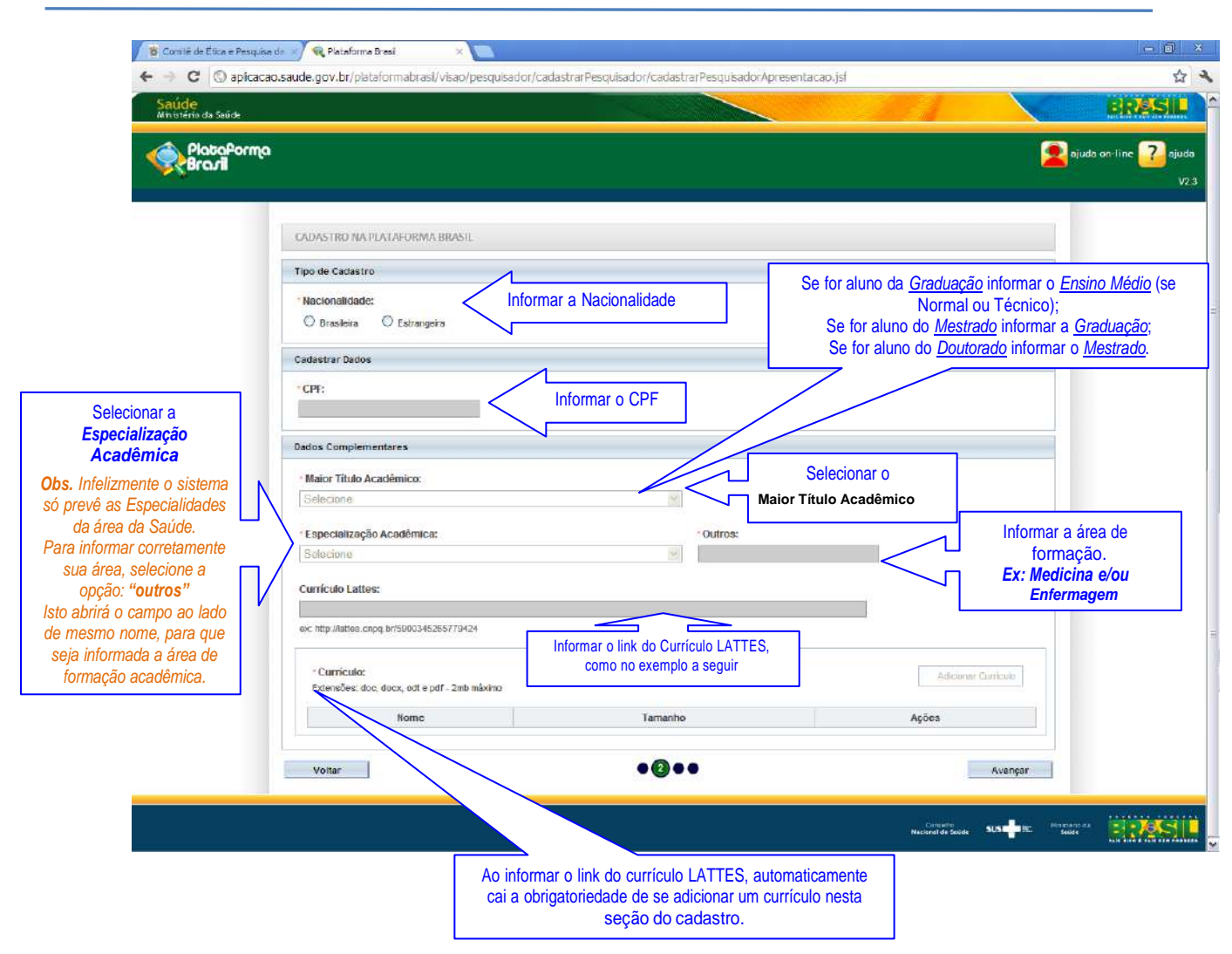

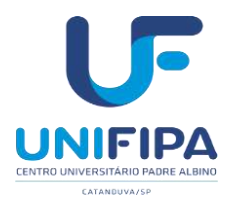

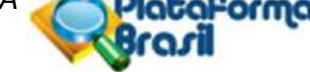

Após o preenchimento completo da etapa ●200 anterior, clique em <u>Avançar</u> que dará acesso a nova etapa, etapa ●●30, conforme demonstrado na figura abaixo:

| Saude.<br>Ministério da Saúde |                                                                                                    |                                                        | EIRES                           |
|-------------------------------|----------------------------------------------------------------------------------------------------|--------------------------------------------------------|---------------------------------|
| PlataPorma<br>Brazil          |                                                                                                    |                                                        | 🙎 ajuda on-line <mark>?</mark>  |
|                               |                                                                                                    | Todos os campos marcados com                           |                                 |
|                               |                                                                                                    | "*" são obrigatórios                                   |                                 |
|                               | CADASTRO NA PLATAFORMA BRASIL                                                                             |                                                        |                                 |
|                               | Identificação                                                                                             |                                                        |                                 |
|                               | * CPF: Sexo:                                                                                              |                                                        |                                 |
|                               | 317.854.938-25 O Maeculno O Feminin                                                                       |                                                        | So informar o PC no comp        |
|                               | · Nome:                                                                                                   | Outro Documento: Órgão Emissor:                        | Outro Documento:                |
|                               |                                                                                                    | Selecione 💌                                            | selecionar a opção SSP.         |
|                               | Data de Nascimento: Nacionalidade:                                                                        |                                                        |                                 |
|                               | BRASILEIRA                                                                                                |                                                        |                                 |
|                               | Enderedo                                                                                                  |                                                        |                                 |
|                               | (É envidende en Brend?)                                                                                   | Informar o CEP e depois clicar sobre o botão Busca     | I CEP.                          |
|                               | O sistema carregará au                                                                                    | utomaticamente o endereço, corrija apenas o número, e  | informe o complemento (se for c |
|                               | (CD)                                                                                                    |                                                        |                                 |
|                               | Stacu CEP                                                                                                 |                                                        |                                 |
|                               | Parlaneco: Bairro:                                                                                        | Complemento                                            |                                 |
| ormar um e-mail               |                                                                                                    |                                                        |                                 |
| pessoal.                      | País:                                                                                                    | - Toletoner                                            |                                 |
| ização de e-mails             | Selecione Selecione Selecione                                                                             |                                                        |                                 |
| institucionais.               |                                                                                                    |                                                        |                                 |
|                               | E-mail: Confirme o E-mail:                                                                                | Home Page:                                             |                                 |
|                               |                                                                                                    |                                                        |                                 |
|                               | Anexos Atenção para os parâmetros aceitos pelo sistema. S                                                 | sua não observância torna impossível o processo de efe | tivação do cadastro             |
|                               | Documento Digitalizado:                                                                                   | ädicionar                                              | Desimanta                       |
|                               | Frente e Verso: Extensão - DOC, DOCX, D                                                                   |                                                        | Clique aqui para                |
|                               | Nome Tar                                                                                                  | nanho Ações                                            | adicionar o docum               |
|                               |                                                                                                    | Adicionar Foto é opcional.                             | pessoal.                        |
|                               | Foto de Identificação:<br>Frente e Verso: Extensão - JPG, JPEG, PNG, BMP, GIF, PDF, Tamanho - 1 mb máximo | Adir                                                   | cionar Foto CRC, OAB, etc       |
|                               | lone                                                                                                    | manho Ações                                            |                                 |
|                               | 100                                                                                                    |                                                        |                                 |
|                               | Votar                                                                                                    | •0•                                                    | Avançar                         |

Após o preenchimento completo da etapa ●● ③● [conforme figura acima], clique no botão Avançar para ter acesso à nova e última etapa do cadastro pessoal, etapa ●● ● ④, conforme demonstrado na figura a seguir:

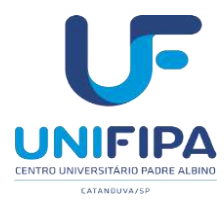

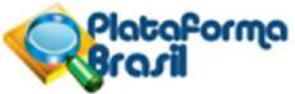

| 🖉 B. Comitê de Ética e Pesquisa da | 😵 📢 Plataforma Bresi 🛛 🗙 🚫 Eurriculo do Sistema de Curric x 💽                                                                                                    |                 | - 0 ×                                   |
|------------------------------------|----------------------------------------------------------------------------------------------------|-----------------|-----------------------------------------|
| ← → C ③ apicacao.s                 | aude.gov.br/plataformabrasi/visao/pesquisador/cadastrarPesquisador/cadastrarPesquisadorEndereco.jsf                                                                                                    |                 | 公 4                                     |
| Saúde<br>Mhistério da Saúde        |                                                                                                    |                 | BRASIL                                  |
| PlataPorma<br>Brazil               |                                                                                                    | ajut            | da on-line <mark>?</mark> ajuda<br>V2.3 |
|                                    | CADASTRO NA PLATAFORMA BRASIL     Deseja vincular alguma Instituição de pesquisa?     Sim O Não     Adicionar Instituição     Nome da Instituição:     Buscar Instituição     Perfit:     Buscar Instituição | ]               |                                         |
|                                    | Orgão / Unidade:<br>Selecionar no item Perfil, a opção<br>"Pesquisador"<br>Adticionar<br>Declaro que as informações antenormente prestadas são verdadeiras.<br>Votar<br>Votar<br>Conclui                     |                 |                                         |
|                                    | Connets<br>Nacional de Gade. 505                                                                                                    | IST. Pinstens d |                                         |

5) <u>Atenção:</u> é primordial que os alunos e professores da UNIFIPA que pretendam enviar seus projetos de pesquisa para análise ética do Comitê de Ética em Pesquisa, vinculem-se a UNIFIPA por intermédio da Plataforma Brasil, ou seja, como demonstrado na figura acima há uma questão de resposta obrigatória, a saber, **Deseja vincular alguma Instituição de pesquisa?** Existem duas opções de resposta, SIM e NÃO. Para vincular-se

a UNIFIPA, marque a opção *Sim*, em seguida, clique sobre o botão Buscar Instituição Logo após, aparecerá uma nova janela denominada **Pesquisar Instituição**, com dois parâmetros de busca, um por **CNPJ** e outro por **Nome da Instituição**, conforme figura que segue:

| Pesquisar Instituição                                                                                                    | × |
|----------------------------------------------------------------------------------------------------|---|
| Parâmetros de Pesquisa<br>CNPJ<br>Nome Instituição<br>Informar neste campo: "UNIFIPA" em seguidaclicar<br>no botão pesquisar ao Iado.<br>Fechar |   |

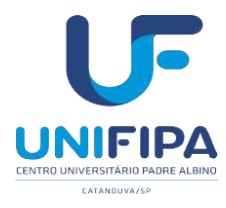

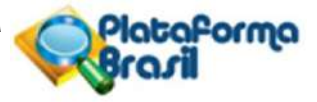

- 6) Recomendamos a utilização do segundo parâmetro de busca, a saber, busca por Nome da Instituição digitando a palavra: "Centro Universitário Padre Albino" e em seguida clicando no botão Pesquisar procedimento este, que gerará o seguinte resultado, demonstrado nafigura abaixo:
- 7) Localizar na lista que será aberta (conforme demonstrado acima) a UNIFIPA, clicar sobre esta opção, em seguida, selecionar o perfil de **pesquisador** antes de adicionar o vínculo (conforme demonstrado na figura abaixo) e em seguida clicar no botão Caso haja algum erro ou equívoco, esta informação poderá ser alterada a qualquer tempo: sua omissão ou cadastro incorreto implicará diretamente no trâmite de envio do protocolo de pesquisa para o CEP- UNIFIPA, portanto atenção redobrada.
- 8) A figura abaixo demonstra as etapas finais do cadastro pessoal na Plataforma Brasil:

| Salide<br>Mining de Salide<br>PlabaPormo<br>Brazil                           | BRASIL<br>ajudo on line 2 ajudo<br>V2 s          |
|------------------------------------------------------------------------------|--------------------------------------------------|
|                                                                              | 🙎 ajuda on-line 🕜 ajuda<br>V2:                   |
| CADASTRO NA PLATAFORMA BRASH                                                 |                                                  |
|                                                                              |                                                  |
| <ul> <li>Deseja vincular alguma Instituição de pesquisa?</li> <li></li></ul> | Em seguida clique com o                          |
| Acicionar instituição<br>* Nome da instituição: * Perfil:                    | selecionando a opção<br>Pesquisador na sequência |
| i Buscar Instituição Solocione ✓<br>Selecione Pesquisador                    | clique no botão<br>Adicionar abaixo              |
| Assistanta                                                                   | indicado pela seta verde.                        |
|                                                                              |                                                  |
|                                                                              | Adictonar                                        |
| Declaro que as informações anteriormente prestadas são verdadeiras. Voitar   | Concluir                                         |
|                                                                              |                                                  |

- 9) Após seguir as recomendações dos itens acima, vinculando-se a UNIFIPA, selecione/marque a caixa ⊠ em que há a seguinte expressão: "Declaro que as informações anteriormente prestadas são verdadeiras." Imagem ilustrativa a seguir:
- 10) Para finalizar o cadastro, clique no botão **Concluir**, será atualizada a tela (conforme figura a seguir)

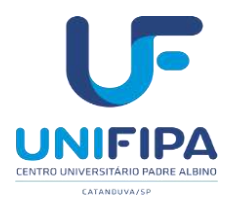

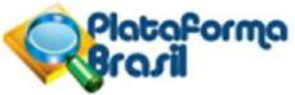

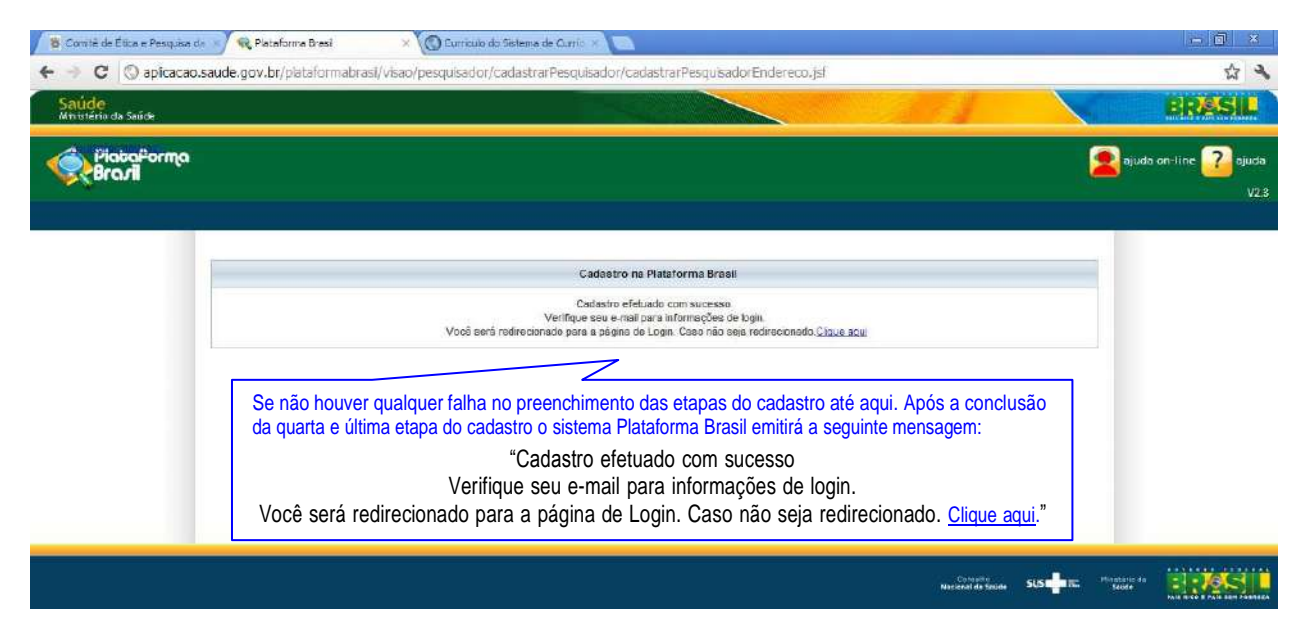

11) Por fim o sistema PLATAFORMA BRASIL encaminhará automaticamente uma mensagem para o e-mail utilizado no cadastro, informando seu login (que é o próprio e-mail informado no cadastro) e a senha (que é o conjunto de 8 dígitos numéricos, que posteriormente poderão ser alterados). Recomendamos a não utilização e-mails institucionais.

Realizado o "login" na Plataforma Brasil <u>www.saude.gov.br/plataformabrasil</u>, clicar na aba **Pesquisado**r, opção <u>"Cadastrar Nova Submissão"</u>, para iniciar o cadastro de uma nova pesquisa.

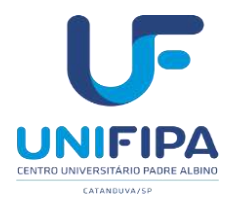

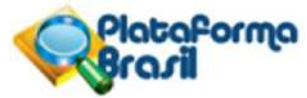

# DO CADASTRO E SUBMISSÃO DA PESQUISA

Após o cumprimento de todas as etapas anteriores, para o cadastro como usuário do sistema Plataforma Brasil, e de posse do LOGIN e SENHA que foram enviados automaticamente pelo sistema por e-mail, cabe agora detalhar as etapas do cadastro do Protocolo de Pesquisa<sup>1</sup>:

 Para ter acesso as funcionalidades do sistema PLATAFORMA BRASIL acesse o endereço eletrônico: <u>http://aplicacao.saude.gov.br/plataformabrasil/login.jsf</u> que dará acesso à página inicial do referido sistema, (vide figura abaixo):

<sup>&</sup>lt;sup>1</sup> "<u>protocolo de pesquisa</u> - conjunto de documentos contemplando a descrição da pesquisa em seus aspectos fundamentais e as informações relativas ao participante da pesquisa, à qualificação dos pesquisadores e a todas as instâncias responsáveis;" (*Resolução 466/12*)

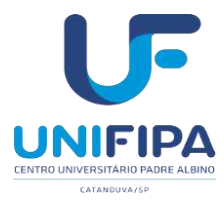

Plataforma

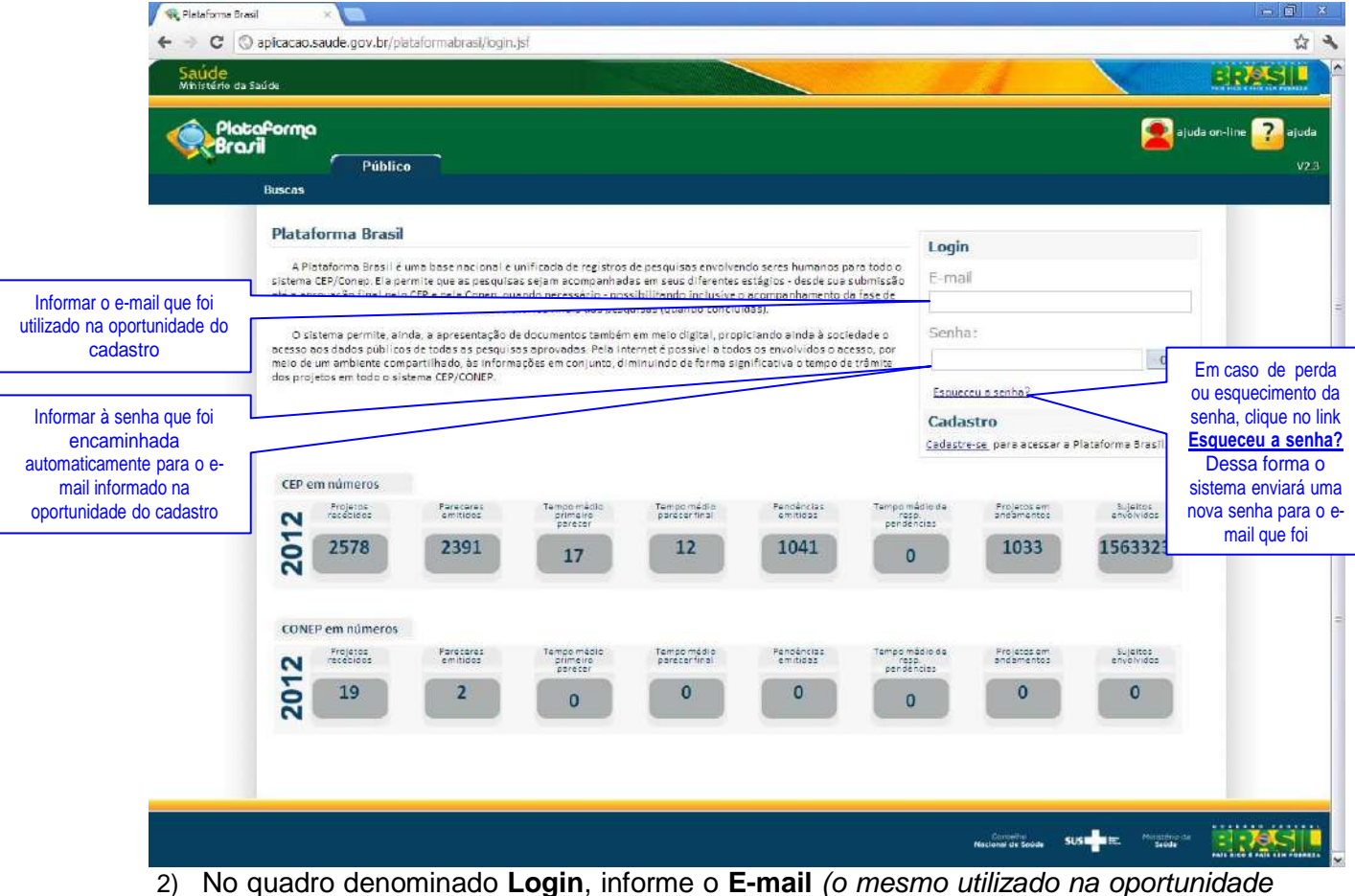

do cadastro) e a **Senha** (que foi enviada automaticamente pelo sistema PLATAFORMA BRASIL) em seguida clique sobre o botão ok

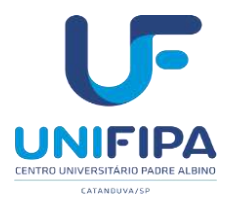

| DI | aril       | Pesquis          | ador Alterar Meus Dao        | ios                          |                 | <u>í</u>                        | principal [    | ajuda on-line <mark>7</mark> ajuda<br>- Pesqui |
|----|------------|------------------|------------------------------|------------------------------|-----------------|---------------------------------|----------------|------------------------------------------------|
| 05 |            |                  |                              |                              |                 |                                 |                | Sua sessão expira                              |
| -  | GERIR PE   | FSOUISA          |                              |                              |                 |                                 |                |                                                |
| -  |            |                  |                              |                              |                 |                                 |                |                                                |
|    | Para cad   | astrar um novo p | rojeto, clique aqui: Nova Si | ubmissão Para cadastrar proj | etos anteriores | à Plataforma Brasil, clique aqu | i: Submeter Pr | ojeto Anterior à PLATBR                        |
|    | Projetos d | e Pesquisa:      | Clique no hotão <b>"No</b> v | Cubmiceão" oqui              |                 |                                 |                |                                                |
|    | Titulo da  | Pesquisa:        | para submeter o pro          | tocolo de pesquisa           |                 |                                 | Número CAAE    |                                                |
|    |            |                  |                              |                              |                 |                                 |                |                                                |
|    | Situação   | o da Pesquisa:   |                              | Pesquisador Princip          | al:             |                                 | Última Modifi  | icação:                                        |
|    | Selecion   | ne               |                              | M                            |                 |                                 |                |                                                |
|    | Tipo de    | Submissão:       |                              |                              |                 |                                 |                |                                                |
|    | Selector   | ne               |                              |                              |                 |                                 | 100            |                                                |
|    |            |                  |                              |                              |                 | Buscar Projeto de Pesquis       | a              | Limpar                                         |
| į. | Projeto de | Pesquisa:        |                              |                              |                 |                                 |                |                                                |
|    | 71         | Número CAAE +    | Título da Pesquisa 🛊         | Nome do Pesquisador 🛊        | Versão +        | Ultima Modificação 🛊            | Situação 🛊     | Gestão da Pesquisa                             |

 Se informados corretamente os dados solicitados na etapa anterior (2) você obterá acesso a seguinte tela (apresentada na figura acima). Note-se que há duas "abas" na parte superior desta, uma denominada Pesquisador e a outra Alterar Meus Dados.

Na figura da tela apresentada acima está selecionada a aba **Pesquisador** que dá acesso alguns parâmetros de busca de pesquisas do usuário já cadastradas na Plataforma Brasil.

Entre as opções há o botão **Nova Submissão**, comando este que deve ser acionado na oportunidade da submissão do seu protocolo de pesquisa a avaliação do CEP-UNIFIPA.

São 6 telas de preeenchimento:

| 1 mioninações 2 Área de Estudo 3 Estudo/Apolo<br>Financeiro 4 Detalinamento do 5 Outras Informações 6 Finalizar | Detalhamento do Estudo Outras Informações 6 Finalizar | 4 Detalhamento do<br>Estudo | 4 | Besenho de<br>Estudo/Apoio<br>Financeiro | a de Estudo 3 | 2 | Informações<br>Preliminares | 1 |
|----------------------------------------------------------------------------------------------------|-------------------------------------------------------|-----------------------------|---|------------------------------------------|---------------|---|-----------------------------|---|
|----------------------------------------------------------------------------------------------------|-------------------------------------------------------|-----------------------------|---|------------------------------------------|---------------|---|-----------------------------|---|

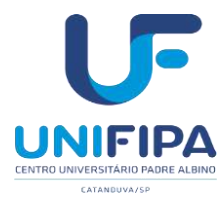

botão

não

no

Manual de orientações ao pesquisador CEP/UNIFIPA

Nova Submissão 4) Ao selecionar a opção indicada no item anterior, o botão 📃 0 usuário/pesquisador terá acesso à tela inicial de cadastro do Protocolo de Pesquisa, conforme demonstrado na figura abaixo:

Plataforma

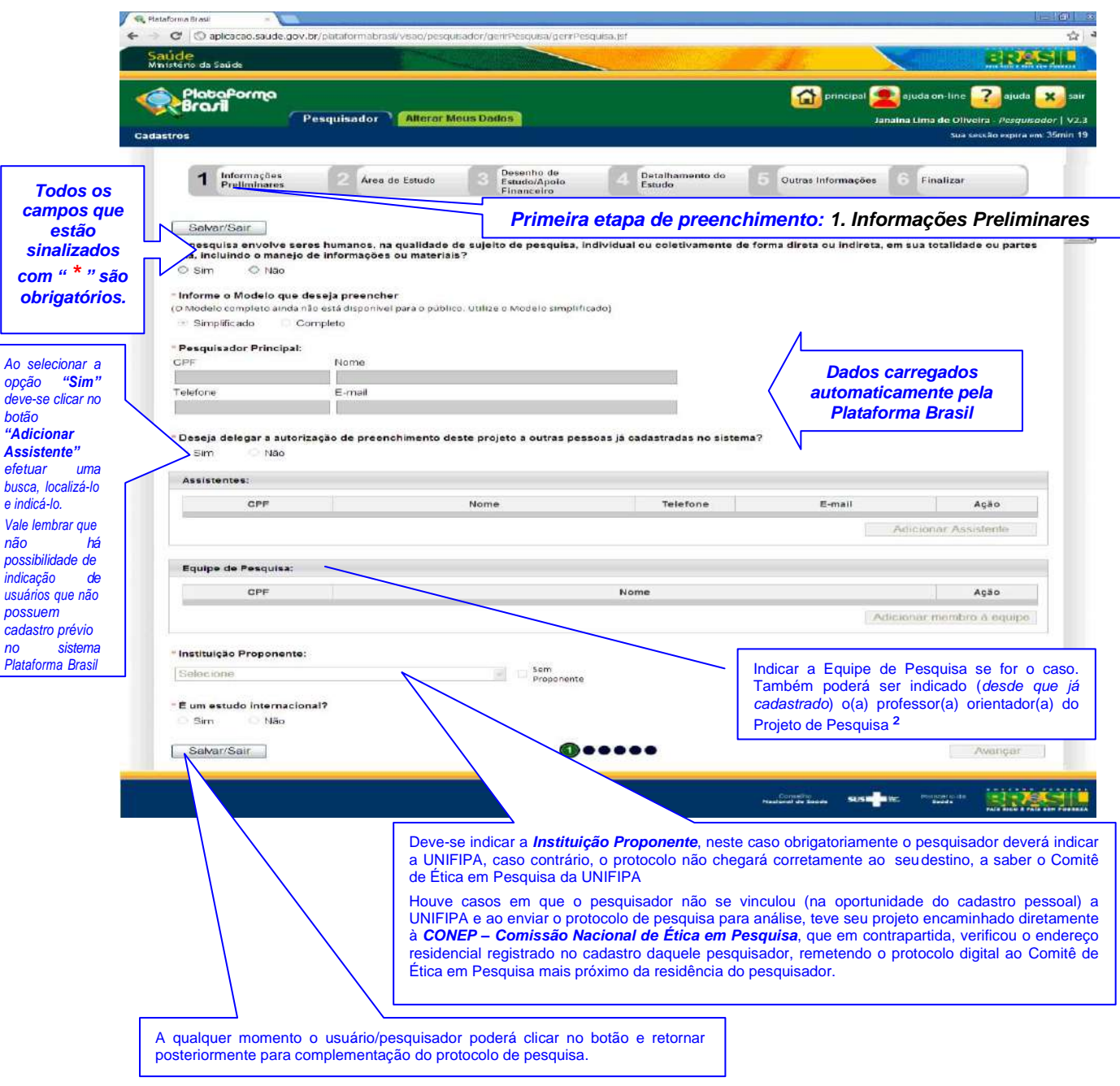

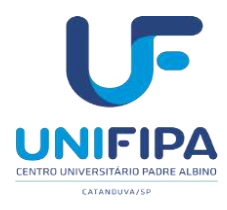

Lembramos que para as pesquisas em nível de graduação, ou seja, *Iniciação Científica – IC e Trabalho de Conclusão de Curso - TCC,* o <u>*Professor Orientador*</u> sempre será o pesquisador responsável pelo projeto de pesquisa.

Após o preenchimento de todos os campos obrigatórios da primeira tela denominada

 <u>Informações Preliminares</u> clique no botão Avançar que dará acesso a tela de número 2, <u>Área do Estudo</u>, conforme demonstrado na figura abaixo.

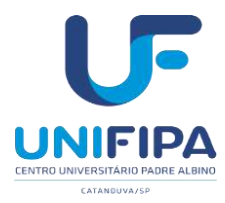

Plataforma

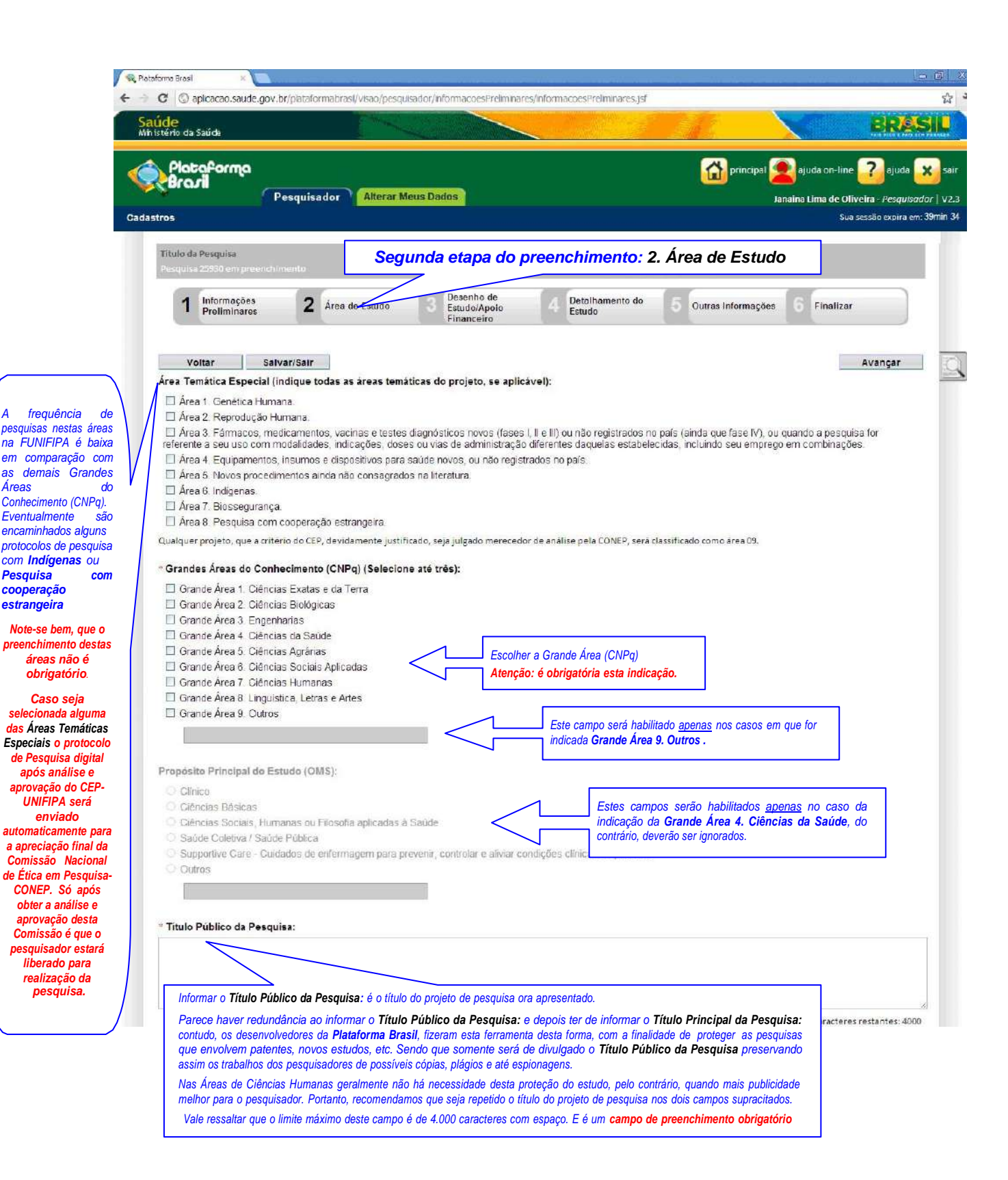

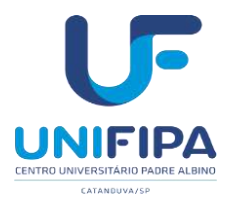

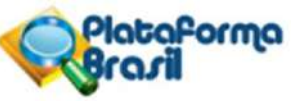

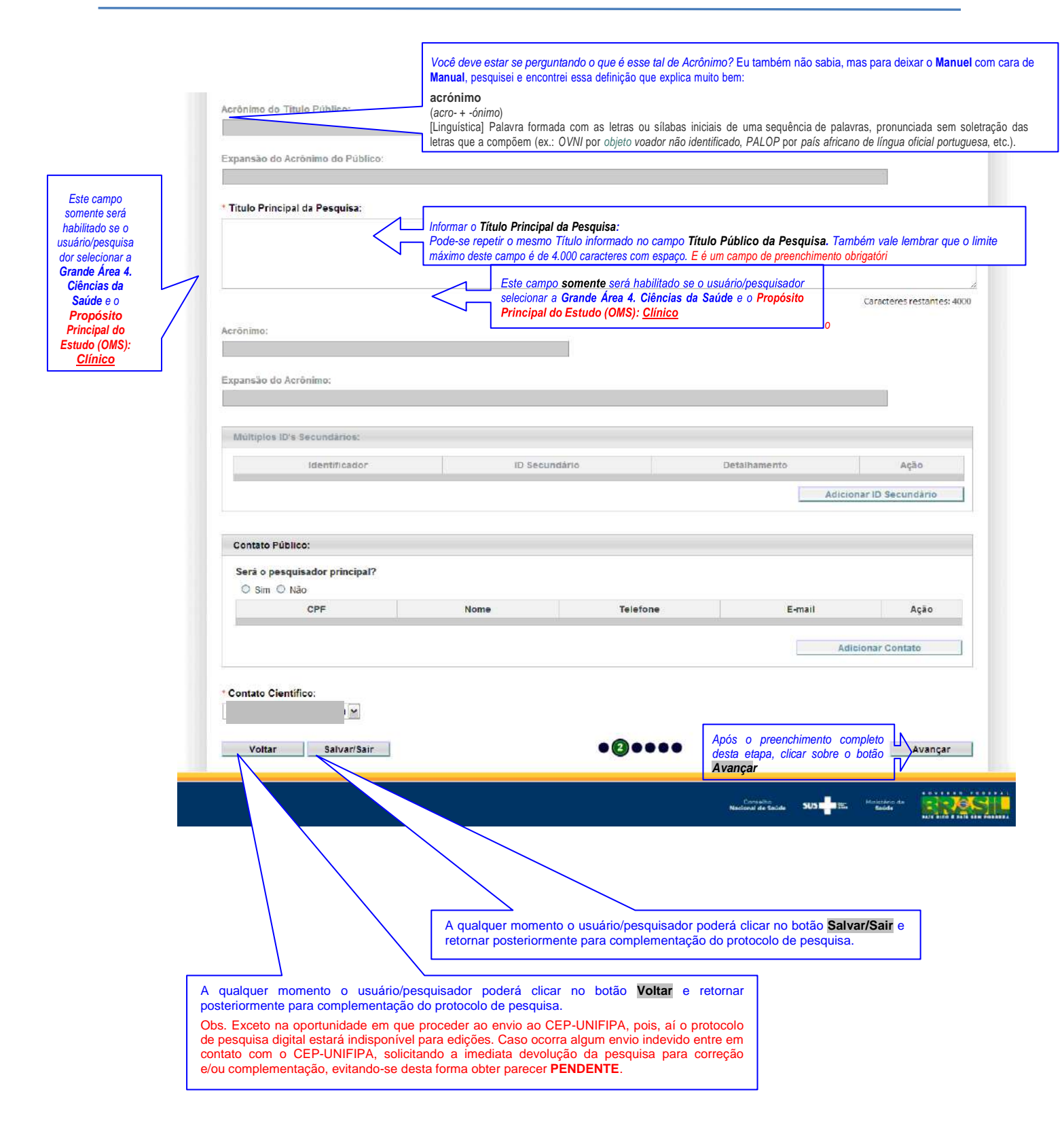

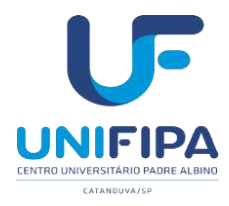

PlotoFormo

6) Chegamos à <u>etapa de número 3. Desenho de Estudo/Apoio Financeiro</u>, em que boa parte da <u>"ficha digital"</u> estará desabilitada, caso é claro, como no presente exemplo, o usuário/pesquisador não tenha selecionado nas etapas anteriores a Grande Área 4. Ciências da Saúde e o Propósito Principal do Estudo (OMS), opção: Clínico.

Nesta etapa, caso não tenha sido selecionado a **Grande Área 4. Ciências da Saúde**, haverá muitos campos inabilitados, ou seja, sem a necessidade/obrigatoriedade de preenchimento. Contudo, vale frisar que os itens: **Desenho, Financiamento e Palavra-Chave** são obrigatórios a todas as Áreas do Conhecimento, portanto deverão ser preenchidos, conforme se pode verificarna sequência:

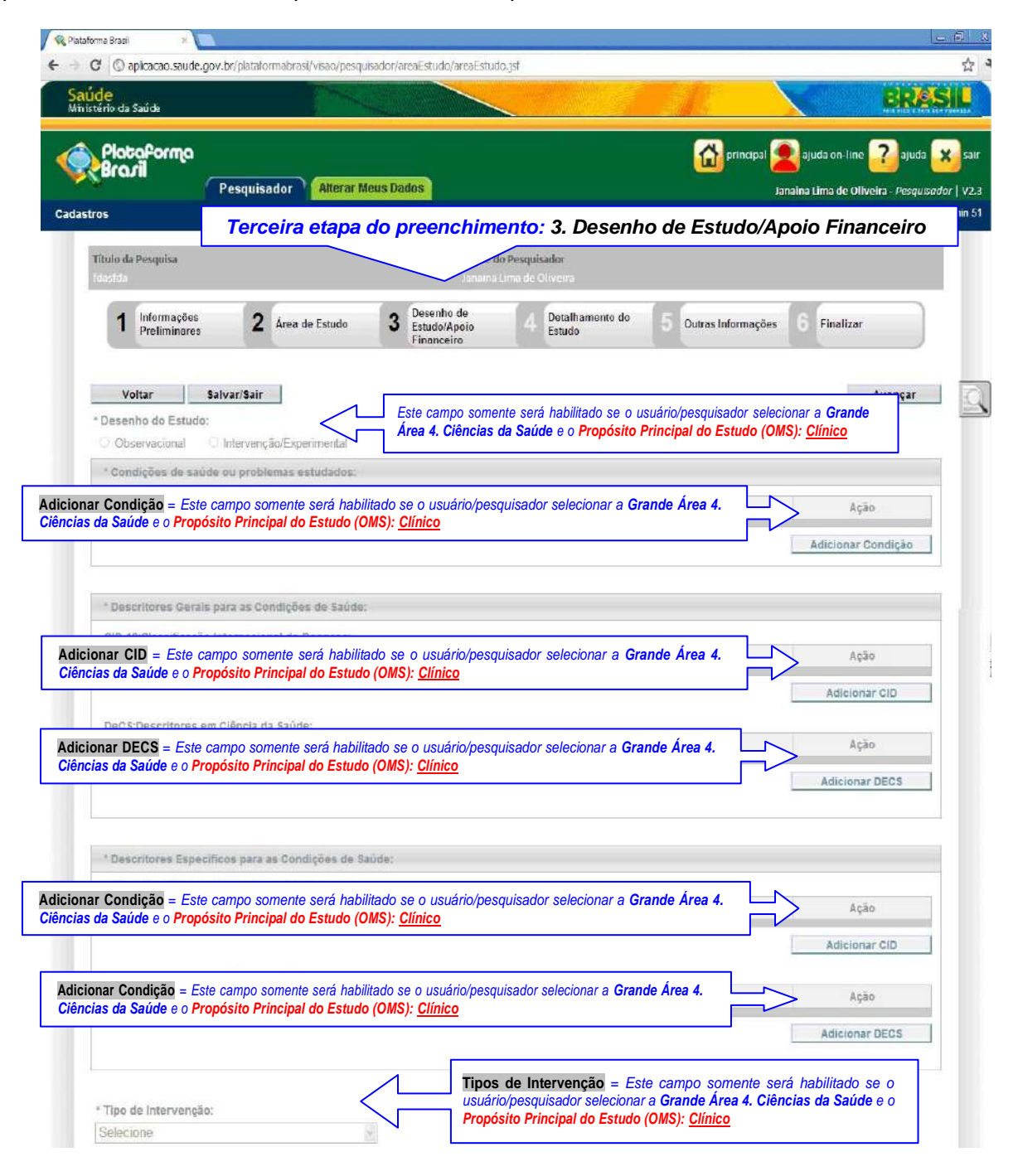

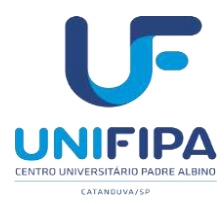

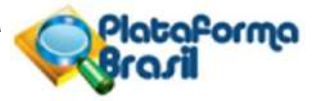

|           | Fármaco/Medicamento/Vacina     Dispositivo     Biológica     Procedimento/operatória/cirurgia     Radiação     Comportamental     Genética     Suplementação alimentar (p.exvitaminas, minerais)     Outro                                                                                                    | squisador<br>ncipal do   |
|-----------|----------------------------------------------------------------------------------------------------|--------------------------|
|           |                                                                                                    |                          |
| Ν         | * Descritores da Intervenção:                                                                                                    |                          |
|           | Intervenções:                                                                                                    | Ação                     |
| $\square$ |                                                                                                    | Adicionar Intervenção    |
|           | Cidi-rucciassificação internacional de Doenças:<br>Código CID Descrição CID                                                                                                    | Ação                     |
|           |                                                                                                    | Adicionar CID            |
|           | DeCelleserieres au Cléssie de Caúde                                                                                                    | -                        |
|           | Codigo DECS Descrição DECS                                                                                                    | Ação                     |
|           | Fase:     Fase 1     Fase 1/2     Fase 1/2                                                                                                    |                          |
|           | <ul> <li>Fase 2</li> <li>Fase 2/3</li> <li>Fase 3</li> <li>Fase 4</li> <li>Outros</li> </ul>                                                                                                    |                          |
|           | <ul> <li>Fase 2</li> <li>Fase 2/3</li> <li>Fase 3</li> <li>Fase 4</li> <li>Outros</li> </ul> * Haverá uso de placebo ou a existência de grupos que não serão submetidos a nenhuma intervenção? Sim © Não Justificativa Este campo somente estará selecionável se o sudário/pesquisador selecionar a Grande Area 4. Ciências da Saúde e o Propósito Principal do Estudo (OMS): <u>Clínico</u>                                |                          |
|           | <ul> <li>Fase 2</li> <li>Fase 2/3</li> <li>Fase 3</li> <li>Fase 4</li> <li>Outros</li> </ul> * Haverá uso de placebo ou a existência de grupos que não serão submetidos a nenhuma intervenção? Sim © Não Justificativa Este campo somente estará selecionável se o sudário/pesquisador selecionár a Grande Área 4. Ciências da Saúde e o Propósito Principal do Estudo (OMS): <u>Clínico</u> * Haverá aplicação de washout? | Caracteres restantes: 40 |

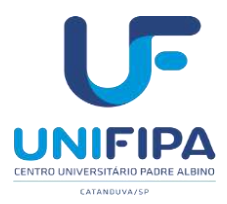

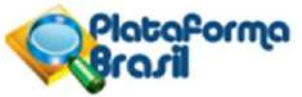

|                                      | _              |                                                                            |                                           |                    | 4                 |
|--------------------------------------|----------------|----------------------------------------------------------------------------|-------------------------------------------|--------------------|-------------------|
| Financiamento: não                   | ]              |                                                                            |                                           | Caracteres         | restantes: 4000   |
| considerar Bolsa de<br>Estudos CAPES | Financiamento: |                                                                            |                                           |                    |                   |
| CNPq, FAPESP,                        | CNPJ           | Empresailnstituição                                                        | Tipo de Financiamento E-                  | -mail Telefone     | Ação              |
| inanciamento, uma                    |                |                                                                            |                                           | Adicionar Financi  | amento            |
| vez que financiam o<br>curso e não a |                | Palavra-Chave: Cadastro das palavra                                        | as-chave é igual ao processo o            | do currículo LATTE | S, ou seja, termo |
| pesquisa.                            | Palavra-chave: | termo um por cada vez. Pode-se cad<br>todas de uma só vez, separadas por v | dastrar palavras compostas. C<br>vírgula. | contudo, recomenda | amos nao cadasti  |
| Recomendamos que                     |                | Palavra-chave                                                              |                                           | Aç                 | ão                |
| campo a opção:<br>Financiamento      |                |                                                                            |                                           | Adicionar Palavra  | -chave            |
| i i opiilo                           |                |                                                                            |                                           | _                  |                   |

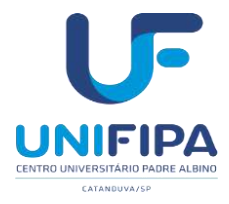

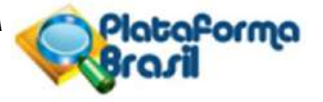

**Desenho:** delineamento, a parte do ensaio que específica os procedimentos que serão avaliados, as unidades experimentais, a variável em análise e o modo como procedimentos serão designados às unidades experimentais.

*Financiamento:* não considerar Bolsa de Estudos CAPES, CNPq, FAPESP, etc., como financiamento, pois, são bolsas que financiam o curso em si e não a pesquisa propriamente dita. Recomenda-se nesta opção selecionar *Financiamento Próprio.* 

<u>Observação importante:</u> caso o usuário/pesquisador informe o financiamento das agências de fomento acima, deverá colher à assinatura do responsável do referido órgão, no documento denominado FOLHA DE ROSTO que será disponibilizado automaticamente por <u>Imprimir Folha de Rosto</u>

este sistema na etapa de número 5. Outras Informações, no botão

Palavra-chave: uma por vez, mínimo de 3 e máximo de 5.

7) Esta é a etapa <u>4. Detalhamento do Estudo</u>, em que deverá ser informada especificamente boa parte do conteúdo do Projeto de Pesquisa do usuário/pesquisador. Recomendamos que aqueles que tiverem dificuldade em trabalhar com o limite de 4.000 caracteres, imposto pelo sistema *Plataforma Brasil*, proceda conforme está orientado a seguir:

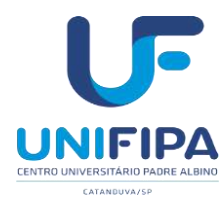

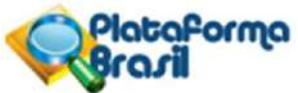

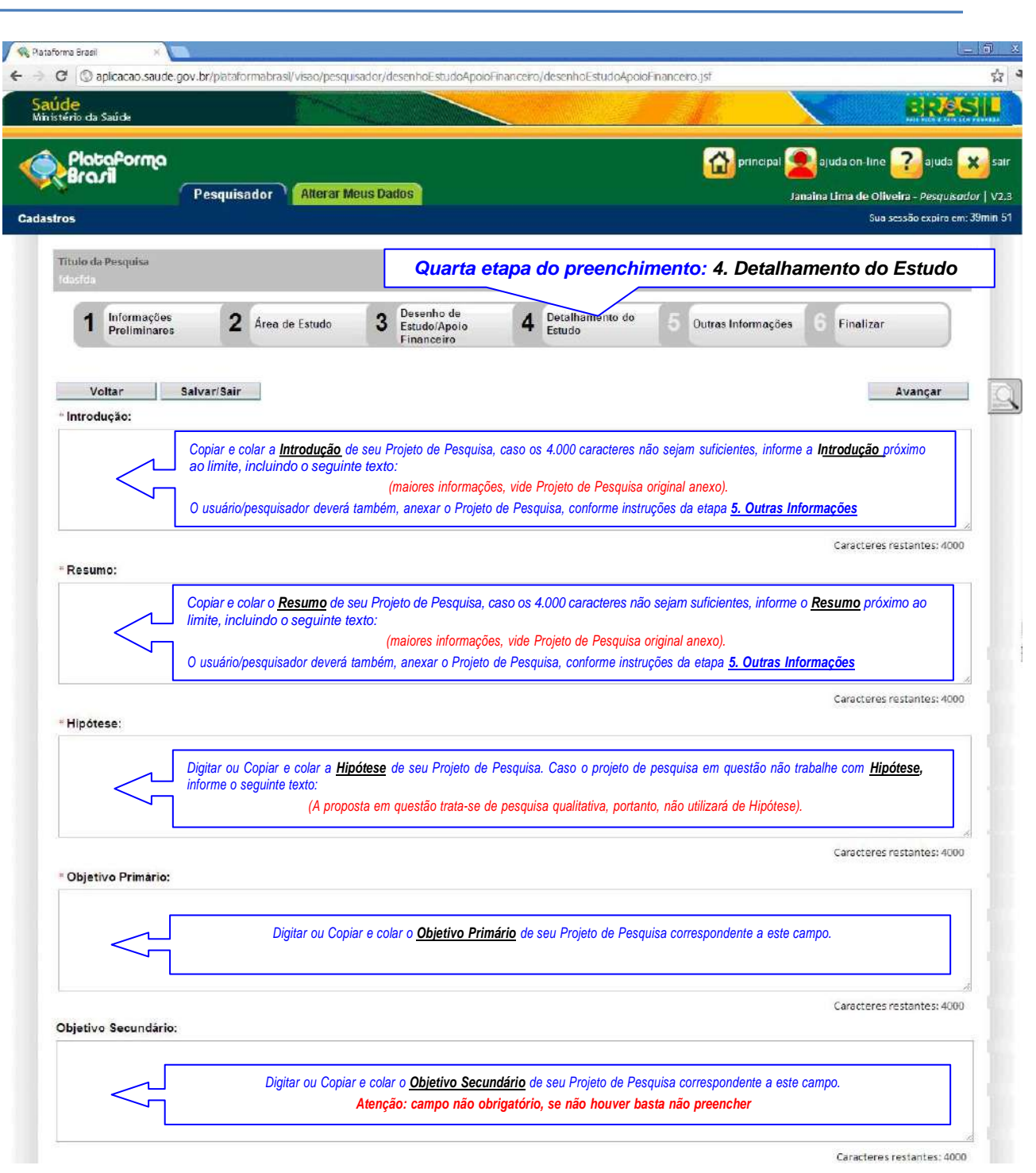

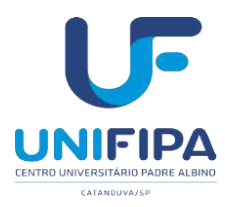

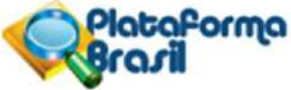

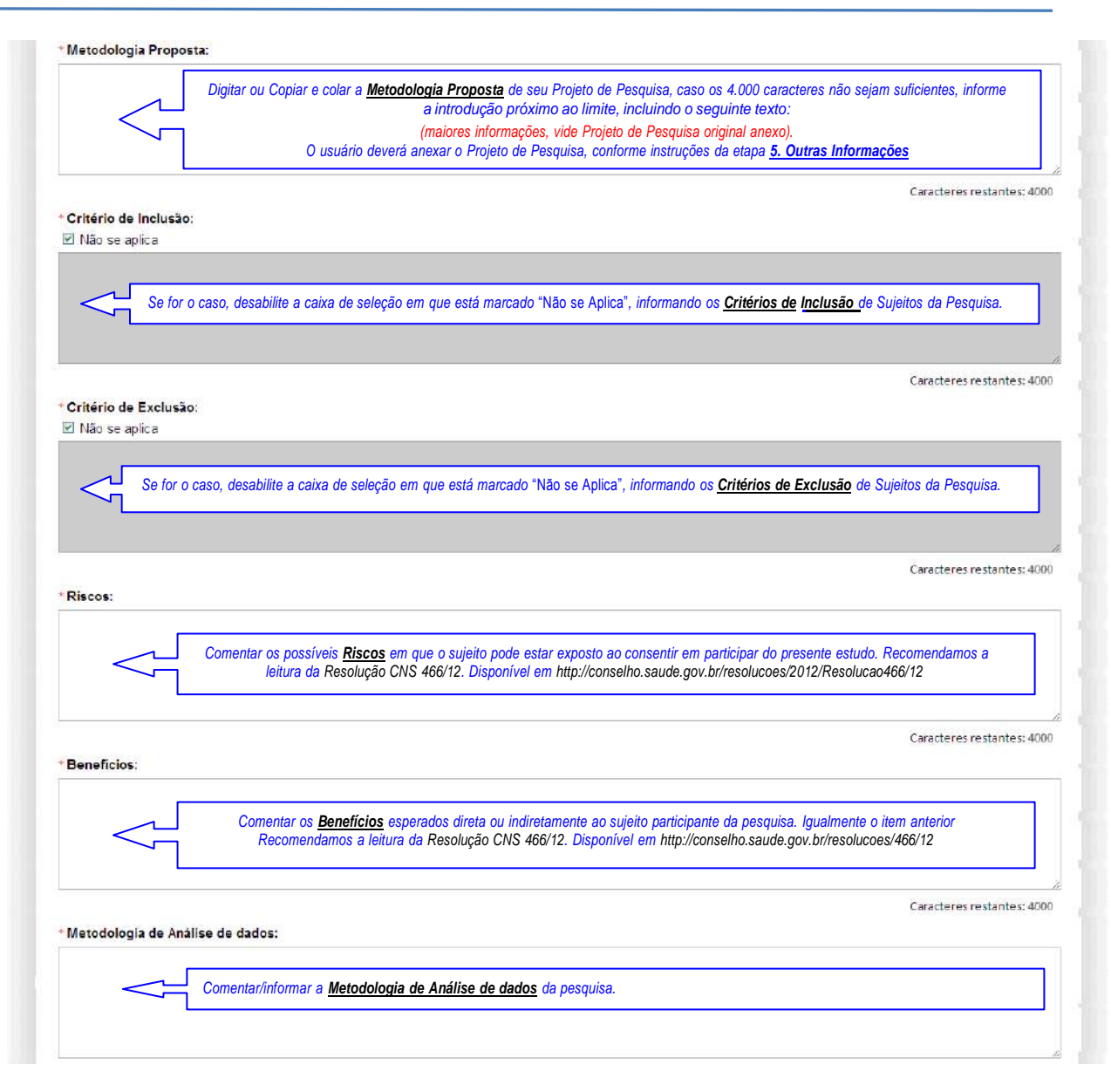

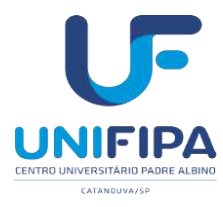

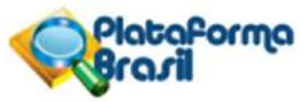

| $\leq$                                             | <u>Exemplo:</u> <u>"Estima-s</u><br>Observação: campo o              | <u>restecno rrimano</u> da presente pesquisa.<br>Le que contribuirá para"<br>de preenchimento obrigatório |                                                                                     |                                   |
|----------------------------------------------------|----------------------------------------------------------------------|----------------------------------------------------------------------------------------------------|-------------------------------------------------------------------------------------|-----------------------------------|
| Desfecho Secundári                                 | lo:                                                                  |                                                                                                    | ũ                                                                                   | iracteres restantes: 4000         |
|                                                    | Comentar/informar o <u>Dest</u><br>Observação: campo de <sub>l</sub> | fecho Secundário da presente pesquisa.<br>preenchimento não obrigatório                                   |                                                                                     |                                   |
| " Tamanho da amost                                 | t <b>ra no Brasil:</b><br>Sujeitos de Pesquisa                       | Informar o número de sujeitos que previstos<br>Observação: campo de pre                                   | c<br>para participação na presente Pesquisa.<br>senchimento obrigatório             | aracteres restantes: 4000         |
| <sup>∗</sup> Data do Primeiro R<br>☑ Não se aplica | Recrutamento:                                                        | Se for o caso, informar a Data do Primeiro Recrutamer<br>Observação: campo de preenchimento obrigatório   | tto, do contrário, deixar selecionada a caix<br>o caso seja desmarcada a opção "□ N | a Não se aplica.<br>ão se aplica" |
| *Paises de Recrut                                  | amento:                                                              |                                                                                                    |                                                                                     |                                   |
| País de C                                          | Drigem                                                               | País                                                                                                    | Nº de Sujeitos                                                                      | Ação                              |
|                                                    |                                                                      |                                                                                                    |                                                                                     | Adicionar País                    |
| Voltar                                             | Salvar/Sair                                                          | •••@••                                                                                                    |                                                                                     | Avançar                           |

- 8) Esta é a etapa de número <u>5. Outras Informações</u>, em que deverão ser anexados os digitalizados (escaneados) conforme a dinâmica anteriormente estabelecida no Comitê de Ética em Pesquisa, CEP-UNIFIPA
  - a) Folha de Rosto (disponível na Plataforma Brasil, <u>5.Outras Informações</u>, botão Imprimir Folha de Rosto);
  - b) TCLE Modelo de Termo de Consentimento Livre e Esclarecido (a ser elaboradopelo pesquisador, conforme instruções da Resolução CNS N° 466 de 2012.
  - c) Ofício de Apresentação (disponível em: <u>http://www.pucsp.br/cometica/download/doc\_anexo1.doc</u>);
  - d) Projeto de Pesquisa (elaborado pelo pesquisador);
  - e) **Autorização para realização da pesquisa** (documento da instituição onde o sujeito estávinculado, se for o caso);
  - f) **Parecer do Projeto de Pesquisa** (elaborado pela Comissão Científica da unidade de origem, ou ocoordenador da unidade, ou o orientador do projeto).

OBSERVAÇÃO: Fique atento ao nome definido para os arquivos carregados, caso o usuário tente anexar arquivos com caracteres especiais (/,~, ç, acentos, pontuação) o sistema exibirá a mensagem:

"O nome definido para o arquivo carregado é inválido. Certifique-se de que o nome do arquivo não contém caracteres especiais e espaços em branco. (exemplo para renomear: folhaderosto, projetodepesquisa).

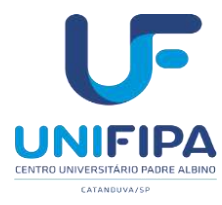

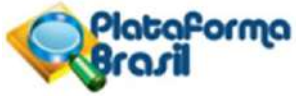

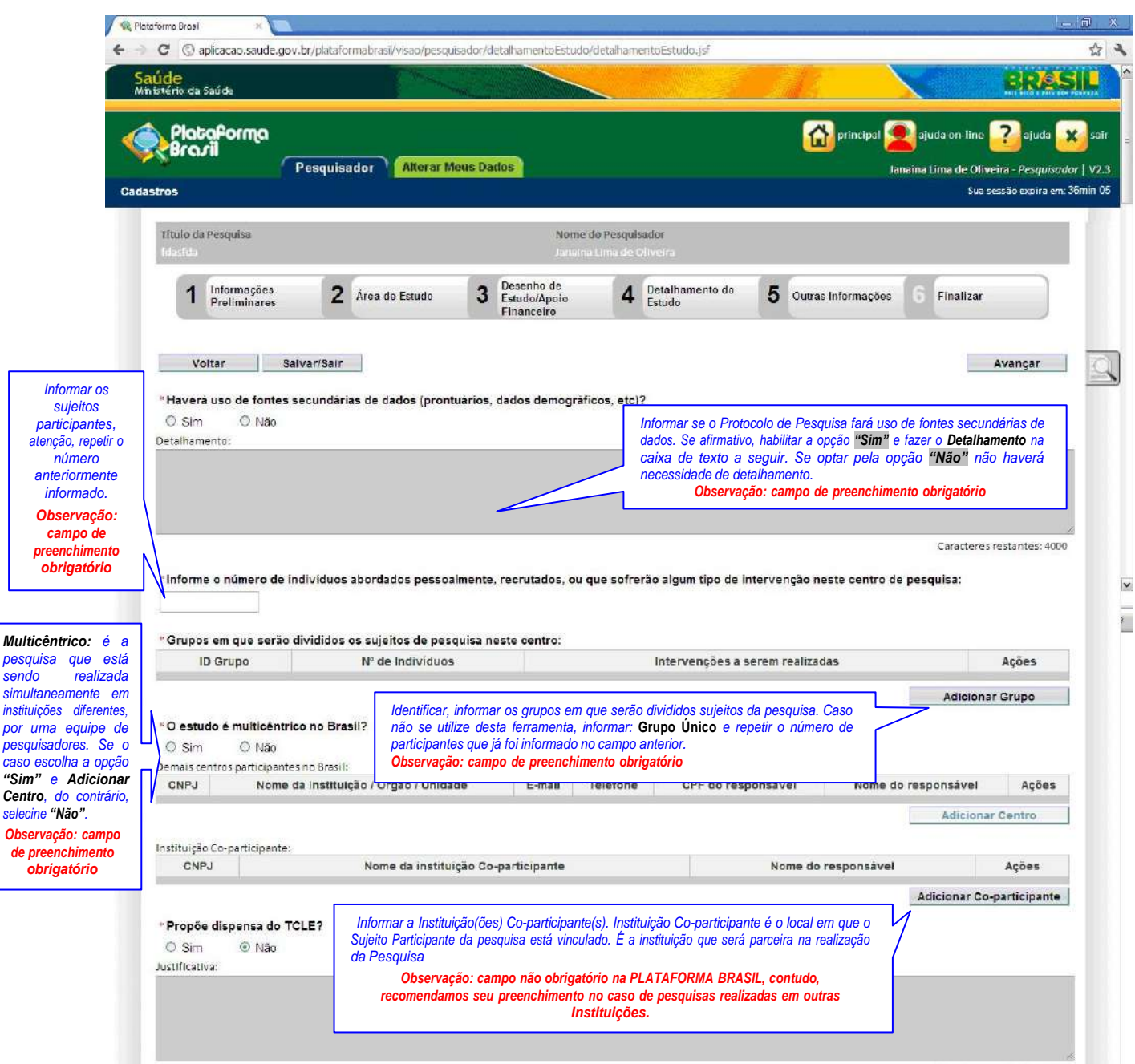

Caracteres restantes: 4000

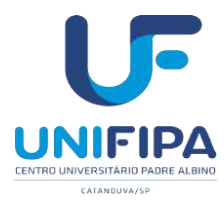

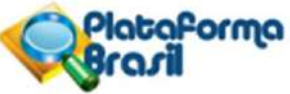

|                                                                                                    | Uustificativa:                                                                                                    | Inform<br>armaz<br>caixa<br>detalh<br>Obser                                                                                                    | nar se o Protocolo de P<br>tenamento em banco. Se india<br>de texto a seguir. Se optar p<br>namento.<br><b>vação: campo preenchiment</b>                                                              | esquisa fará retençã<br>xar a opção " <b>Sim</b> " escr<br>ela opção " <b>Não</b> " não l<br>o obrigatório, caso esc                                                   | o de amostras para<br>rever a Justificativa na<br>haverá necessidade de<br>colha a opção "SIM"                                            |                                                                                                    |
|----------------------------------------------------------------------------------------------------|----------------------------------------------------------------------------------------------------|----------------------------------------------------------------------------------------------------|----------------------------------------------------------------------------------------------------|----------------------------------------------------------------------------------------------------|----------------------------------------------------------------------------------------------------|----------------------------------------------------------------------------------------------------|
| 2                                                                                                  | * Cronograma de execução:                                                                                                    |                                                                                                    | laisis (mm/s.s)                                                                                                    |                                                                                                    | Témine (maine)                                                                                                    | Calacteres restances, 4000                                                                                                    |
|                                                                                                    | identificação da El                                                                                                    | Adiciona                                                                                                    | ar o Cronograma de Execuçã                                                                                                    | ão da Pesquisa.                                                                                                    | Termino (minaa)                                                                                                    | Adicionar Cronograma                                                                                                    |
| c                                                                                                  | * Orçamento Financeiro:<br>Detalhamento do Orçamento:                                                                                                    | Obs. informar o cronog<br>Observa                                                                                                    | grama a partir da etapa de pes<br>ação: campo de preenchimer                                                                                                    | quisa de campo, dd/mm/<br>nto obrigatório                                                                                                    | /aaaa                                                                                                    |                                                                                                    |
|                                                                                                    | Identificação                                                                                                    | do Orçamento                                                                                                    | Тіро                                                                                                    | Valor                                                                                                    | r em Reals (RS)                                                                                                    | Ações                                                                                                    |
|                                                                                                    | Total em 0,00<br>Reais (85):                                                                                                    |                                                                                                    |                                                                                                    |                                                                                                    |                                                                                                    | Adicionar Despesa                                                                                                    |
|                                                                                                    | Outras informações, justificativas ou                                                                                                    | u considerações a critu<br>Como o n<br>consideraçõ<br>Ob                                                                                                    | ério do Pesquisador:<br>ome deste campo diz, pre<br>ies que considerarem pertinent<br>servação: campo de preencl                                                                                      | encha com as justific<br>es.<br><b>imento não obrigatóric</b>                                                                                                    | ativas e                                                                                                    | Adicionar o Orçame<br>Financeiro de Execução<br>Pesquisa.<br>Obs. informar valores como,<br>exemplo: previsão de custo<br>orcupação de custo                                                                                                    |
|                                                                                                    | * Bibliografia:                                                                                                    |                                                                                                    |                                                                                                    |                                                                                                    |                                                                                                    | despesas de deslocamento, e<br>Enfim todos os custos para                                                                                                    |
|                                                                                                    | * Bibliografia:                                                                                                    |                                                                                                    | Informar a Bibliografia pe<br>Observação: campo de preei                                                                                                    | rtinente ao projeto.<br>achimento obrigatório                                                                                                    |                                                                                                    | despesas de deslocamento, e<br>Enfim todos os custos para<br>execução da pesquisa.<br>Observação: campo de<br>preenchimento obrigatório                                                                                                    |
|                                                                                                    | * Bibliografia:<br>Anexar Folha de Rosto:<br>* Passo 1: Favor imprimir a Folha e<br>e assinà-la Após isso, s                                                                                                    | de Roslo,preenchê-la<br>eeguir para o passo 2                                                                                                    | Informar a Bibliografia pe<br>Observação: campo de preei<br>Imprimir Folha de Rosto                                                                                                    | rtinente ao projeto.<br>Inchimento obrigatório<br>Passo 2: Após a Assinat<br>Rosto, taça a s<br>anexe-a aqui.                                                          | ura da Folha de<br>ua digitalização e                                                                                                    | despesas de deslocamento, e<br>Enfim todos os custos para<br>execução da pesquisa.<br>Observação: campo de<br>preenchimento obrigatório                                                                                                    |
|                                                                                                    | * Bibliografia:<br>Anexar Folha de Rosto:<br>* Passo 1: Favor imprimir a Folha<br>e assină-la Após isso, s<br>Tipo de                                                                                                    | de Rosfo, preenchê-la<br>seguir para o passo 2<br>Documento                                                                                                    | Informar a Bibliografia pe<br>Observação: campo de preer<br>Imprimir Folha de Rosto * F                                                                                                    | rtinente ao projeto.<br>Inchimento obrigatório<br>Passo 2: Após a Assinat<br>Rosto, taça a s<br>anexe-a aqui.<br>e                                                     | ura da Folha de<br>ua digitalização e<br>Tamanho                                                                                          | despesas de deslocamento, e<br>Enfim todos os custos para<br>execução da pesquisa.<br>Observação: campo de<br>preenchimento obrigatório                                                                                                    |
| aqui para<br>ionar os<br>imentos<br>ados no<br>k-List do<br>UNIFIPA                                | * Bibliografia: Anexar Folha de Rosto: * Passo 1: Favor imprimir a Folha e e assiná-la Após isso, s Tipo de formada de Rosto: * Passo 1: Favor imprimir a Folha e e assiná-la Após isso, s Tipo de formada de Rosto: * Tipo de Documentos: * Tipo de Documento: Selecione a opção | de Rosto,preenchê-la<br>seguir para o passo 2.<br>Documento<br>Clique aqui pa<br>a ser assin<br>Coorc<br>Observaçã                                             | Informar a Bibliografia pe<br>Observação: campo de preei<br>Imprimir Folha de Rosto<br>* F<br>Nom<br>ra gerar a Folha de Rosto<br>ada pelo Pesquisador e<br>Jenador do Curso<br>io: campo obrigatório | rtinente ao projeto.<br>achimento obrigatório<br>Passo 2: Após a Assinat<br>Rosto, taça a s<br>anexe-a aqui.<br>e<br>•<br>•<br>Detalhe Outros:                         | ura da Folha de<br>Iua digitalização e<br>Tamanho<br>Clique aqui para anex<br>impressa e assi<br>Coorde<br>Observação                     | despesas de deslocamento, e<br>Enfim todos os custos para<br>execução da pesquisa.<br>Observação: campo de<br>preenchimento obrigatório<br>Anexar Folha de Rosto<br>Ações<br>ar a Folha de Rosto após ser,<br>nada pelo Pesquisador e<br>nador do Curso<br>: campo obrigatório |
| aqui para<br>ionar os<br>imentos<br>ados no<br>k-List do<br>UNIFIPA<br>ervação:<br>impo<br>gatório | Bibliografía:     Anexar Folha de Rosto:     Passo 1: Favor imprimir a Folha e assinâ-la Após isso, s     Tipo de     Anexar Outros Documentos:         Tipo de Documento:         Selecione a opção         Anexar Extensões dos arquivos         Tipo de                        | de Rosto,preenché-la<br>leguir para o passo 2<br>Documento<br>Clique aqui pa<br>a ser assin<br>Coord<br>Observaçã<br>s: pdf, doc, docx, xis, xisx<br>Documento | Informar a Bibliografia pe<br>Observação: campo de preez<br>Imprimir Folha de Rosto<br>Nom<br>ra gerar a Folha de Rosto<br>ada pelo Pesquisador e<br>denador do Curso<br>io: campo obrigatório        | rtinente ao projeto.<br>achimento obrigatório<br>Passo 2: Após a Assinat<br>Rosto, taça a s<br>anexe-a aqui.<br>e<br>• Detalhe Outros:<br>d - 20 MB de tamanho má<br>e | ura da Folha de<br>ua digitalização e<br>Tamanho<br>Clique aqui para anex<br>impressa e assi<br>Coorde<br>Observação<br>vitmo.<br>Tamanho | despesas de deslocamento, e<br>Enfim todos os custos para<br>execução da pesquisa.<br>Observação: campo de<br>preenchimento obrigatório                                                                                                    |

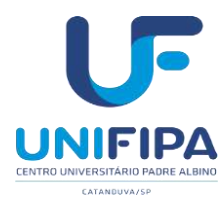

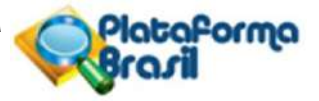

| Folha de Rosto – Documento de apresentação obrig<br>BRASIL. Deve ser impresso, assinado pelo pes<br>pesquisa, e também pelo Coordenador do Curso a<br>etapas a seguir será demonstrado a forma correta de<br>documento em formato PDF não é editável, logo<br>realizado de próprio punho com letra legível". Após<br>assinatura, deve ser digitalizado (escaneado) p<br><i>Plataforma Brasil.</i> | patória no sistema <b>PLATAFORI</b><br>cquisador que está propondo<br>ao qual este está vinculado. N<br>e preenchimento. "Por se tratar<br>o preenchimento deste deve s<br>sua impressão, preenchimento<br>para só então ser anexado | MA<br>a<br>las<br>de<br>ser<br>o e<br>na                                                                  | Após o devido p<br>coleta da assina<br>qual o pesquisa<br>Anexar Folha de<br>documento digita | preenchimento da la<br>atura da Coordena<br>ador está vinculado<br>e Rosto e indicar o<br>alizado (escaneado) | Folha de Rosto<br>ição do curso (a<br>o) clicar no botã<br>arquivo com est |
|----------------------------------------------------------------------------------------------------|----------------------------------------------------------------------------------------------------|----------------------------------------------------------------------------------------------------|-----------------------------------------------------------------------------------------------|----------------------------------------------------------------------------------------------------|----------------------------------------------------------------------------|
|                                                                                                    | Ao clica<br>arquivo<br>demons<br>demons                                                                                                    | ar no botão <mark>Anexar F</mark><br>o com o documento<br>strará o arquivo anex<br>stra a seta verde a se | olha de Rosto e ind<br>o digitalizado, o si<br>cado ao sistema con<br>guir:                   | dicar o<br>istema<br>nforme                                                                                   |                                                                            |
| <ul> <li>* Passo 1: Favor imprimir a Folha de Rosto, preenchê-la<br/>e assiná-la Após isso, seguir para o passo 2.</li> </ul>                                                                                                    | Imprimir Folha de Rosto                                                                                                    | sso 2: Após a Assinat.<br>Rosto, faça a su<br>anexe-a aqui                                                | ura da Folha de<br>Ja digitalização e                                                         | Anexar Folha de                                                                                               | e Rosto                                                                    |
| Tipo de Documento<br>Folha de Rosto                                                                                                    | foihaDeRosto (22).pdf                                                                                                    | Nome                                                                                                    |                                                                                               | Tamanho<br>21,97 KB                                                                                           | Ações<br>Î                                                                 |
| nexar Outros Documentos:                                                                                                    |                                                                                                    |                                                                                                    |                                                                                               | /                                                                                                    |                                                                            |
| * Tipo de Documento:                                                                                                    |                                                                                                    | * Detaihe Outros:                                                                                         |                                                                                               |                                                                                                    |                                                                            |
| Selecione a opção                                                                                                    | Y                                                                                                    |                                                                                                    |                                                                                               |                                                                                                    |                                                                            |
| Anexar Extensões dos arquivos: pdf, doc, docx, xis, xis                                                                                                    | x, ppt, pptx, jpg, odt, ods, odp, odd -                                                                                                    | 20 MB de tamanho máx                                                                                      | kimo.                                                                                         |                                                                                                    |                                                                            |
| Tipo de Documento                                                                                                    | Nome                                                                                                    |                                                                                                    | Tamanho                                                                                       | Ações                                                                                                    |                                                                            |
| Voltar Salvar/Sair                                                                                                    | •••                                                                                                    | •0•                                                                                                    | Constitue SIS                                                                                 | Av                                                                                                    | rançar                                                                     |
|                                                                                                    |                                                                                                    | Na                                                                                                    | cional de Saude                                                                               | Saude                                                                                                    |                                                                            |
|                                                                                                    |                                                                                                    |                                                                                                    | /                                                                                             |                                                                                                    |                                                                            |

Se por algum engano anexar o arquivo errado, basta clicar no ícone indicado (da Lixeira) que automaticamente o arquivo anexado incorretamente será excluído, dando oportunidade para proceder à inclusão do arquivo correto. <u>Obs</u>. Extenções aceitas: \*.jpg; \*.pdv; \*.doc; \*.docx

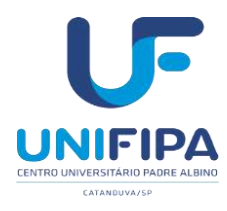

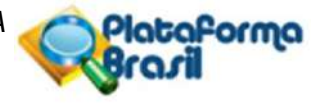

A Folha de Rosto deve ser anexada em sua rotina específica conforme demonstrado figura anterior, no quadro denominado

Anexar Folha de Rosto.

A seguir o *Modelo* de **Folha de Rosto** gerada automaticamente pela *Plataforma Brasil*, ao clicar sobre o botão Imprimir Folha de Rosto . Os campos indicados na figura abaixo, pela seta verde, devem ser preenchidos de próprio punho, assinado pelo pesquisador/aluno e também pelo Coordenador do Curso ao qual este está vinculado:

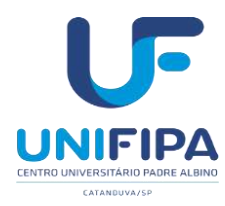

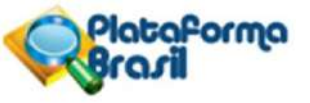

| 1. Projeto de Pesquisa:                                                                                                    |                                                                                                    |                                                                    |                                  | 2. (                                                                                                    | CAAE:                                                                                                    |
|----------------------------------------------------------------------------------------------------|----------------------------------------------------------------------------------------------------|--------------------------------------------------------------------|----------------------------------|----------------------------------------------------------------------------------------------------|----------------------------------------------------------------------------------------------------|
| Titulo do seu Projeto de Pesquisa                                                                                                    | a que foi informado na etapa <u>1 Informaç</u>                                                                                                    | ções Preliminares                                                  |                                  |                                                                                                    | <u></u>                                                                                                    |
| 3. Área Temática:                                                                                                    |                                                                                                    |                                                                    |                                  |                                                                                                    |                                                                                                    |
| 4. Área do Conhecimento:<br>Grande Área 6. Ciências Soc                                                                                                    | iais Aplicadas, Grande Área 7. Ci                                                                                                    | ências Humanas                                                     |                                  | CAAE – Certif<br>Este número é                                                                                                 | ficado de Apresentação para Apreciação Ética<br>gerado automaticamente pela Plataforma Bras                                                                                                    |
| PESQUISADOR RESP                                                                                                    | ONSÁVEL                                                                                                    |                                                                    |                                  | no momento e<br>toda documen                                                                                                   | em que a Secretaria do CEP-UNIFIPA confer<br>tação postada e aceita o Protocolo de Pesquis<br>ão                                                                                                    |
| 5. Nome:                                                                                                    |                                                                                                    |                                                                    |                                  |                                                                                                    |                                                                                                    |
| 6. CPF:                                                                                                    | 7. Endereço (Rua, n                                                                                                    | .°):                                                               |                                  |                                                                                                    | Se na oportunidade de seu cadastro informou o<br>telefone fixo, informe aqui um número de celula                                                                                                    |
| 8. Nacionalidade:<br>BRASILEIRA                                                                                                    | 9. Telefone:                                                                                                    | 10. Outro Telefo                                                   | ne:                              | t. Email:                                                                                                    |                                                                                                    |
| 12. Cargo:                                                                                                    | Preencher seu cargo atual. Ex: Pesquisado                                                                                                    | or, Estudante, Docente, Adn                                        | ninistrador, P                   | sicanalista, etc.                                                                                                    |                                                                                                    |
| Itilizar os materiais e dados o<br>Aceito as responsabilidades p<br>por todos os responsáveis e f                                                                                                    | coletados exclusivamente para os<br>pela condução científica do projete<br>fará parte integrante da document                                                                                                    | fins previstos no prot<br>o acima. Tenho ciênci<br>tação do mesmo. | a que essa                       | Assina<br>No caso de pe                                                                                                    | Itados sejam eles favoráveis ou não.<br>exada ao projeto devidamente assinada<br>tura do Pesquisador Responsável.<br>esquisas em nível de graduação o docente<br>e será o Pesquisador Responsável.                                                                                                    |
| Data:                                                                                                    | coletados exclusivamente para os<br>pela condução científica do projete<br>fará parte integrante da document                                                                                                    | fins previstos no prot<br>o acima. Tenho ciênci<br>tação do mesmo. | a que essa                       | Assina<br>No caso de pe<br>sempro                                                                                              | Itados sejam eles favoráveis ou não.<br>exada ao projeto devidamente assinada<br>tura do Pesquisador Responsável.<br>esquisas em nível de graduação o docente<br>e será o Pesquisador Responsável.<br>Assinatura                                                                                                 |
| Data:                                                                                                    | Soletados exclusivamente para os bela condução científica do projete fará parte integrante da document  / / /                                                                                                    | fins previstos no prot<br>o acima. Tenho ciênci<br>tação do mesmo. | a que essa                       | Assina<br>No caso de pe<br>sempri                                                                                              | Itados sejam eles favoráveis ou não.<br>exada ao projeto devidamente assinada<br>itura do Pesquisador Responsável.<br>esquisas em nível de graduação o docente<br>e será o Pesquisador Responsável.<br>Assinatura                                                                                                |
| Data:<br>INSTITUIÇÃO PROPO<br>13. Nome:                                                                                                    | Deletados exclusivamente para os bela condução científica do projete fará parte integrante da document  NENTE  14. CNPJ:                                                                                                    | fins previstos no prot<br>o acima. Tenho ciênci<br>tação do mesmo. | a que essa                       | Assina<br>No caso de pe<br>sempro                                                                                              | litados sejam eles favoráveis ou não.<br>exada ao projeto devidamente assinada<br>utura do Pesquisador Responsável.<br>esquisas em nível de graduação o docente<br>e será o Pesquisador Responsável.<br>Assinatura                                                                                               |
| Data:<br>UNSTITUIÇÃO PROPO<br>13. Nome:<br>UNIFIPA<br>16. Telefone:                                                                                                    | NENTE  I4. CNPJ:  I4. CNPJ:  I4. CNPJ:  I4. CNPJ:  I4. CNPJ:  I4. CNPJ:  I4. CNPJ:  I4. CNPJ:  I4. CNPJ: I4. CNPJ: | fins previstos no prot<br>o acima. Tenho ciênci<br>tação do mesmo. | a que essa                       | Assina<br>No caso de pe<br>sempri                                                                                              | Itados sejam eles favoráveis ou não.<br>exada ao projeto devidamente assinada<br>itura do Pesquisador Responsável.<br>esquisas em nível de graduação o docente<br>e será o Pesquisador Responsável.<br>Assinatura                                                                                                |
| INSTITUIÇÃO PROPO<br>Data:<br>UNIFIPA<br>16. Telefone:<br>(11) 3670-8466                                                                                                    | NENTE                                                                                                    | 47.074.851/001                                                     | a que essa<br>a que essa<br>1-67 | Assina<br>No caso de pe<br>sempro                                                                                              | Itados sejam eles favoráveis ou não.<br>exada ao projeto devidamente assinada<br>utura do Pesquisador Responsável.<br>esquisas em nível de graduação o docente<br>e será o Pesquisador Responsável.<br>Assinatura                                                                                                |
| INSTITUIÇÃO PROPO<br>Data:<br>INSTITUIÇÃO PROPO<br>13. Nome:<br>UNIFIPA<br>16. Telefone:<br>(11) 3670-8466<br>Termo de Compromisso (do r<br>Complementares e como esta                                                                                                    | NENTE                                                                                                    | 47.074.851/001<br>claro que conheço e co                           | 4-67                             | Assina<br>Assina<br>No caso de pe<br>sempri                                                                                    | Itados sejam eles favoráveis ou não.<br>exada ao projeto devidamente assinada<br>tura do Pesquisador Responsável.<br>esquisas em nível de graduação o docente<br>e será o Pesquisador Responsável.<br>Assinatura                                                                                                 |
| INSTITUIÇÃO PROPO INSTITUIÇÃO PROPO INSTITUICO PROPO INSTITUICO PROPO INSTITUICO PROPO INSTITUICO PROPO INSTITUICO PROPO INSTITUICO PROPO INSTITUICO PROPO INSTITUICO PROPO INSTITUICO PROPO INSTITUICO PROPO INSTITUCO PROPO INSTITUCO PROPO INSTITUICO PROPO | NENTE  T. Outro Telefone:  Tesponsável pela instituição  Nome do responsável pela instituição                                                                                                    | 47.074.851/001<br>47.074.851/001                                   | 4-67                             | Assina<br>Assina<br>No caso de pe<br>sempri<br>15. Unidade/Ć<br>formar o telefone da<br>s requisitos da F<br>, autorizo sua e: | Itados sejam eles favoráveis ou não.<br>exada ao projeto devidamente assinada<br>itura do Pesquisador Responsável.<br>esquisas em nível de graduação o docente<br>e será o Pesquisador Responsável.<br>Assinatura                                                                                                |
| Data:<br>Data:<br>Data:<br>UNSTITUIÇÃO PROPO<br>13. Nome:<br>UNIFIPA<br>16. Telefone:<br>(11) 3670-8466<br>Termo de Compromisso (do r<br>Complementares e como esta<br>Responsável:                                                                                                    | NENTE                                                                                                    | 47.074.851/001<br>47.074.851/001                                   | 4-67                             | Assina<br>Assina<br>No caso de pe<br>sempro<br>15. Unidade/Ć                                                                   | Itados sejam eles favoráveis ou não.<br>exada ao projeto devidamente assinada<br>itura do Pesquisador Responsável.<br>esquisas em nível de graduação o docente<br>e será o Pesquisador Responsável.<br>Assinatura                                                                                                |
| Data: UNIFIPA 16. Telefone: (11) 3670-8466 Termo de Compromisso (do r Complementares e como esta Responsável: Cargo/Função: Data: Data:                                                                                                    | NENTE  Tesponsável pela instituição Nome do responsável pela instituição Nome do responsável pela instituição                                                                                                    | 47.074.851/0014                                                    | 4-67                             | A do Coordenador o                                                                                                    | Itados sejam eles favoráveis ou não.<br>exada ao projeto devidamente assinada<br>itura do Pesquisador Responsável.<br>esquisas em nível de graduação o docente<br>e será o Pesquisador Responsável.<br>Assinatura<br>Órgão:<br>a UNIFIPA<br>Resolução CNS 196/96 e suas<br>xecução.<br>ponsável pela Instituição |

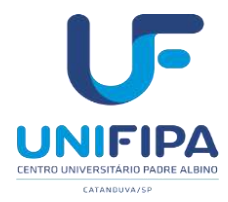

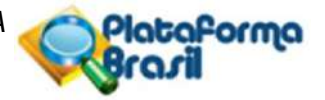

**TCLE – Modelo de Termo de Consentimento Livre e Esclarecido** – Este documento deve ser redigido pelo Pesquisador. É essencial no processo de avaliação ética e deve ser redigido conforme as diretrizes e orientações postuladas na Resolução CNS/MS n° 466/12.

Recomendamos que o Pesquisador evite utilizar de linguagem e jargões técnicos, muitas das vezes, incompreensíveis ao entendimento do sujeito participante.

|                                      | Selecione a opção<br>Apólice<br>A Autorização de acesso a arquivo<br>Broeburo do Decquisodor                                                                                                    |                                                                                                    |                                                                                                    |                                                                                              |                                                                                             |                                           |
|--------------------------------------|----------------------------------------------------------------------------------------------------|----------------------------------------------------------------------------------------------------|----------------------------------------------------------------------------------------------------|----------------------------------------------------------------------------------------------|---------------------------------------------------------------------------------------------|-------------------------------------------|
|                                      | Declarações Diversas<br>Documento comprobatório<br>Documento comprobatórios Especiais / Medicamento o<br>Norma ou Regulamento                                                                                                    | u Fármaco - Outros                                                                                                    | Passo 2: Após a As<br>Rosto, faç<br>anexe-a a                                                                      | sinatura da Folha de<br>a a sua digitalização e<br>qui.                                      | Anexar Folha                                                                                | de Rosto                                  |
|                                      | Pareceres (para projeto anterior à Plataforma Brasil)                                                                                                    |                                                                                                    | Nome                                                                                                    |                                                                                              | Tamanho                                                                                     | Ações                                     |
|                                      | Registro da substância farmacológica<br>F Situação das pesquisas<br>TCLE - Modelo de Termo de Consentimento Livre e Escla<br>TCUD - Modelo de Termo de Consentimento de uso de b<br>Tormo de doação<br>Vínculo Instituição Responsável Promotora<br>Vínculo Instituição Participantes | arecido<br>vanco de dados                                                                                                    |                                                                                                    | Para anexar o TCLI<br>Consentimento Livre<br>liste suspensa, escolher<br>Conforme demonstrad | E – Modelo de Term<br>e Esclarecido, cliqu<br>ido a opção de mesr<br>lo pela seta verde inc | o de<br>le nesta<br>no nome.<br>dicativa. |
|                                      | Outros                                                                                                    |                                                                                                    | P alhe Outros                                                                                                    | ¢                                                                                            |                                                                                             |                                           |
|                                      | Selecione a opçao                                                                                                    | ×                                                                                                    |                                                                                                    |                                                                                              |                                                                                             |                                           |
|                                      | Anexar Extensões dos arquivos: pdf, doc, docx, xis, xisx, ppt,                                                                                                    | pptx, jpg, odt, ods, odp, o                                                                                                    | dd - 20 MB de tamanh                                                                                               | o máximo.                                                                                    |                                                                                             |                                           |
|                                      | Tipo de Documento                                                                                                    | Nor                                                                                                    | ne                                                                                                    | Tamanho                                                                                      | Açõ                                                                                         | 25                                        |
|                                      |                                                                                                    |                                                                                                    |                                                                                                    |                                                                                              |                                                                                             |                                           |
|                                      | Voltar Salvar/Sair                                                                                                    | ••                                                                                                    | •••••••••••••••••••••••••••••••••••••••                                                                            |                                                                                              |                                                                                             | Avançar                                   |
|                                      |                                                                                                    |                                                                                                    |                                                                                                    |                                                                                              |                                                                                             |                                           |
|                                      |                                                                                                    |                                                                                                    |                                                                                                    | Contrelho<br>Nacional de Saúda SUS                                                           | Paleterio de<br>Salde                                                                       |                                           |
|                                      | * Tipo de Documento:                                                                                                    |                                                                                                    | * Detalhe Outros                                                                                                   | c.                                                                                           |                                                                                             |                                           |
|                                      | TCLE - Modelo de Termo de Consentimento Livre e Escla                                                                                                    | arecido 🌱                                                                                                    |                                                                                                    |                                                                                              |                                                                                             |                                           |
|                                      | Anexe: Extensões dos arquivos: pdf, doc, docx, xis, xisx, ppt,                                                                                                    | pptx. jpg. odt. ods. odp. o                                                                                                    | dd - 20 MB de <mark>t</mark> amanh                                                                                 | o máximo.                                                                                    |                                                                                             |                                           |
|                                      | Tipo de Documento                                                                                                    | Nor                                                                                                    | ne                                                                                                    | Tamanho                                                                                      | Açõi                                                                                        | ES                                        |
|                                      |                                                                                                    | 11                                                                                                    | Wi.                                                                                                    |                                                                                              |                                                                                             |                                           |
|                                      | Voltar Salvar/Sair                                                                                                    | ••                                                                                                    | ••6•                                                                                                    |                                                                                              |                                                                                             | Avançar                                   |
|                                      | Em seguida clique (computador,<br>computador,<br>Localizando o arqu<br>Anexar Outros Documentos:<br>Sistema carregará a                                                                                                    | no botão <b>Anexar</b> , localiza<br>pendrive, etc.) a pasta on<br>orrespondente para ane;<br>uivo, selecione-o e clique -<br>alguns segundos, e, se fuir | ndo em seu dispositivo<br>de está o arquivo<br>cá-lo.<br>em na opção " <b>Abrir</b> " o<br>do der certo o resultad | Conseñe<br>Ional de Saúsie <b>5U5</b>                                                        | Ministério da<br>Saúde                                                                      | E:7651                                    |
|                                      | t Tine de Decumentes                                                                                                    |                                                                                                    | Abdixu                                                                                                    |                                                                                              |                                                                                             |                                           |
|                                      | Selecione a oncão                                                                                                    |                                                                                                    | Detaine Outros                                                                                                    |                                                                                              |                                                                                             |                                           |
| Resultado final, ou                  |                                                                                                    | 15                                                                                                    |                                                                                                    |                                                                                              |                                                                                             |                                           |
| seja, o arquivo do<br>TCLE aparecerá | Anexar Extensões dos arquivos: pdt, doc, docx, xis, xisx, ppt,                                                                                                    | pptx, jpg, odt, ods, odp, o                                                                                                    | dd - 20 MB de tamanh                                                                                               | o máximo.                                                                                    |                                                                                             |                                           |
| anexo assim.                         | Tipo de Documento                                                                                                    |                                                                                                    | Nome                                                                                                    |                                                                                              | Tamanho                                                                                     | Ações                                     |
| Observação:<br>documento de          | TCLE - Modelo de Termo de Consentimento Livre e Esclarecido                                                                                                    | TCLE - Termo                                                                                                    | de Consentimento Livr                                                                                              | e e Esclarecido.doc                                                                          | 19,5 KB                                                                                     | 0                                         |
| envio obrigatorio                    | Voltar Salvar/Saír                                                                                                    | ••                                                                                                    | ••6•                                                                                                    |                                                                                              |                                                                                             | Avançar                                   |
|                                      |                                                                                                    |                                                                                                    |                                                                                                    | Corraelho<br>Nacional de flaúde SUS                                                          | Ru Ministório da<br>Saúde                                                                   |                                           |

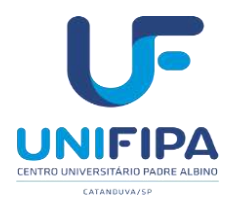

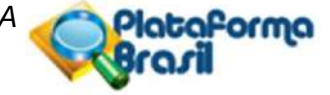

**Projeto de Pesquisa** é o projeto de pesquisa científico propriamente dito, apresentado na estrutura que habitualmente compõem um plano de pesquisa.

Na atual sistemática, o projeto deve ser informado por etapas, ou seja, nos campos correspondentes conforme disposto no sistema *Plataforma Brasil*, contudo, solicitamos também que o autor, anexe o documento original em formato \*.doc, \*.docx ou \*.pdf na 5<sup>a</sup> etapa da rotina de **Nova Submissão** 

A seguir, as etapas do procedimento para anexar o Projeto de Pesquisa original na *Plataforma Brasil* 

Na 5ª etapa. Quadro: Anexar Outros Documentos, \*Tipo de Documentos:, selecionar a opção: Outros em seguida no campo \*Detalhe de Outros: informar: Projeto de Pesquisa em seguida clicar no botão Anexar para postar o documentono sistema conforme demonstrado nas ilustrações a seguir:

| Autorização de acesso a arquivo<br>Brochura do Pesquisador<br>Declarações Diversas<br>Documento comprobatório<br>Documentos Comprobatórios Especiais / Medicamento                                                                                                    | ou Fármaco - Outros            | Passo 2: Após a<br>Rosto, f<br>anexe-a                                     | Assinatura da Folha de<br>aça a sua digitalização e<br>i aquí.                                           | Anexar Fo                                                                                       | olha de Rosto                                                                   |                                          |
|----------------------------------------------------------------------------------------------------|--------------------------------|----------------------------------------------------------------------------|----------------------------------------------------------------------------------------------------|-------------------------------------------------------------------------------------------------|---------------------------------------------------------------------------------|------------------------------------------|
| Norma ou Regulamento<br>Pareceres (para projeto anterior à Plataforma Brasil)<br>Registro da substância farmacológica<br>Situação das pesquisas<br>TCLE - Modelo de Termo de Consentimento Livre e Esc<br>TCUD - Modelo de Termo de Consentimento de uso de<br>Termo de doação                                                                                                    | larecido<br>banco de dados     | Nome                                                                       | Para anexar o Pr<br>suspensa, escolher<br>consequentemente<br>deverá ser digitado<br>neste caso, o Proje | rojeto de Pesqui<br>ndo a opção del<br>abrirá o campo *<br>o o nome do docu<br>eto de Pesquisa. | isa, clique nes<br>nominada Outro<br>Detalhe Outros<br>imento a ser al          | :a lis<br>) <b>s</b> q<br>;, on<br>iexac |
| Vínculo Instituição Responsável Promotora<br>Vínculo Instituições Participantes                                                                                                    |                                |                                                                            | Conforme de                                                                                              | emonstrado pela se                                                                              | eta verde indicati                                                              | /a.                                      |
| Outros                                                                                                    |                                | alhe Outr                                                                  | os:                                                                                                    |                                                                                                 |                                                                                 |                                          |
| Selecione a opção                                                                                                    | 1                              |                                                                            |                                                                                                    |                                                                                                 |                                                                                 |                                          |
| Anexar Extensões dos arquivos: pdf, doc, docx, xls, xlsx, ppl                                                                                                    | l, pptx, jpg, odt, ods, odp, o | odd - 20 MB de tama                                                        | nho máximo.                                                                                              |                                                                                                 |                                                                                 |                                          |
| Tipo de Documento                                                                                                    |                                | Nome                                                                       |                                                                                                    | Tamanho                                                                                         | Acões                                                                           |                                          |
|                                                                                                    |                                |                                                                            |                                                                                                    |                                                                                                 | -                                                                               |                                          |
| TCLE - Modelo de Termo de Consentimento Livre e Esclarecido                                                                                                    | TCLE - Termo                   | de Consentimento L                                                         | Ivre e Esclarecido.doc                                                                                   | 19,5 KB                                                                                         |                                                                                 |                                          |
| Outros                                                                                                    | Oficio de Apres                | sentação doc                                                               |                                                                                                    | 19,5 KB                                                                                         | Û                                                                               |                                          |
| Voltar Salvar/Sair<br>Detalhar o nome do documento a ser anexado, neste c<br>Pesquisa.                                                                                                    | aso, o Projeto de              | ••••                                                                       | Nacional de Sabda <b>50</b>                                                                              | IS - HERE Ministerio                                                                            | Avançar                                                                         |                                          |
| Voltar Salvar/Sair<br>Detalhar o nome do documento a ser anexado, neste c<br>Pesquisa.                                                                                                    | aso, o Projeto de              | •••                                                                        | Contraction<br>Neurosci de Sande <b>S</b> E                                                              | <b>5</b>                                                                                        | Avançar<br>de exercise                                                          |                                          |
| Voltar Salvar/Sair<br>Detalhar o nome do documento a ser anexado, neste c<br>Pesquisa.                                                                                                    | aso, o Projeto de              | •••@•                                                                      | Formalisa<br>Nacional da Sabde <b>51</b>                                                                 | s∎∎re. <sup>Magata</sup> ta                                                                     | do Avançar                                                                      |                                          |
| Voltar Salvar/Sair<br>Detalhar o nome do documento a ser anexado, neste c<br>Pesquisa.<br>xar Outros Documentos:                                                                                                    | aso, o Projeto de              | etalhe Outros:                                                             | Rectand de Sedes <b>91</b>                                                                               | s ∳an: <sup>Mingutaba</sup>                                                                     | Avançar<br>do exit ecc e at                                                     |                                          |
| Voltar Salvar/Sair<br>Detalhar o nome do documento a ser anexado, neste c<br>Pesquisa.<br>xar Outros Documentos:<br>ipo de Documento:<br>elecione a opção                                                                                                    | aso, o Projeto de              | Betalhe Outros:                                                            | Nextensil de Sedde <b>90</b>                                                                             | <b>5 ∳</b> 18: <sup>Maggagg</sup>                                                               | do exection                                                                     |                                          |
| Voltar Salvar/Sair<br>Detalhar o nome do documento a ser anexado, neste c<br>Pesquisa.<br>xar Outros Documentos:<br>ipo de Documento:<br>elecione a opção<br>Anexar Extensões dos arquivos: pdf, doc, docx, xls, xlsx, ppt, pp                                                                                                    | aso, o Projeto de              | etalhe Outros:                                                             | Nectoral de Secole <b>54</b><br>Marcanal de Secole                                                       | s 🔶 m. Mingata ka                                                                               | Avançar<br>to                                                                   |                                          |
| Voltar Salvar/Sair<br>Detalhar o nome do documento a ser anexado, neste c<br>Pesαuisa.<br>xar Outros Documentos:<br>ipo de Documento:<br>elecione a opção<br>Mexar Extensões dos arquivos: pdf, doc, docx, xls, xisx, ppl, pp<br>Tipo de Documento                                                                                                    | aso, o Projeto de              | etalhe Outros:                                                             | Controller<br>Headwald & Social                                                                          | s • • • • • • • • • • • • • • • • • • •                                                         | Avançar<br>te                                                                   |                                          |
| Voltar       Salvar/Sair         Detalhar o nome do documento a ser anexado, neste o Pesquisa.         xar Outros Documentos:         ipo de Documento:         elecione a opção         Anexar       Extensões dos arquivos: pdf, doc, docx, xls, xlsx, ppt, pp         Tipo de Documento         LE - Modelo de Termo de Consentimento Livre e Esciarecido                                                                                                    | eso, o Projeto de              | Setalhe Outros:<br>- 20 MB de tamanho<br>Nome<br>Consentimento Livre       | Maccional de Boode 94<br>máximo.<br>e Esclarecido.doc                                                    | Tamanho                                                                                         | Avançar<br>40 Ações                                                             | <b></b>                                  |
| Voltar         Salvar/Sair           Detalhar o nome do documento a ser anexado, neste c         Pesquisa.           xar Outros Documentos:         Pesquisa.           ipo de Documento:         elecione a opção           Anexar         Extensões dos arguivos: pdf, doc, docx, xls, xlsx, ppt, pp           Tipo de Documento         E Modelo de Termo de Consentimento Livre e Esclarecido           ros         Pesquisa                                                                                                    | aso, o Projeto de              | Setalhe Outros: Consentimento Livre tação.doc                              | Esclarecido.doc                                                                                          | Tamanho<br>19,5 KB<br>19,5 KB                                                                   | Avançar<br>Misece en al<br>Ações                                                |                                          |
| Voltar       Salvar/Sair         Detalhar o nome do documento a ser anexado, neste c       Pesquisa.         xar Outros Documentos:       Image: Comparison of the second second se | aso, o Projeto de              |                                                                            | Maximo. 51                                                                                               | Tamanho<br>19,5 KB<br>19,5 KB<br>19,5 KB                                                        | Avançar<br>de Ações<br>Te<br>Te<br>Te<br>Te<br>Te<br>Te<br>Te<br>Te<br>Te<br>Te |                                          |
| Voltar         Salvar/Sair           Detalhar o nome do documento a ser anexado, neste c         Pesquisa.           kar Outros Documentos:         Pesquisa.           ipo de Documento:         Pesquisa           elecione a opção         Pesquisa           Imexar         Extensões dos arquivos: pdf, doc, docx, xis, xisx, ppt, pp           Tipo de Documento         Imexar           LE - Modelo de Termo de Consentimento Livre e Esciarecido         Pos                                                                                                    | aso, o Projeto de              |                                                                            | Medianal de Sadot St<br>máximo.<br>e Esclarecido.doc                                                     | Татапho<br>19,5 КВ<br>19,5 КВ<br>19,5 КВ                                                        | Avançar<br>th<br>Ações<br>T<br>T<br>T<br>T                                      |                                          |
| Voltar     Salvar/Sair       Detalhar o nome do documento a ser anexado, neste c       Pesquisa.       xar Outros Documentos:       ipo de Documento:       elecione a opção       unexar       Extensões dos arquivos: pdf, doc, docx, xis, xisx, ppt, pp       Tipo de Documento       LE - Modelo de Termo de Consentimento Livre e Esciarecido       ros       fotar                                                                                                    | aso, o Projeto de              | Setalhe Outros: 20 MB de tamanho Nome Consentimento Livre tação.doc sa doc | Meconal de Sado                                                                                          | татапho<br>19,5 КВ<br>19,5 КВ                                                                   | Avançar<br>Ações<br>E<br>E<br>Avançar                                           |                                          |

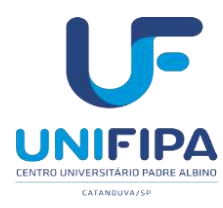

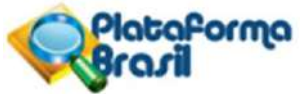

| Tipo de Documento:                 |                                                                                                    | * Detalhe Outros:                     |                         |         |
|------------------------------------|----------------------------------------------------------------------------------------------------|---------------------------------------|-------------------------|---------|
| Outros                             | ×                                                                                                  | Projeto de Pesquísa                   |                         |         |
| Anexar Extensões dos arquivos: pd  | , doc, docx, xis, xisx, ppt, pptx, jpg, odt, ods, odp, odd                                         | 1 - 20 MB de tamanho máximo.          |                         |         |
| Tipo de Docume                     | nto                                                                                                | Nome                                  | Tamanho                 | Ações   |
| CLE - Modelo de 1 o de Consentimer | to Livre e Esclarecido                                                                             | Consentimento Livre e Esclarecido.doc | 19,5 KB                 | Đ       |
| lutros                             | Oficio de Apreser                                                                                  | ntação doc                            | 19,5 KB                 | Û       |
| Voltar Salvar/Sair                 | •••                                                                                                | •••                                   |                         | Avançar |
| Em                                 | seguida clicar no botão Anexar para localizar em<br>a computador o arquivo do documento contendo o | Cersellie<br>Nacional de Saúde SUS I  | Ministório da<br>Salida |         |

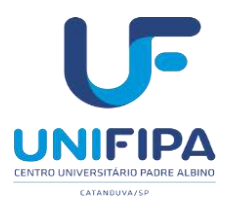

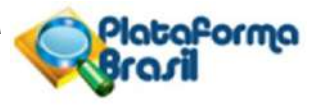

| Apólice<br>Apólice<br>Autorização de acesso a arquivo<br>Brochura do Pesquisador<br>Declarações Diversas<br>Documento comprobatório<br>Documentos Comprobatórios Especiais / Medicamento o<br>Norma ou Regulamento                                                                                                    | ou Fármaco - Outros                                                                                                    | Passo 2: Após a A<br>Rosto, ta<br>anexe-a                                                                                                    | Ssinatura da Folha de<br>Iga a sua digitalização e<br>aqui                                                                                                    | Anexar Folh                                                                                                    | a de Rosto                                                                                                  |
|----------------------------------------------------------------------------------------------------|----------------------------------------------------------------------------------------------------|----------------------------------------------------------------------------------------------------|----------------------------------------------------------------------------------------------------|----------------------------------------------------------------------------------------------------|----------------------------------------------------------------------------------------------------|
| Pareceres (para projeto anterior à Plataforma Brasil)<br>Registro da substância farmacológica<br>Situação das pesquisas<br>TCLE - Modelo de Termo de Consentimento Livre e Escl<br>TCUD - Modelo de Termo de Consentimento de uso de t<br>TCUD - Modelo de Termo de Consentimento de uso de t<br>TCUD - Modelo de Termo de Consentimento de uso de t<br>TCUD - Modelo de Termo de Consentimento feito de to<br>TCUD - Modelo de Termo de Consentimento Livre e Escl<br>TCUD - Modelo de Termo de Consentimento Livre e Escl<br>TCUD - Modelo de Termo de Consentimento de uso de t | larecido<br>panco de dados                                                                                                    |                                                                                                    | Para anexar a De<br>Pesquisador externo<br>opção denominada Ou<br>*Detalhe Outros, ond<br>ser anexado, neste ca<br>do Pesquisador exter<br>Conforme demonstrad | eclaração de co<br>o, clique nesta liste<br>utros que conseque<br>e deverá ser digitac<br>aso, a Declaração<br>rno.<br>do pela seta verde in | orresponsabilio<br>e suspensa, esco<br>entemente abrirá<br>lo o nome do doo<br>de corresponsa<br>ndicativa. |
| Selecione a opção                                                                                                    |                                                                                                    | ~                                                                                                    |                                                                                                    |                                                                                                    |                                                                                                    |
| Anexar Extensões dos arquivos, pdf, doc, docx, xis, xisx, ppl.                                                                                                    | pptx, ipg, odf, ods, odb, (                                                                                                    | odd - 20 MB de taman                                                                                                    | iho máximo.                                                                                                    | 13.                                                                                                    |                                                                                                    |
| Tipo de Documento                                                                                                    | ು ಎಂದು ಕೆಲ್ಲಾರ್ ಎಂದರು ಸಂಸ್ಥೆಯನ್ನು ಸಂಸ್ಥೆ ಸಿಲ್ಲಿ<br>ಸ್ಥಾನ                                                                        | Nome                                                                                                    |                                                                                                    | Tamanho                                                                                                    | Acões                                                                                                    |
| TCLE - Modelo de Termo de Concentimento Livre e Esclarecido                                                                                                    | TCLE - Termo                                                                                                    | de Consentimento Li                                                                                                    | vre e Esclarecido doc                                                                                                    | 10.5 KB                                                                                                    | -                                                                                                    |
|                                                                                                    | TOLL - TEINO                                                                                                    | as consentinento Li                                                                                                    | the classificatio.doc                                                                                                    | 10,0 10                                                                                                    |                                                                                                    |
| Outros                                                                                                    | Oficio de Apre                                                                                                    | esentação doc                                                                                                    |                                                                                                    | 19,5 KB                                                                                                    | D                                                                                                    |
|                                                                                                    |                                                                                                    |                                                                                                    |                                                                                                    |                                                                                                    |                                                                                                    |
| Outros           Voltar         Salvar/Salr           Detalhar o nome do documento a ser anexado, neste caso, a Autor                                                                                                    | Projeto de Pes                                                                                                    | squisa doc                                                                                                    | Consense<br>Neclanal de Saúde - SUSI                                                                                                    | 19,5 KB                                                                                                    | avançar                                                                                                    |
| Outros           Voltar         Salvar/Salr           Detalhar o nome do documento a ser anexado, neste caso, a Auto realização da pesquisa.<br>Conforme demonstrado pela seta verde indicativa.                                                                                                    | Projeto de Pes                                                                                                    | squisa doc                                                                                                    | Corpeting<br>Nectoral de Saúde SUS                                                                                                    | 19,5 KB                                                                                                    | avançar                                                                                                    |
| Outros         Voltar       Salvar/Salr         Detalhar o nome do documento a ser anexado, neste caso, a Auto realização da pesquisa.<br>Conforme demonstrado pela seta verde indicativa.         ar Outros Documentos:                                                                                                    | Projeto de Pes                                                                                                    | squisa doc                                                                                                    | . Conseño<br>Necional de Saúde SUS                                                                                                    | 19,5 KB                                                                                                    | Avançar                                                                                                    |
| Outros         voitar       Salvar/Sair         Detalhar o nome do documento a ser anexado, neste caso, a Autor realização da pesquisa.<br>Conforme demonstrado pela seta verde indicativa.         ar Outros Documentos:                                                                                                    | Projeto de Pes                                                                                                    | squisa doc                                                                                                    | Consetto<br>Necional de Secide SUSI                                                                                                    | 19,5 KB                                                                                                    | avançar                                                                                                    |
| Outros         Voitar       Saivar/Sair         Detalhar o nome do documento a ser anexado, neste caso, a Autorrealização da pesquisa.<br>Conforme demonstrado pela seta verde indicativa.         ar Outros Documentos:         poo de Documento:         tros                                                                                                    | Projeto de Pes                                                                                                    | • ● € ● ● ● ● ● ● ● ● ● ● ● ● ● ● ● ● ●                                                                                                    | Nectoral de Sacter SUSI                                                                                                    | 19,5 KB                                                                                                    | Avançar                                                                                                    |
| Outros         voitar       Salvar/Sair         Detalhar o nome do documento a ser anexado, neste caso, a Autor realização da pesquisa.<br>Conforme demonstrado pela seta verde indicativa.         ar Outros Documentos:         boo de Documento:         tros                                                                                                    | Projeto de Pes                                                                                                    | <ul> <li>Detalhe Outros:<br/>Autorização para</li> <li>20 MB de tamanho</li> </ul>                                                                   | Neclonal de Sade SUS<br>Neclonal de Sade SUS                                                                                                    | 19,5 KB                                                                                                    | avançar                                                                                                    |
| Outros         Vottar       Salvar/Sair         Detalhar o nome do documento a ser anexado, neste caso, a Autorealização da pesquisa.<br>Conforme demonstrado pela seta verde indicativa.         ar Outros Documentos:         coo de Documento:         tros         mexar       Extensões dos arquivos: pdf, doc, docx, xls, xlsx, ppt, pptx,         Tipo de Documento                                                                                                    | Projeto de Pes                                                                                                    | * Detalhe Outros:<br>Autorização para<br>- 20 MB de tamanho<br>Nome                                                                                  | Necional de Salde SUS<br>Necional de Salde                                                                                                    | 19,5 KB                                                                                                    | Avançar                                                                                                    |
| Outros         voitar       Salvar/Sair         Detalhar o nome do documento a ser anexado, neste caso, a Autorealização da pesquisa.<br>Conforme demonstrado pela seta verde indicativa.         ar Outros Documentos:         bo de Documento:         tros         mexar       Extensões dos arquivos: pdf, doc, docx, xls, xlsx, ppt, pptx,         Tipo de Documento         E - Modelo de Term       Consentimento Livre e Esclarecido                                                                                                    | Projeto de Pes<br>prização para<br>jpg. odl, ods, odp. odd -                                                                    |                                                                                                    | Necional de Saúde SUS<br>e realização da pesquis<br>máximo.<br>e Esclarecido.doc                                                                               | 19,5 KB                                                                                                    | Avançar                                                                                                    |
| Outros         Vottar       Satvar/Satr         Detalhar o nome do documento a ser anexado, neste caso, a Autorealização da pesquisa.<br>Conforme demonstrado pela seta verde indicativa.         ar Outros Documentos:         bo de Documento:         tros         mexar       Extensões dos arquivos: pdf, doc, docx, xls, xlsx, ppt, pptx,         Tipo de Documento         E - Modelo de Term       Consentimento Livre e Esclarecido         os                                                                                                    | Projeto de Pes<br>prização para<br>jpg. odl, ods, odp. odd -<br>TCLE - Termo de C                                               | <ul> <li>Detalhe Outros:</li> <li>Autorização para</li> <li>20 MB de tamanho</li> <li>Nome</li> <li>Consentimento Livre</li> <li>ação.doc</li> </ul> | Necional de Sade SUS<br>n realização da pesquis<br>máximo.                                                                                                    | 19,5 KB<br><b>Tamanho</b><br>19,5 KB<br>19,5 KB                                                                                              | Avançar                                                                                                    |
| Outros         Voitar       Saivar/Sair         Detalhar o nome do documento a ser anexado, neste caso, a Autorealização da pesquisa.<br>Conforme demonstrado pela seta verde indicativa.         ar Outros Documentos:         coo de Documento:         tiros         nexar       Extensões dos arquivos: pdf, doc, docx, xls, xlsx, ppt, ppkx,         Tipo de Documento         E - Modelo de Term       Consentimento Livre e Esclarecido         os       Image: seta seta seta seta seta seta seta seta                                                                                                    | Projeto de Pes<br>prização para<br>jpg. odl, ods, odp, odd -<br>TCLE - Termo de C<br>Chício de Apresent:<br>Projeto de Pesquis: | * Detalhe Outros:<br>Autorização para<br>- 20 MB de tamanho<br>Nome<br>Consentimento Livre<br>iação.doc                                              | Necional de Saide SUS<br>e realização da pesquis<br>máximo.<br>e Esclarecido.doc                                                                               | 19,5 KB<br>5a<br>Tamanho<br>19,5 KB<br>19,5 KB                                                                                               | Avançar                                                                                                    |
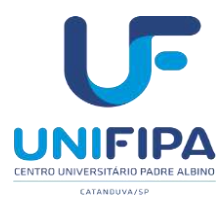

Manual de orientações ao pesquisador CEP/UNIFIPA 🧹

| Selecione a opção                                                                   | M                                                        |         |         |
|-------------------------------------------------------------------------------------|----------------------------------------------------------|---------|---------|
| Anexar Extensões dos arquivos: pdf, doc, docx, xis, xisx, ppt,<br>Tipo de Documento | pptx, jog, odt, ods, odp, odd - 20 MB de tamanho máximo. | Tamanho | Acõe    |
| TCLE - Modelo de Termo de Consentimento Livre e Esclarecido                         | TCLE - Termo de Consentimento Livre e Esclarecido.doc    | 19,5 KB | Đ       |
| Outros                                                                              | Oficio de Apresentação doc                               | 19,5 KB | Ŵ       |
| Outros                                                                              | Projeto de Pesquisa doc                                  | 19,5 KB | Ô       |
| Outros                                                                              | Autorização da Instituição Co-Participante X.pdf         | 1,91 KB | đ       |
| Voltar Salvar/Sair                                                                  |                                                          |         | Avançar |

Esta é a última etapa em que o pesquisador/usuário deverá escolher entre **Manter sigilo** ou não do Projeto de Pesquisa. Se escolher a opção **"Sim"** deverá informar o prazo nas opções abaixo no campo de mesmo nome. Caso escolha **"Não"** não haverá necessidade da escolha.

### Enviar Projeto ao CEP

Por fim, deverá clicar na caixa em que há o termo Aceitar termos acima e clicar no botão

|                               | Saude:                                                                                                    |                                                                                                    |                                                                                                    | _                                                                                                    |                                                                                                    | >                                                                                                   |                                                                                                    |                                                           | _                                                                                                    | <u></u>                                    |                                           | THE ROOM OF STR                 |
|-------------------------------|----------------------------------------------------------------------------------------------------|----------------------------------------------------------------------------------------------------|----------------------------------------------------------------------------------------------------|----------------------------------------------------------------------------------------------------|----------------------------------------------------------------------------------------------------|----------------------------------------------------------------------------------------------------|----------------------------------------------------------------------------------------------------|-----------------------------------------------------------|----------------------------------------------------------------------------------------------------|--------------------------------------------|-------------------------------------------|---------------------------------|
| Plat<br>Bra                   | oporneo<br>In                                                                                                    | Pesquisi                                                                                                    | ador G                                                                                                    | EP                                                                                                    | CAREFOR MES                                                                                                    | ns Dantos                                                                                           |                                                                                                    |                                                           | prencipal 2                                                                                           | al ni n                                    | da on-line                                | - Pescan                        |
| 96                            |                                                                                                    |                                                                                                    |                                                                                                    |                                                                                                    |                                                                                                    |                                                                                                    |                                                                                                    |                                                           |                                                                                                    |                                            | Sim                                       | seisēs esistra e                |
| lltude da                     | e Pengulaa                                                                                                    |                                                                                                    |                                                                                                    |                                                                                                    | Nome                                                                                                    | ette Penepain                                                                                       | ader                                                                                                    |                                                           |                                                                                                    |                                            |                                           |                                 |
| 1                             | Informações<br>Prefiminares                                                                                                    | 2                                                                                                    | Área de Estudo                                                                                                    | 3                                                                                                    | Desenho de<br>Estudo/Apoio<br>Financelio                                                                                                    | 4                                                                                                   | Detalhamento da<br>Estudo                                                                                                    | 5                                                         | Outras informações                                                                                    | 6                                          | Finelizar                                 |                                 |
|                               | 200 - 10 - 20                                                                                                    |                                                                                                    | T.                                                                                                    |                                                                                                    |                                                                                                    |                                                                                                    |                                                                                                    |                                                           |                                                                                                    |                                            | Contraction of the                        |                                 |
| Mante<br>O Sim<br>Prazo:      | r sigilo da Integri<br>r © Não<br>r                                                                                                    | a do proje                                                                                                    | eto de pesquisa?                                                                                                    |                                                                                                    |                                                                                                    |                                                                                                    |                                                                                                    |                                                           |                                                                                                    |                                            |                                           |                                 |
| A DEAL AND                    |                                                                                                    |                                                                                                    |                                                                                                    |                                                                                                    |                                                                                                    |                                                                                                    |                                                                                                    |                                                           |                                                                                                    |                                            |                                           | 1                               |
| :                             | previsios no prote<br>Concordo em con<br>Concordo em con<br>Concordo em into<br>que ventram a oci<br>Lite enfendi a info<br>Concordo em son                                                             | scolo e pul<br>ducir a pe-<br>ducir a tu-<br>citar a par<br>citar a par<br>priter ducar<br>mitação co<br>sente inico    | blic ar os resultados<br>squisa de arondo or<br>pervisionar a poliqui<br>nocinador do estudi<br>nile o desenvolvimer<br>orfida na Brochura o<br>or a pesiquica cífnica                               | nejam el<br>un o prot<br>un clinica<br>de o Com<br>ito da pe<br>to investi<br>após ob                      | es favoráveis ou r<br>scolo de pesquisa<br>o pessoarrente,<br>iné de élica em P<br>iquisa,<br>gador, incluindo o<br>ler as devidas ap                          | tillo<br>L'onn ac Ti<br>esquest e a<br>In riscos po<br>Invações n                                   | oas Próficas Climcas.<br>1 Agéncia Nacional de<br>fericlas e eventos ad<br>acescártas ou cablve                                                       | com ac<br>vigitano<br>versos d<br>il                      | Roos Priticas de La<br>la Santâna sobre d<br>a droga em estudo                                        | soratióne<br>executor                      | x<br>s adversos                           | graves                          |
| Comp                          | romissos de Fina                                                                                                    | nsiament                                                                                                    | o e Orçamentação                                                                                                    | E                                                                                                    |                                                                                                    |                                                                                                    |                                                                                                    |                                                           |                                                                                                    |                                            |                                           |                                 |
| • • • • • • • • •             | Não deve isaver p<br>sujelis no estudo<br>Nentum exame o<br>de pesiguise color<br>o dupo pagamen<br>O estabelecimenti<br>de coltium scordio<br>instituição dovo tr<br>O pagamento do<br>A minumicação d | agamentio<br>por exem<br>a procedim<br>ritats desp<br>to peros p<br>o dos paga<br>entre o p<br>porquinad<br>o pesquinad | ao sujetio da pesqu<br>tib despesas com i<br>rebao<br>rebao<br>rocedamentos tibo p<br>amentos de exame r<br>almentos de exame<br>i timento do posiguia<br>or nunca pode ser a<br>dor deve constar ci | nsa para<br>ransporte<br>unção da<br>ode ucor<br>ou proceo<br>tuição<br>a o do su<br>le toi mos<br>amo tem | sua participação;<br>e alimentação<br>penquica pode s<br>rer, especialmento<br>imento realizado<br>al roporoussões -<br>da que o indiza a<br>ispecifico de des | e que se a<br>er cobracto<br>e envolven<br>em tunção<br>tre areantár<br>a altorar a r<br>oesa no er | dinte apenas o resta<br>do paciente ou de ap<br>de gaste público não-<br>exclusivamente da pe<br>los<br>oligão risco/beneficia<br>camento da pesquisa | ecimento<br>ente par<br>autorizar<br>eguisa,<br>o para or | ) de despesas reaci<br>pictor de sua aeodé<br>10 (303),<br>em caso de patrocin<br>oujeitos da peequis | onadars à<br>riclui, den<br>adorers e<br>a | s participaç<br>windo o pa<br>xtemios: de | OD CE;<br>Mocenador<br>998 mayo |
| Comp                          | romisso de Inden                                                                                                    | ização                                                                                                    |                                                                                                    |                                                                                                    | 194693195379556888                                                                                                    | 54754 (45757                                                                                        | NAMES OF TAXABLE OF TAXABLE                                                                                                    |                                                           |                                                                                                    |                                            |                                           |                                 |
| Clestian<br>compre<br>presque | o conhecer o tato<br>ometendo o individ<br>Sa ou dela decorre                                                                                                    | de que<br>us eu a co<br>rife, ben d                                                                                     | esta pesquisa irá<br>ietixidade, cendo o<br>como, que jernies po                                                                                                    | garante :<br>dano de<br>dové sor                                                                           | r indentzação do<br>Intensão física, p<br>ougido do aujeto                                                                                                    | s sujeitos<br>sciquica, en<br>da pesquit                                                            | de pesquisa (cober)<br>smi, intelectual socia<br>ai, sob qualquer argu                                                                                | ira mati<br>L'eutura<br>mento, r                          | naí) em reparacilo<br>Los espiritual do ser<br>móncia ao direito e                                    | a dané<br>humbiné<br>ndenizai              | o imediato<br>em qualq<br>ção por da      | osi fandio.<br>per fase da      |
| Comp                          | romisso Metodolo                                                                                                    | ogico                                                                                                    |                                                                                                    |                                                                                                    |                                                                                                    |                                                                                                    |                                                                                                    |                                                           |                                                                                                    |                                            |                                           |                                 |
| Decian                        | o que conheço e q                                                                                                    | uð.                                                                                                    |                                                                                                    |                                                                                                    |                                                                                                    |                                                                                                    |                                                                                                    |                                                           |                                                                                                    |                                            |                                           |                                 |
| :                             | Não se justifica su<br>Que, se o projeto<br>projeto de pesqui<br>estudo são clarai                                                                                                    | ibrieter se<br>de pencjul<br>sa dovo la<br>lietito dovi                                                                 | res humanos a risc<br>las for inadequado e<br>mbém conter metos<br>leádos no projeto e                                                                                                    | ns inutilm<br>to ponte<br>lulugia c<br>initeta                                                             | énie e toda a pes<br>še vista metodolô<br>Iola do referência                                                                                                   | quisa envo<br>giza, ele é<br>bibliográfie                                                           | ivendo seres humano<br>inúlii e, portanto, etici<br>la adequada, suficien                                                                             | s envolv<br>smente s<br>to o ates                         | e risco (Resoluçilo (<br>tacietásel : o arquise<br>filoada: Gue os critér                             | NS 196/<br>conten-<br>tos de in            | 96-V)<br>do si entreg<br>c kodo c c       | jra da<br>sclusão do            |
| Comp                          | romisso de docum                                                                                                    | mentação                                                                                                    |                                                                                                    |                                                                                                    |                                                                                                    |                                                                                                    |                                                                                                    |                                                           |                                                                                                    |                                            |                                           |                                 |
| Declare                       | o conhecer a obrig<br>Jamento do estudo                                                                                                    | ação da Ar<br>oo sistemi                                                                                                | atrega de relatánces<br>a CEPICIONEP.                                                                                                    | parciais                                                                                                   | ta pesquisa, no n                                                                                                    | finimo sem                                                                                          | estrais, de encerrame                                                                                                    | nito do e                                                 | studo, de notificar e                                                                                 | ventos ia                                  | dversos e                                 | imprevistos                     |
| no ono                        | on salifiliade du pe                                                                                                    | nquisautor                                                                                                    | stcompanhar todos                                                                                                    | oa trămli                                                                                                  | o de seu projeto                                                                                                    | ne Pistelior                                                                                        | na Brasil, independe                                                                                                    | nic de q                                                  | regimes werenedeau e                                                                                  | nviotite p                                 | elo sistem                                | ia. (                           |
| t, icapi                      |                                                                                                    |                                                                                                    |                                                                                                    |                                                                                                    |                                                                                                    |                                                                                                    |                                                                                                    |                                                           |                                                                                                    |                                            |                                           |                                 |
| É reapi                       | lar tarmos acima                                                                                                    |                                                                                                    |                                                                                                    |                                                                                                    |                                                                                                    |                                                                                                    |                                                                                                    |                                                           |                                                                                                    |                                            |                                           |                                 |

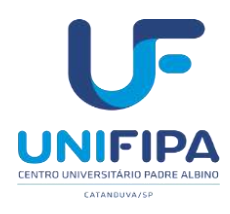

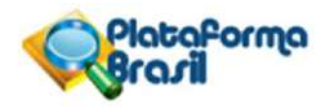

A seguir, na íntegra texto do Termo de Compromisso ampliado da Plataforma Brasil:

#### **Compromisso Geral**

Declaro que conheço e que:

- Cumprirei os requisitos da Resolução CNS 466/12 e suas complementares. Comprometo-me a utilizar os materiais e dados coletados exclusivamente para os fins previstos no protocolo e publicar os resultados, sejam eles favoráveis ou não.
- Concordo em conduzir a pesquisa de acordo com o protocolo de pesquisa, com as Boas Práticas Clínicas, com as Boas Práticas de Laboratório;
- Concordo em conduzir e supervisionar a pesquisa clínica pessoalmente.
- Concordo em informar o patrocinador do estudo e o Comitê de Ética em Pesquisa e a Agência Nacional de Vigilância Sanitária sobre os eventos adversos graves que venham a ocorrer durante o desenvolvimento da pesquisa.
- Li e entendi a informação contida na Brochura do Investigador, incluindo os riscos potenciais e eventos adversos da droga em estudo.
- Concordo em somente iniciar a pesquisa clínica após obter as devidas aprovações necessárias ou cabíveis.

### Compromissos de Financiamento e Orçamentação

Declaro que conheço e que:

- Não deve haver pagamento ao sujeito da pesquisa para sua participação; e que se admite apenas o ressarcimento de despesas relacionadas à participação do sujeito no estudo, por exemplo, despesas com transporte e alimentação
- Nenhum exame ou procedimento realizado em função da pesquisa pode ser cobrado do paciente ou do agente pagador de sua assistência, devendo o patrocinador da pesquisa cobrir tais despesas.
- O duplo pagamento pelos procedimentos não pode ocorrer, especialmente envolvendo gasto público não autorizado (SUS).
- O estabelecimento dos pagamentos de exame ou procedimento realizado em função exclusivamente da pesquisa, em caso de patrocinadores externos, devem ser de comum acordo entre o patrocinador e a instituição
- Instituição deve ter o conhecimento da pesquisa e de suas repercussões orçamentárias
- O pagamento do pesquisador nunca pode ser de tal monta que o induza a alterar a relação risco/benefício para os sujeitos da pesquisa
- A remuneração do pesquisador deve constar como item específico de despesa no orçamento da pesquisa

### Compromisso de Indenização

Declaro conhecer o fato de que esta pesquisa irá garantir a indenização dos sujeitos de pesquisa (cobertura material), em reparação a dano imediato ou tardio, comprometendo o indivíduo ou a coletividade, sendo o dano de dimensão física, psíquica, moral, intelectual, social, cultural ou espiritual do ser humano em qualquer fase da pesquisa ou dela decorrente, bem como, que jamais poderá ser exigido do sujeito da pesquisa, sob qualquer argumento, renúncia ao direito e indenização por dano.

### Compromisso Metodológico

Declaro que conheço e que:

- Não se justifica submeter seres humanos a riscos inutilmente e toda a pesquisa envolvendo seres humanos envolve risco (Resolução CNS 466/12).
- Que, se o projeto de pesquisa for inadequado do ponto de vista metodológico, ele é inútil e, portanto, eticamente inaceitável - o arquivo contendo a entegra do projeto de pesquisa deve também conter metodologia e lista de referência bibliográfica adequada, suficiente e atualizada. Que os critérios de inclusão e exclusão do estudo são claramente delineados no projeto em tela.

#### Compromisso de documentação

Declaro conhecer a obrigação da entrega de relatórios parciais da pesquisa, no mínimo semestrais, de encerramentodo estudo, de notificar eventos adversos e imprevistos no andamento do estudo ao sistema CEP/CONEP.

É responsabilidade do pesquisador acompanhar todos os trâmites de seu projeto na Plataforma Brasil, independente de qualquer mensagem enviada pelo sistema.

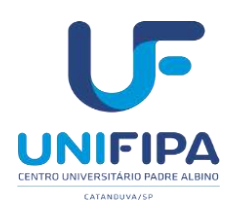

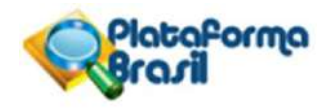

### REFERÊNCIAS

BRASIL, Ministério da Saúde, CNS/CONEP. Resolução CNS- n° 466 de 2016. Disponível em: https://bvsms.saude.gov.br/bvs/saudelegis/cns/2013/res0466\_12\_12\_2012.html. Acesso em: 10 nov. 2021.

CONEP. Plataforma Brasil. Manual do pesquisador. Disponível em: http://conselho.saude.gov.br/images/1.1\_-\_Manual\_Pesquisador\_-\_Versão\_3.3.PDF

CONEP. Plataforma Brasil. Manual de usuário. Disponível em: http://conselho.saude.gov.br/images/2\_-\_Manual\_CEP\_-\_Vers%C3%A3o\_3.3.PDF

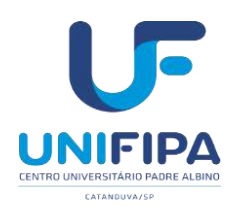

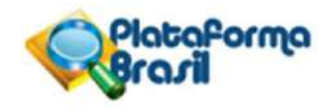

# ELABORAÇÃO DO PROJETO

Segundo o sistema CEP/CONEP (2015) a eticidade da pesquisa diz respeito a:

1)Respeitar os participantes em sua dignidade e autonomia; 2) Ponderar riscos e benefícios; 3) Evitar ou reduzir ao máximo os danos que sãoprevisíveis; 4) Ter relevância social; 5) Ser justa e equitativa; 6) Não ser fútil e; 7) Respeitar os direitos dos participantes.

Assim ao elaborar um projeto de pesquisa esses preceitos devem ser respeitados. Oprojeto deverá apresentar a estrutura descrita a seguir:

1. Capa do projeto: contendo título, autor, local e ano.

2. Sumário: lista com os títulos e subtítulos do projeto.

**3.Resumo:** poderá seguir o formato estruturado e conter os itens: introdução, objetivos, metodologia – local do estudo, amostra e fonte de informações.

4. Introdução: configura-se como uma breve revisão da literatura com justificativa do estudo.

**5.Hipótese:** o pesquisador deve informar qual é a hipótese do projeto. No caso de não haverhipótese de pesquisa, por uma questão de perspectiva teórico epistemológica, o pesquisadordeve informar que "não há hipótese".

### 6. Objetivo geral e específicos;

**7. Metodologia**: é necessário descrever a metodologia proposta da pesquisa (de forma sucinta), abrangendo informações quanto ao: plano de recrutamento dos participantes, local de realização das etapas do projeto, bem como, a adequação das condições do local para garantir o sigilo das informações e privacidade ao participante, critérios para suspender/encerrar a pesquisa e detalhamento das etapas da pesquisa.

**8. Critérios de inclusão:** descrever as características necessárias ao sujeito para ser incluídona pesquisa. (principais características da população alvoe acessível).

**9.** Critérios de exclusão: descrever as características necessárias ao sujeito para ser excluído na pesquisa.

**10. Riscos**: a Resolução nº 466, de 12 de dezembro de 2012, em seu artigo V, prevê que: *"Toda a pesquisa envolvendo seres humanos envolve risco"*. Todo o risco, ainda que mínimo, deve estar previsto neste item. (Exemplos de Riscos de origem psicológica: 1. Possibilidade de constrangimento ao responder o questionário; 2. Desconforto; 3. Medo; 4. Vergonha; 5. Estresse; 6. Cansaço ao responder às perguntas).

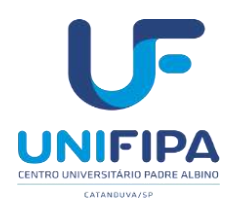

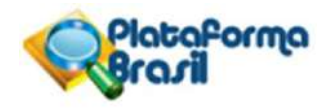

**11. Benefícios:** é imprescindível informar quais são os benefícios para o participante da pesquisa, sejam eles diretos ou indiretos, uma vez que a resolução CNS nº 466 de 2012 no item III.1.b aborda a questão ética em relação aos benefícios.

**12.** Metodologia de análise de dados: deve ser informado como os dados coletados serão analisados. Se a pesquisa é qualitativa ou quantitativa (tipo de delineamento do estudo), qual estratégia analítica será utilizada. Por exemplo, análise estatística (análise descritiva para caracterizar a população estudada, análise de associação das variáveis com o evento, análise multivariada, com ou sem uso de programas estatísticos ou softwares). Descrição das variáveis que serão analisadas e/ou correlacionadas etc.

13. Desfecho primário e secundário: descrever os resultados esperados.

**14. Tamanho da amostra:** informar o número de participantes da pesquisa e como foi realizado o cálculo amostral.

**15. Cronograma:** deve relatar o início do estudo em data compatível com a tramitação do protocolo no Sistema CEP/CONEP. Assim deve iniciar o estudo somente após a aprovação final do Sistema CEP/CONEP. Além do mais, todas as etapas da pesquisa devem estariscriminadas no cronograma.

**16. Orçamento:** é necessário que o pesquisador apresente um orçamento detalhado, descrevendo todos os custos previstos ao desenvolvimento da pesquisa (recursos humanos e materiais).

**17. Referências**: ao final do projeto listar as referências utilizadas em sua redação. Os projetos devem ser apresentados seguindo as normas da ABNT ou VANCOUVER e a Resolução nº 466 de 2012 do CNS.

### Formatação do Projeto

- a) Uso de tinta preta e um único tipo de letra (Arial ou Times New Roman) em todotrabalho;
- b) Texto principal deve ser todo em tamanho 12;
- c) Folha A4 (21 cm x 29,7 cm);
- d) As margens devem ser: esquerda e superior de 3 cm e direita e inferior de 2 cm;
- e) Espaço entre linhas de 1,5 (um e meio), excetuando-se as citações com mais de três linhas, notas de rodapé, referências, legendas e natureza que deverão estar digitados em espaço simples e, início de parágrafo em 1,25 cm (recuo da primeira linha);
- f) Numeração das Folhas: A contagem das páginas é feita desde a capa sem adicionara numeração na mesma, com números arábicos a partir do início da seção textual (Introdução), localizado à margem superior direito;
- g) Abreviaturas: citar por extenso a primeira vez que aparece no texto seguido da sigla ou abreviaturas.

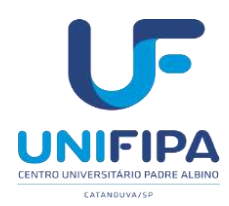

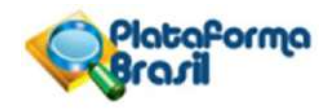

### MODELOS DE DECLARAÇÕES NECESSÁRIAS

A seguir apresenta-se alguns esclarecimentos acerca dos modelos de declarações:

- 1. Folha de rosto: devidamente assinada ecarimbada.
- Documento de apresentação obrigatória no sistema PLATAFORMA BRASIL. Gerada automaticamente pelo Sistema.
- Após a impressão, os campos em branco devem ser devidamente preenchidos de próprio punho (data, nome, cargo, fone, Unidade/órgão, etc) e que depois de assinada pelo pesquisador que está propondo a pesquisa, e também pelo Coordenador do Curso ao qual este está vinculado, deve ser digitalizado (scaneado).
- A inclusão deste documento deverá ser feita no campo "Upload de Documentos". Escolher em "Selecionar Arquivo". Após selecionar o arquivo, o pesquisador deverá clicar em "Adicionar" e aguardar o carregamento do arquivo escolhido no banco de dados da Plataforma Brasil.
- Não deixar de indicar a instituição proponente do projeto.
- O sistema somente avançará na etapa seguinte depois de anexada a FR.
- Observação: Se por algum engano anexar o arquivo errado, basta clicar no ícone indicado (da Lixeira) que automaticamente o arquivo anexado incorretamente será excluído, dando oportunidade para proceder à inclusão do arquivo correto.
- Extenções aceitas: \*.jpg; \*.pdv; \*.doc; \*.docx
- Termo de anuência e infraestrutura da instituição: necessário ser impresso em papel timbrado da instituição com assinatura e carimbo do coordenador clínico e coordenador administrativo do setor no qual a pesquisa será realizada.
- 3. Termo de Consentimento Livre e Esclarecido (TCLE): deve apresentar linguagem de fácil entendimento, evitando termos técnicos e expressões complexas, para ser compreendido pelos participantes. Em apêndice apresenta-se um modelo para orientar aa elaboração do TCLE, sendo que o pesquisador deverá redigir este documento conforme a norma 466 de 2012 e características da pesquisa.
- 4. Dispensa de Termo de Consentimento Livre e Esclarecido (TCLE): é um documento utilizado quando não for necessário aplicar TCLE. Deve ser devidamente preenchido no cabeçalho com os dados do pesquisador principal, assinado e carimbado.
- 5. Termo de compromisso para utilização de dados (TCUD): Deverá ser preenchido somente quando houver utilização de dados de arquivo, como prontuários e fichas de notificação. Todos os pesquisadores que terão acesso aos dados do arquivo deverão ter seu nome informado neste termo. Deve ser devidamente preenchido assinado e carimbado.

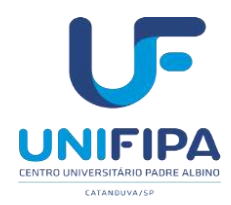

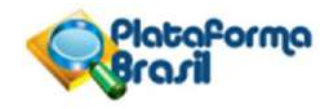

### TERMO DE CONSENTIMENTO LIVRE E ESCLARECIDO

Você está sendo convidado (a) a participar, como voluntário (a), da pesquisa XXXXXXXXXX. No caso de você concordar em participar, favor assinar ao final do documento. Sua participação não é obrigatória e, a qualquer momento, você poderá desistir de participar e retirar seu consentimento. Sua recusa não trará nenhum prejuízo em sua relação com a pesquisadora ou com a instituição. Você receberá uma via deste termo onde consta o telefone e endereço da pesquisadora principal, podendo tirar dúvidas do projeto e de sua participação. Se o (a) senhor (a) se sentir prejudicado por ter participado da pesquisa, poderá buscar indenização por parte do pesquisador, do patrocinador e das instituições envolvidas nas diferentes fases da pesquisa de acordo com a lei vigente no Brasil.

**OBJETIVO GERAL: XXXXXXXXXX** 

**OBJETIVOS ESPECÍFICOS: XXXXXXXXXX** 

JUSTIFICATIVA: XXXXXXXXXX

PROCEDIMENTOS DO ESTUDO: XXXXXXXXXX

**RISCOS E DESCONFORTOS: XXXXXXXXXX** 

### **BENEFÍCIOS: XXXXXXXXXXX**

# CUSTO/REEMBOLSO PARA O PARTICIPANTE: XXXXXXXXXX CONFIDENCIALIDADE DA PESQUISA: XXXXXXXXXX

Assinatura do Pesquisador Responsável:

Eu, informações declaro que li as contidas nesse documento, fui devidamente informado (a) pelo pesquisador XXXXXXXX, telefone XXXXX, dos procedimentos serão utilizados. riscos que e custo/reembolso desconfortos. benefícios, dos participantes, confidencialidade da pesquisa, concordando ainda em participar da pesquisa. Foi-me garantido que posso retirar o consentimento a qualquer momento, sem qualquer penalidade. Declaro ainda que recebi uma via desse Termo de Consentimento. Poderei consultar o pesquisador responsável (acima identificado) ou o CEP-UNIFIPA, com endereço na Rua dos Estudantes 225 – Centro Universitário Padre Albino – UNIFIPA – Câmpus Sede Catanduva - SP, CEP: 15.809-144 telefone 17 3311-3331, sempre que entender necessário obter informações ou esclarecimentos sobre o projeto de pesquisa e minha participação no mesmo. Os resultados obtidos durante este estudo serão mantidos em sigilo, mas concordo que sejam divulgados em publicações científicas, desde que meus dados pessoais não sejam mencionados.

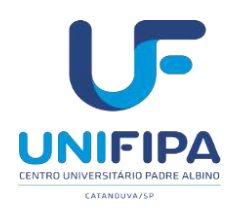

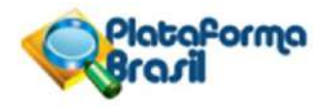

### TELEFONE PESQUISADORA RESPONSÁVEL:

### ENDEREÇO:

### **TELEFONE ORIENTADOR:**

Catanduva, \_\_\_\_\_ de \_\_\_\_\_ de \_\_\_\_\_.

(Participante nome por extenso)

(Assinatura)

Pesquisador

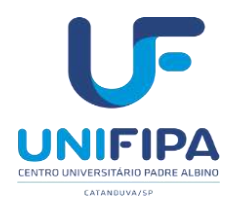

SOLICITAÇÃO DE DISPENSA DO TERMO DE CONSENTIMENTO LIVRE E ESCLARECIDO

(Pesquisador: preencha os campos abaixo – antes submeter ao CEP retire tudo que estiver em vermelho e certifique-se que a paginação segue o formado "1 de 3", "2 de 3", etc. Favor ajustar também o conteúdo do cabeçalho e rodopé).

Conforme determinação da CONEP/CNS/MS "Para a obtenção de dados do participante de pesquisa, mesmo em prontuários, faz-se necessário o preenchimento do TCLE pelo participante de pesquisa. Conforme disposto na resolução CNS 466/2012, item IV: "O respeito devido à dignidade humana exige que toda pesquisa se processe com consentimento livre e esclarecido dos participantes, indivíduos ou grupos que, por sie/ou por seus representantes legais, manifestem a sua anuência à participação na pesquisa". Entretanto caso não seja possível a obtenção dos consentimentos (por exemplo, pacientes que não se tenha contato ou falecidos) pode ser dado uma justificativa (postados na forma de documento assinado pelo pesquisador, preenchimento do cadastro do protocolo no campo sobre a justificativa para dispensa do TCLE e um documento com a funcionalidade "copiar e colar" sem a assinatura), além da anuência da instituição detentora dos prontuários (por exemplo: um Termo de Compromisso de Utilização de Dados)."

### SOLICITAÇÃO DE DISPENSA DO TERMO DE CONSENTIMENTO LIVRE E ESCLARECIDO

Eu, (nome do pesquisador responsável, conforme esta cadastrado na plataforma Brasil), pesquisador responsável pelo projeto "(título do projeto conforme esta cadastrado na Plataforma Brasil)", solicito perante este Comitê de Ética em Pesquisa do Centro Universitário Padre Albino a dispensa da utilização do TERMO DE CONSENTIMENTO LIVRE E ESCLARECIDO para realização deste projeto tendo em vista que o mesmo utilizará (dados secundários obtidos a partir do estudo de material já coletado, revisão de prontuários ou outras justificativas).

(Coloque como os dados foram coletados e como são armazenados e quem detém a guarda). Saliento que respeitarei a privacidade e o sigilo tanto dos sujeitos como dos dados confidenciais envolvidos na pesquisa e asseguro que os dados não serão divulgados. Nestes termos, me comprometo a cumprir todas as diretrizes e normas reguladoras descritas na Resolução nº 466 de 12 de dezembro de 2012.

Local, data

Assinatura do Responsável pelo Projeto Endereço/ telefone/e-mail

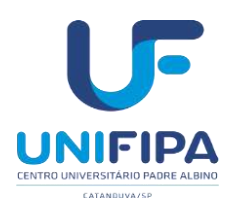

### ermo de Compromisso de Utilização de Dados (TCUD)

Instruções de preenchimento

- Obrigatório para pesquisa que utilizam e coletam informações em banco de dados de instituições, prontuários médicos ou odontológicos, excetuando os bancos de dados de acesso público (ex: dados agregados e dados disponíveis pela Lei de acesso à informação).
- Adapte o modelo conforme as particularidades de seu projeto, substituindo as partes em vermelho.
- Todos os pesquisadores que terão acesso aos documentos do arquivo deverão informar o seu nome e seu registro de identidade (R.G.), e assinar este termo. Será vedado o acesso aos documentos a pessoas cujo nome e assinatura não constarem no documento.
- A anuência, ou modelo de carta de anuência, de acesso aos bancos de dados deve ser apresentada na submissão à Plataforma Brasil. As assinaturas dos responsáveis dos bancos de dados devem ser obrigatoriamente apresentadas na coleta de dados.
- As páginas devem ser enumeradas e uma via deste termo deve ser entregue à Instituição e outra ficar de posse do pesquisador responsável.
- Esta folha de instruções deve ser removida da versão que será postada na Plataforma Brasil, permanecendo apenas o modelo do documento abaixo.

### Termo de Compromisso de Utilização de Dados (TCUD)

### 1. Identificação dos membros do grupo de pesquisa

| Nome completo (sem<br>abreviação)             | RG | Assinatura |
|-----------------------------------------------|----|------------|
| (informe todos os membros que participaram da |    |            |
| pesquisa)                                     |    |            |
|                                               |    |            |
|                                               |    |            |

### 2. Identificação da pesquisa

a) Título do Projeto: (coloque o mesmo título de pesquisa que será registrado na plataforma Brasil)

b) Faculdade/Curso/departamento: (escreva a mesma informação que foi utilizado no cadastro do CEP)

c) Pesquisador Responsável: (Colocar o nome completo do pesquisador responsável cadastrado na Plataforma Brasil)

d) Endereço do pesquisador responsável: (colocar o endereço completo do pesquisador, incluindo telefone, email e outras formas de comunicação – Pode utilizar o endereço profissional ou acadêmico)

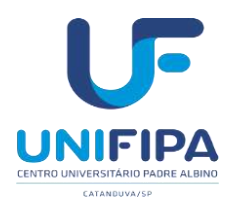

### 3. Descrição dos Dados

São dados a serem coletados somente após aprovação do projeto de pesquisa pelo Comitê de Ética da Centro Universitário Padre Albino – CEP-UNIFIPA e (comitês de ética coparticipantes, se aplicável): citar, o objeto da coleta, por exemplo: cirurgias ortopédicas registrados no período de: (especificar o período relativo à ocorrência dos eventos, por exemplo: entre maio de 2001 e maio de 2007).

Os dados obtidos na pesquisa somente serão utilizados para o projeto vinculado. Para dúvidas de aspecto ético, pode ser contactado o Comitê de Ética em Pesquisa da UNIFIPA (CEP/UNIFIPA): Comitê de Ética em Pesquisa – CEP / UNIFIPA - Centro Universitário Padre Albino – Fundação "Padre Albino" - Rua dos Estudantes, 225 – Catanduva – SP – 15.809-144 – Fone (17) 3311-3331; e-mail: cep@unifipa.com.br

### 4. Declaração dos pesquisadores

Os pesquisadores envolvidos no projeto se comprometem a manter a confidencialidade sobre os dados coletados nos arquivos do **local do banco ou instituição de coleta**, bem como a privacidade de seus conteúdos, como preconizam a Resolução 466/12, e suas complementares, do Conselho Nacional de Saúde.

Declaramos entender que a integridade das informações e a garantia da confidencialidade dos dados e a privacidade dos indivíduos que terão suas informações acessadas estão sob nossa responsabilidade. Também declaramos que não repassaremos os dados coletados ou o banco de dados em sua íntegra, ou parte dele, a pessoas não envolvidas na equipe da pesquisa.

Os dados obtidos na pesquisa somente serão utilizados para este projeto. Todo e qualquer outro uso que venha a ser planejado, será objeto de novo projeto de pesquisa, que será submetido à apreciação do CEP/UNIFIPA.

Devido à impossibilidade de obtenção do Termo de Consentimento Livre e Esclarecido de todos os sujeitos, assinaremos esse Termo de Consentimento de Uso de Banco de Dados, para a salvaguarda dos direitos dos participantes.

# Local, data.

### 5. Autorização da Instituição

Declaramos para os devidos fins, que cederemos aos pesquisadores apresentados neste termo, o acesso aos dados solicitados para serem utilizados nesta pesquisa.

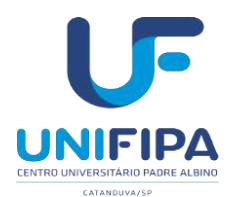

Esta autorização está condicionada ao cumprimento do (a) pesquisador (a) aos requisitos da Resolução 466/12 e suas complementares, comprometendo-se o(a) mesmo(a) a utilizar os dados dos participantes da pesquisa, exclusivamente para os fins científicos, mantendo o sigilo e garantindo a não utilização das informações em prejuízo das pessoas e/ou das comunidades.

Antes de iniciar a coleta de dados o/a pesquisador/a deverá apresentar o Parecer Consubstanciado devidamente aprovado, emitido por Comitê de Ética em Pesquisa Envolvendo Seres Humanos, credenciado ao Sistema CEP/CONEP.

Local, data.

### Nome legível/assinatura e carimbo do responsável pela anuência da Instituição

INSTITUIÇÃO DE VÍNCULO DO PESQUISADOR

| Pesquisador responsável: |           |           |
|--------------------------|-----------|-----------|
| Endereço:                | , cidade: | , estado: |
| Eone: ( ) E-mail:        |           |           |

46

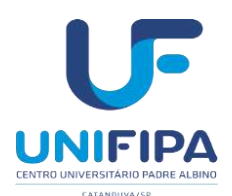

### TERMO DE ASSENTIMENTO LIVRE E ESCLARECIDO

Você está sendo convidado (a) como voluntário (a) a participar da pesquisa [INSERIR O TITULO DA PESQUISA] que tem como objetivos [INSERIR O (S) OBJETIVO (S)].

O motivo que nos leva a estudar [INSERIR A JUSTIFICATIVA DO ESTUDO].

Para este estudo adotaremos os seguintes procedimentos [INSERIR A METODOLOGIA, POSSÍVEIS DESCONFORTOS E RISCOS, BENEFÍCIOS, E PROVIDÊNCIAS E CAUTELAS A SEREM EMPREGADAS PARA EVITAR OU REDUZIR OS EFEITOS E AS CONDIÇÕES ADVERSAS].

O motivo deste convite é que você se enquadra nos seguintes critérios de inclusão [INSERIR CRITÉRIOS DE INCLUSÃO].

Você poderá deixar de participar da pesquisa nos casos em que forem observados os seguintes critérios de exclusão [INSERIR CRITÉRIOS DE EXCLUSÃO].

Para participar deste estudo, o responsável por você deverá autorizar e assinar um termo de consentimento. Você não terá nenhum custo para participar deste estudo, nem receberá qualquer vantagem financeira. Você será esclarecido (a) sobre o estudo em qualquer aspecto que desejar e estará livre para participar ou recusar-se a participar.

O responsável por você poderá retirar o consentimento ou interromper a sua participação a qualquer momento.

A sua participação é voluntária e a recusa em participar não acarretará qualquer penalidade ou modificação na forma em que é atendido pelo pesquisador responsável.

O pesquisador responsável irá tratar a sua identidade com sigilo e privacidade. Seu nome ou o material que indique sua participação não será liberado sem a permissão do responsável por você.

Os resultados da pesquisa estarão à sua disposição quando finalizada.

Este termo de assentimento encontra-se impresso em duas vias, sendo que uma será arquivada pelo pesquisador responsável, na [INSERIR A INSTITUIÇÃO DE VÍNCULO DO PESQUISADOR] e a outra será fornecida a você.

Caso haja danos decorrentes dos riscos desta pesquisa, o pesquisador assumirá a responsabilidade pelo ressarcimento e pela indenização.

| Eu, |     |             |        |          |           |           | ,       | portador     | do     | CPF        |
|-----|-----|-------------|--------|----------|-----------|-----------|---------|--------------|--------|------------|
|     |     | nascido     | (a)    | em       | /         | /         | ,       | residente    | no     | endereço   |
|     |     |             |        |          |           | ,         |         | na           | cidade | de         |
|     |     | , Estado _  |        |          | , pode    | ndo ser   | contata | ado (a) pelo | número | telefônico |
| ( ) | fui | informado ( | a) dos | s objeti | vos do es | studo [II | NSERIR  | O NOME       | DO EST | UDO], de   |

maneira clara e detalhada e esclareci minhas dúvidas. Sei que a qualquer momento poderei solicitar novas informações e modificar minha decisão de participar se assim o desejar. Tendo o termo de consentimento do meu responsável já sido assinado, declaro que concordo em participar desse estudo e que recebi uma via deste Termo de Assentimento Livre e Esclarecido.

CIDADE/ESTADO, \_\_\_\_\_\_ de \_\_\_\_\_\_ de \_\_\_\_\_\_

Nome doAssinatura doresponsável peloNome do menorPesquisadormenorpesquisadorPesquisador

Em caso de dúvidas quanto aos aspectos éticos deste estudo, você, ou os responsáveis por você, poderão consultar o: Comitê de Ética em Pesquisa do Centro Universitário Padre Albino (CEP-UNIFIPA) Rua dos Estudantes 225, Catanduva - SP, CEP: 15.809-144 - Telefone 17 3311-3331

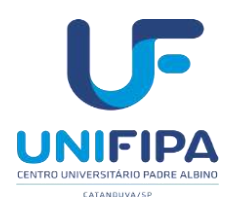

### CARTA RESPOSTAS DE PENDÊNCIAS

(Pesquisador: preencha os campos abaixo; antes de submeter ao CEP retire tudo que estiver em vermelho e certifique-se que a paginação segue o formato "1 de 3", 2 de 3" etc. Favor ajustar também o conteúdo do cabeçalho e rodapé)

Título da Pesquisa: copie e cole aqui o título da pesquisa Pesquisador Responsável: colocar o nome completo do pesquisador responsável cadastrado na Plataforma Brasil CAAE:

### **RESPOSTA DE PENDÊNCIAS**

### PENDÊNCIA 1. Cole aqui o texto da pendência.

**RESPOSTA:** Escreva a sua resposta para a pendência (justifique a alteração realizada e adicione ao final da resposta a cópia do texto modificado), e indique em quais documentos esta informação foi alterada (exemplo: formulário de informações básicas da Plataforma Brasil, projeto detalhado, TCLE, TALE, documento anexo "colocar o nome do documento", etc.), destacando essas alterações com LETRAS MAIÚSCULAS (no formulário de submissão) e cor de fonte diferente ou realce (no projeto e/ou no TCLE/TALE).

### PENDÊNCIA 2. Cole aqui o texto da pendência.

**RESPOSTA:** Escreva a sua resposta para a pendência (justifique a alteração realizada e adicione ao final da resposta a cópia do texto modificado), e indique em quais documentos esta informação foi alterada (exemplo: formulário de informações básicas da Plataforma Brasil, projeto detalhado, TCLE, TALE, documento anexo "colocar o nome do documento" etc.), destacando essas alterações com LETRAS MAIÚSCULAS (no formulário de submissão) e cor de fonte diferente ou realce (no projeto e/ou no TCLE/TALE).

[...] Faça isto com todas as pendências do Parecer. Salve este documento com o nome "CARTARESPOSTA" e anexe na Plataforma Brasil, na pasta "Outros" para análise.

**OBSERVAÇÃO:** Fique atento ao nome definido para os arquivos carregados, caso o usuário tente anexar arquivos com caracteres especiais (/,~, ç, acentos, pontuação) o sistema exibirá a mensagem:

"O nome definido para o arquivo carregado é inválido. Certifique-se de que o nome do arquivo não contém caracteres especiais e espaços em branco. Para ligar as palavras utilize o underscore "\_" Ex: Texto\_teste. Pois todos os arquivos incluídos no sistema serão verificados".

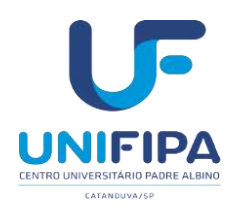

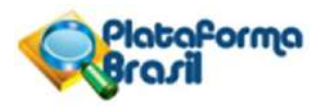

# COMO ENVIAR RELATÓRIO PARCIAL OU FINAL (Adequar para os respectivos relatórios)

### No site da plataforma Brasil – Aba Pesquisador

| Portal do Governo Bra | iileiro                                          |                                                                                  |                                      |                                           |                                                                        |
|-----------------------|--------------------------------------------------|----------------------------------------------------------------------------------|--------------------------------------|-------------------------------------------|------------------------------------------------------------------------|
| Plataforma<br>Brazil  |                                                  |                                                                                  |                                      |                                           | principal 💌 sain                                                       |
| Cadastros             | Público Pesquisador (                            | CEP Alterar Meus Dados                                                           |                                      |                                           | Ana Paula Girol - Pesquisodor   V3.2<br>Sua sessio espira em: 39min 22 |
|                       | GERIR PESQUISA                                   |                                                                                  |                                      |                                           |                                                                        |
|                       | Para cadastrar um novo projeto, clique aqui: Nov | va Submissão Para cadastrar projetos aprovi                                      | ados anteriores à Plataforma Brasil, | clique aqui: Projeto anterior             |                                                                        |
|                       | BUSCAR PROJETO DE PESQUISA:                      |                                                                                  |                                      |                                           |                                                                        |
|                       | Título do Projeto de Pesquisa:                   |                                                                                  |                                      | CAAE:                                     |                                                                        |
|                       | Pesquisador Responsável:                         |                                                                                  | Última Modificação:                  | Tipo de Projeto                           |                                                                        |
|                       | Palavra-chave:                                   |                                                                                  |                                      | 2010CIUNA +                               |                                                                        |
|                       | « SITUAÇÃO DA PESQUISA                           |                                                                                  |                                      |                                           | OChat                                                                  |
|                       | Marcar Todas Aprovado Aprovado                   | <ul> <li>Não Aprovado no CEP</li> <li>Desembros Desembros Emiliais na</li> </ul> | Recursi                              | a Submetido ao CEP<br>= Submetido & CONED |                                                                        |

Na Lista de Projetos de Pesquisa - Busque o projeto já finalizado e para o qual deverá ser envio o Relatório Final, clique na Lupa

|        | <ul> <li>NBo Aprovado - NBo G</li> <li>NBo Aprovado na CON</li> </ul> | abe Recurso<br>EP   |                              | Pendéncia Emilida pelo CEP                           |                  | Retirado            | o pelo Centro Coon                | denador    |         |  |
|--------|-----------------------------------------------------------------------|---------------------|------------------------------|------------------------------------------------------|------------------|---------------------|-----------------------------------|------------|---------|--|
|        |                                                                       |                     |                              | E                                                    | Buscar Projeto d | e Pesquisa          | ]                                 | Limpar     |         |  |
| LISTA  | DE PROJETOS DE PESO                                                   | UISA:               |                              |                                                      |                  |                     |                                   |            |         |  |
| Tipo ® | CAAE *                                                                | Versão <sup>e</sup> | Pesquisador<br>Responsável * | Comitê de Ética <sup>0</sup>                         | Instituição *    | Origem <sup>0</sup> | Última<br>Apreciação <sup>‡</sup> | Situação 🎙 | Ação    |  |
| р      | 15109313 2 0000 5430                                                  | 1                   | Ana Paula Girol              | 5430 - Centro Universitário Padre Albin<br>- UNIFIPA | a                | PO                  | PO                                | Aprovado   | р<br>Р, |  |
| P      | 32776614 0.0000.5430                                                  | ī.                  | Ana Paula Girol              | 5430 - Centro Universitàrio Padre Albin<br>- UNIFIPA | ü                | PO                  | PO                                | Aprovado   | Р.      |  |
| P      | 48705215.6.0000.5430                                                  | 1                   | Ana Paula Girol              | 5430 - Centre Universitário Padre Albin<br>- UNIFIPA | G                | PO                  | PO                                | Aprovado   | P.      |  |
| P      | 49995015 3 0000 5430                                                  | ŧ.                  | Ana Paula Grol               | 5430 - Centro Universitário Padre Albin<br>- UNIFIPA | a.               | PO                  | PO                                | Aprovado.  | р<br>Р. |  |
| ٣      | 44142215.6.0000.5430                                                  | 2                   | Ana Paula Girol              | 5430 - Centro Universitário Padre Albin<br>- UNIFIPA | a                | PO                  | E1                                | Aprovado   | р<br>Р. |  |
| Ρ      | D8145619-0.0000.5430                                                  | t.                  | Ana Paula Girol              | 5430 - Centro Universitàrio Padre Albin<br>- UNIFIPA | o.               | PO                  | PO                                | Aprovado   | P.      |  |
| P      | 27546619.0.0000.5430                                                  | 16                  | Ana Paula Girol              | 5430 - Centro Universitário Padre Albin<br>- UNIFIPA | a                | PO                  | PO                                | Aprovado   | 20<br>0 |  |

Na Lista de apreciação do Projeto – Clique no ícone notificação (seta)

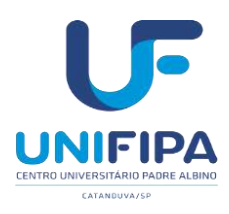

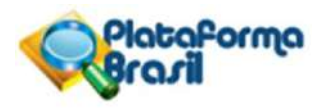

|                                                         |                                                                                                    |                                                         |                        | Comprove                    | ante de Recepção: 📲    | B_COMPROVANTE                                     | RECEPCAO_151093  |    |     |
|---------------------------------------------------------|----------------------------------------------------------------------------------------------------|---------------------------------------------------------|------------------------|-----------------------------|------------------------|---------------------------------------------------|------------------|----|-----|
| - DOCUMENTOS                                            | DO PROJETO DE PESO                                                                                                    | DUISA                                                   |                        |                             |                        |                                                   |                  | t. |     |
| 🔹 🧰 Versão                                              | Atual Aprovada (PO) - V                                                                                                    | ersão 1                                                 | Tipo de Doci           | umento S                    | Situação Arq           | ulvo Postagem                                     | Ações            |    |     |
|                                                         | <ul> <li>Folha de Rosto - Sut</li> <li>Informações Básicas</li> <li>Outros - Submissão</li> </ul>                                                                                                    | missão 1<br>do Projeto - Subm<br>1                      |                        |                             |                        |                                                   |                  |    | - 1 |
| LISTA DE APRE                                           | Projeto Detalhado / E<br>Apreciação 1 - Centro Ui<br>Completo                                                                                                    | irochura Investigac<br>niversitàrio Padre /             |                        |                             |                        |                                                   |                  |    |     |
| <ul> <li>LISTA DE APRE</li> <li>Apreciação *</li> </ul> | Protecto Detalmado / E<br>Apreciação 1 - Contro UI<br>(Comoleto<br>CIAÇÕES DO PROJETA<br>Pesquisador<br>Responsável <sup>#</sup>                                                                                                    | Irochura Investigoc<br>Invorsitário Padre /<br>Versão * | Submissão *            | Modificação *               | Situação *             | Exclusiva do<br>Centro Coord. \$                  | Ações            |    |     |
| LISTA DE APRe     Apreciação *     PO                   | Prodação 1 - Contro Ui<br>Completo<br>Completo<br>Conceleto<br>Conce | Inversitário Padre /                                    | Submissão <sup>‡</sup> | Modificação *<br>04/08/2013 | Situação *<br>Aprovado | Exclusiva do<br>Centro Coord. <sup>6</sup><br>Não | Ações<br>₽ € 2 + |    |     |

## Em Tipo de Notificação - Selecionar Relatório parcial ou Final

| RiataPo<br>Brazil | (MO                                                 |                    |       |         |       | erincipal 🔀                       |
|-------------------|-----------------------------------------------------|--------------------|-------|---------|-------|-----------------------------------|
|                   | Público Pesquisador CEP                             | Alterar Meus Dados |       |         |       | Ana Paula Girol - Pesquisudor   V |
| adastros          |                                                     |                    |       |         |       | Sua seisão expira em: 39min       |
|                   | Vocē está em: Pesquisador > Notificar Evento        |                    |       |         |       |                                   |
|                   | NOTIFICAÇÃO                                         |                    |       |         |       |                                   |
|                   | Titulo da Pesquisa:                                 |                    |       |         |       |                                   |
|                   | Análise da proteína Anexina A1 e sua correlação com | a prolifi          |       |         |       |                                   |
|                   | Pesquisador Principal:                              |                    |       |         |       |                                   |
|                   | Ana Paula Girol                                     |                    |       |         |       |                                   |
|                   | <ul> <li>Tipo de Notificação:</li> </ul>            |                    |       |         |       |                                   |
|                   | Selecione                                           |                    |       |         |       |                                   |
|                   | Selecione                                           |                    |       |         |       |                                   |
|                   | Carta de Autorização da Instituição                 |                    |       |         |       |                                   |
|                   | Comunicação de Trício do Projeto                    |                    |       |         |       |                                   |
|                   | Envio de Relatório Final                            |                    |       |         |       |                                   |
|                   | Envio de Relatório Parcial                          | Nome               | Autor | Tamanho | Acões |                                   |
|                   | Envio de Relatório de Cancelamento                  |                    |       |         | 1     |                                   |
|                   | Envio de Relatório de Inicio do Projeto             |                    |       |         |       |                                   |
|                   | Envio de Relatorio de Inicio do Projeto             |                    |       |         |       |                                   |

Anexar o arquivo de Relatório parcial ou Final, conforme modelo disponível no site CEP/UNIFIPA.

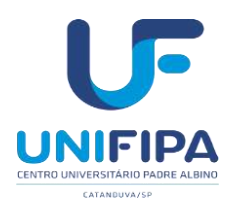

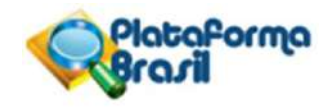

| ner enderner.                         |                                                                                                    |                                                                                                    |                                                                                                    |                                                                                                    |                                                                                                    |                                                                                                    |                                                                                                    |                                                                                                    |
|---------------------------------------|----------------------------------------------------------------------------------------------------|----------------------------------------------------------------------------------------------------|----------------------------------------------------------------------------------------------------|----------------------------------------------------------------------------------------------------|----------------------------------------------------------------------------------------------------|----------------------------------------------------------------------------------------------------|----------------------------------------------------------------------------------------------------|----------------------------------------------------------------------------------------------------|
| A THE DIFFERENCE AND VIES AT D CHE MY | dilaria e mos aŭsejan                                                                                                    |                                                                                                    |                                                                                                    |                                                                                                    |                                                                                                    |                                                                                                    |                                                                                                    |                                                                                                    |
| sador Principal:                      | interruption point of prosent                                                                                                    |                                                                                                    |                                                                                                    |                                                                                                    |                                                                                                    |                                                                                                    |                                                                                                    |                                                                                                    |
| aula Girol                            |                                                                                                    |                                                                                                    |                                                                                                    |                                                                                                    |                                                                                                    |                                                                                                    |                                                                                                    |                                                                                                    |
| le Notificação:                       |                                                                                                    |                                                                                                    |                                                                                                    |                                                                                                    |                                                                                                    |                                                                                                    |                                                                                                    |                                                                                                    |
| de Relatório Final                    | ~                                                                                                    |                                                                                                    |                                                                                                    |                                                                                                    |                                                                                                    |                                                                                                    |                                                                                                    |                                                                                                    |
| 101                                   |                                                                                                    |                                                                                                    |                                                                                                    |                                                                                                    |                                                                                                    |                                                                                                    |                                                                                                    |                                                                                                    |
|                                       |                                                                                                    |                                                                                                    |                                                                                                    |                                                                                                    |                                                                                                    |                                                                                                    |                                                                                                    |                                                                                                    |
| ativa:                                |                                                                                                    |                                                                                                    |                                                                                                    |                                                                                                    |                                                                                                    |                                                                                                    |                                                                                                    |                                                                                                    |
| ativa:                                |                                                                                                    |                                                                                                    |                                                                                                    |                                                                                                    |                                                                                                    |                                                                                                    |                                                                                                    |                                                                                                    |
|                                       |                                                                                                    |                                                                                                    |                                                                                                    |                                                                                                    |                                                                                                    |                                                                                                    |                                                                                                    |                                                                                                    |
|                                       |                                                                                                    |                                                                                                    |                                                                                                    |                                                                                                    |                                                                                                    |                                                                                                    |                                                                                                    |                                                                                                    |
|                                       |                                                                                                    |                                                                                                    |                                                                                                    |                                                                                                    |                                                                                                    |                                                                                                    |                                                                                                    |                                                                                                    |
|                                       |                                                                                                    |                                                                                                    |                                                                                                    |                                                                                                    |                                                                                                    |                                                                                                    |                                                                                                    |                                                                                                    |
|                                       |                                                                                                    |                                                                                                    |                                                                                                    |                                                                                                    | Caracteres restantes: 4000                                                                                                    |                                                                                                    |                                                                                                    |                                                                                                    |
|                                       | sador Principal:<br>aula Girol<br>& Potificação:<br>de Relatório Final<br>he:<br>exer Extensões des arquives BAP, DO<br>Nenhum arquivo selecionado <mark>ao</mark><br>cativa: | sador Principal:<br>aula Girol<br>de Notficação:<br>de Relatório Final v<br>he:<br>exar Extensões dos enquivos BMP, DOC, DOCK, GIF, JPG, JPE<br>Nenhum arquivo selecionado lao | sador Principal:<br>sula Girol<br>de Relatório Final<br>he:<br>exer Extensões des arquives. BMP. DDC, DDCX, GIF, JPG, JPEG, CDD, ODP, ODS,<br>Nenhum arquivo selecionado<br>Nome<br>sativa: | sador Principal:<br>aula Girol<br>de Notificação:<br>de Relatório Final<br>exer Extensões dos arquivos. BMP, DOC, DOCX, GIF, JPG, JPEG, ODD, ODP, ODS, ODT, PDF, PNG, PPT, PPT<br>Nerhum arquivo selecionado ao Nome Autor<br>Sativa: | sador Principal:<br>aula Girol<br>de Relatório Final<br>exer Extensões des arquives. BMP, DOC, DOCX, GIF, JPG, DOD, ODP, ODS, ODT, PDF, PNG, PPT, PPTX, TXT, XLS, XLSX - 20 MB<br>Nenhum arquivo selecionado ao Nome Autor Tamanho<br>sativa: | sador Principal:<br>aula Girol<br>de Relatório Final<br>exer Extensões dos arquivos. BMP, DOC, DOCX, GIF, JPG, JPEG, ODD, ODP, ODS, ODT, PDF, PNG, PPT, PPTX, TXT, XLS, XLSX -20 MB de tarranho máximo.<br>Nenhum arquivo selecionado ao Nome Autor Tamanho Ações<br>cativa: | sador Principal:<br>sulfa Girol<br>de Notificação:<br>de Relatório Final<br>exer Extensões dos arquivos: BMP, DOC, DOCX, GIF, JPG, JPEG, COD, ODP, ODS, ODT, PDF, PNG, PPT, PPTX, TXT, XLS, XLSX - 20 MB de lamanho máximo.<br>Nenhum arquivo selecionado<br>PO Nome Autor Tamanho Apóes<br>cativa: | sador Principal:<br>sula Girol<br>de Notificação:<br>de Relatório Final v<br>he:<br>Extensões dos arquivos BMP, DOC, DOCK, GIF, JPG, JPEG, COD, ODP, ODS, ODT, PDF, PNG, PPT, PPTX, TXT, XLS, XLSX - 20 MB do temenho máximo.<br>Nenhum arquivo selectonado lo Nome Autor Tamanho Ações<br>sativa: |

Obs: o nome do arquivo não deve conter caracteres especiais nem espaços em branco, para ligar as palavras é preciso usar underline. Ex: relatorio\_final

Em justificativa: Envio do relatório final de acordo com recomendações CEP/UNIFIPA. Clique em enviar notificação.

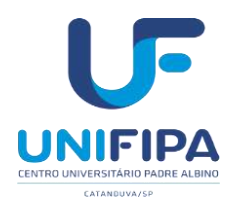

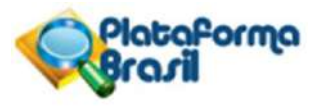

### FORMULÁRIO PARA ENVIO DE <u>RELATÓRIO FINAL</u> (Pesquisador(a): preencha os campos abaixo (digitar, não preencher a mão); antes de submeter ao CEP retire tudo que estiver em

<u>vermelho.</u>

| CEP nº. XXXX (veja no parecer de aprovação) | CAAE: |
|---------------------------------------------|-------|
| Data de aprovação:                          |       |
| Pesquisador(a) Responsável:                 | L     |
| Título da Pesquisa:                         |       |

## 1. O projeto foi finalizado dentro do prazo previsto?

# 2. <u>Houve necessidade de alteração na estrutura do projeto, em relação ao Título,</u> <u>Objetivos ou Metodologia?</u> Em caso afirmativo, detalhar e justificar as alterações realizadas.

## **2.a.** <u>As alterações listadas acima foram comunicadas por meio de envio de emenda via</u> <u>Plataforma Brasil?</u> Assinale a opção:\_\_\_Sim.

□Não.

□Não se aplica.

Detalhar:

### 3. Quais foram: a) <u>número previsto de participantes; e</u> b) número <u>de participantes</u> <u>incluídos no estudo?</u> Qual foi a faixa etária dos participantes incluídos?

### 4. Houve algum <u>participante retirado do estudo</u>? Se sim, quantos e por qual motivo?

5. <u>Houve algum tipo de problema durante a realização do projeto?</u> <u>Houve algum evento adverso grave durante realização da pesquisa?</u> Se sim, <u>eles foram reportados ao CEP adequadamente</u>?

# **6. <u>Houve pedido de indenização</u>?** Se sim, por quais danos? Qual foi a conduta tomada?

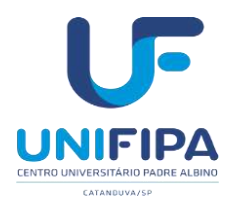

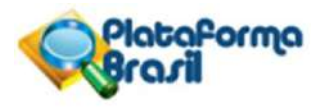

7. Houve divulgação dos resultados de alguma forma aos participantes da pesquisa e instituições onde o estudo foi realizado? Descreva o tipo de divulgação realizada ou apresentação do motivo para não divulgação.

8. Resultados finais já foram publicados ou apresentados em Congressos? Em caso afirmativo, forneça a referência bibliográfica e/ou nome do congresso em questão.

Assinatura do Pesquisador Responsável: \_\_\_\_\_\_ Data\_\_\_/\_\_\_/\_\_\_

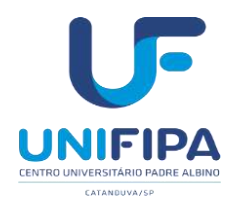

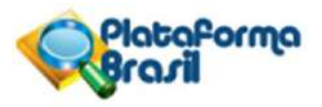

## FORMULÁRIO PARA RELATOS DE EVENTOS ADVERSOS SÉRIOS (EAS)/EVENTOS ADVERSOS GRAVES (EAG)

**CEP nº.** (verifique no Parecer Consubstanciado o número do CEP (exemplo: 0000/2020).

CAAE:

**Pesquisador(a) Responsável** (colocar o nome completo do pesquisador responsável cadastrado na Plataforma Brasil):

Título da Pesquisa: (copie e cole aqui o título da pesquisa):

### SUMÁRIO DO(S) EVENTO(S):

Data do EAS/EAG: xx/xx/xxxx.

Código do participante:

Código do EAS/EAG:

Classificação do EAS/EAG: (inicial / acompanhamento):

Discriminação da ocorrência (nome do Evento):

Tipo de EAS/EAG (necessidade de internação / ameaça à vida / óbito):

Causalidade com o produto investigado ou procedimento da pesquisa (provavelmente relacionado / provavelmente relacionado):

Assistência prestada ao participante (ação tomada: uso de medicamento / procedimento):

Data da última atualização: xx/xx/xxxx.

Situação do participante na data da última atualização (recuperado / recuperado com sequelas / em recuperação/ óbito): xx/xx/xxxx.

O(s) evento(s) adverso(s) relatado(s) ocorreu(am) em nosso centro? Qual o número de sujeitos já incluídos no estudo?

### Há necessidade de cancelamento do protocolo? Justificar?

Assinatura do Pesquisador Responsável: \_\_\_\_\_

\_ Data\_\_ /\_\_\_ /\_\_\_

Salve este documento com o nome "EVENTO\_ADVERSO\_GRAVE" e anexe na Plataforma Brasil, na pasta "Outros" para análise. Ressaltamos que é necessário submeter em formato editável (exemplo: word), e em PDF (imprimir, assinar, digitalizar o documento e anexar na PB). **OBSERVAÇÃO:** Fique atento ao nome definido para os arquivos carregados, caso o usuário tente anexar arquivos com caracteres especiais (/,~, ç, acentos, pontuação) o sistema exibirá a mensagem: "O nome definido para o arquivo carregado é inválido.

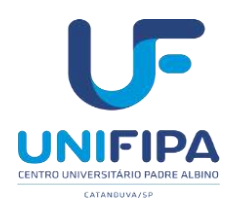

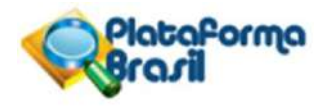

## Cancelamento de projetos - NOTIFICAÇÂO

### Solicitação de retirada de projetos de pesquisa na Plataforma Brasil

Existem quatro formas de retirar as pesquisas cadastradas na Plataforma Brasil. As orientações e procedimentos para realizar a retirada dos projetos estão descritas abaixo:

Projeto ainda em edição Projetos submetidos com pendência documental e/ou parecer pendente Suspensão TEMPORÁRIA de pesquisas aprovadas Suspensão DEFINITIVA de pesquisas aprovadas

Caso a pesquisa esteja aprovada e os pesquisadores decidam pela suspensão definitiva, é necessário cadastrar uma notificação na Plataforma Brasil para informar ao CEP sobre esta decisão.

Na notificação o pesquisador deve anexar a solicitação de suspensão definitiva da pesquisa.

digitalize, Imprima este documento. assine, salve este documento com 0 nome "SOLICITACAO\_SUSPENSAO\_DEFINITIVA" e anexe na Plataforma Brasil, na pasta "Outros" para análise. Solicitamos que anexe o documento assinado digitalizado (em PDF), e que também anexe o documento em formato que permita copiar e colar (exemplo: word/wordpad). Portanto, na submissão da notificação será necessário anexar dois documentos: a versão assinada e a versão em formato copiar e colar.

(Pesquisador: preencha os campos abaixo; antes de submeter ao CEP retire tudo que estiver em vermelho. Favor ajustar também o conteúdo do cabeçalho e rodapé)

Título da Pesquisa: copie e cole aqui o título da pesquisa

Pesquisador Responsável: colocar o nome completo do pesquisador responsável cadastrado na Plataforma Brasil

CAAE:

### SOLICITAÇÃO DE SUSPENSÃO DEFINITIVA DE PESQUISA APROVADA NA PLATAFORMA BRASIL

Solicito a suspensão definitiva da pesquisa especificada acima, devido (informar os motivos pelos quais os pesquisadores optaram pela suspensão definitiva da pesquisa).

Declaro que submeti todos os relatórios parciais pertinentes (caso necessário), e que estes foram aprovados pelo CEP Unifesp.

Estou ciente de que este projeto ficará inativo no sistema, servindo apenas para consulta, sem qualquer tramitação.

Nome do Pesquisador Responsável:

Assinatura:

Local/data:\_

Imprima este documento, assine, digitalize, salve este documento com o nome

"SOLICITACAO\_SUSPENSAO\_DEFINITIVA" e anexe na Plataforma Brasil, na pasta "Outros" para análise.

Solicitamos que anexe o documento assinado digitalizado (em PDF), e que também anexe o documento em formato que permita copiar e colar (exemplo: word/wordpad).

Portanto, na submissão da notificação será necessário anexar dois documentos: a versão assinada e a versão em formato copiar e colar.

**OBSERVAÇÃO:** Fique atento ao nome definido para os arquivos carregados, caso o usuário tente anexar arquivos com caracteres especiais (/,~, ç, acentos, pontuação) o sistema exibirá a mensagem:

<sup>&</sup>quot;O nome definido para o arquivo carregado é inválido. Certifique-se de que o nome do arquivo não contém caracteres especiais e espaços em branco. Para ligar as palavras utilize o underscore "\_" Ex: Texto\_teste. Pois todos os arquivos incluídos no sistema serão verificados".

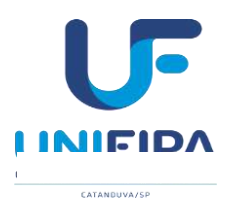

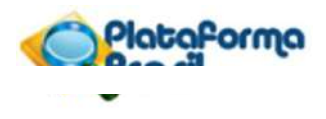

# Checklist para submissão de projetos

| Item             | Documentos a serem apreciados                                                                                                    |  |  |  |  |  |
|------------------|----------------------------------------------------------------------------------------------------|--|--|--|--|--|
| 1.<br>Sim<br>Não | <ul> <li>Informações básicas do projeto - arquivo gerado pela Plataforma Brasil apó preenchimento das informações pelo(a) pesquisador(a). Importante:         <ul> <li>a o cronograma deverá ser preenchido com cuidado, considerando-se o tempo d tramitação do projeto de pesquisa no sistema CEP/CONEP (conforme Norm. Operacional Nº 001/2003 do Conselho Nacional de Saúde) e as etapas relativas coleta de dados de seres humanos inseridas neste cronograma deverão se idênticas aos dados apresentados no cronograma do projeto de pesquisa;</li> </ul> </li> <li>2) o campo orçamento deve ser preenchido de forma correta e completa.</li> </ul>                                                                                                    |  |  |  |  |  |
| 2.<br>Sim<br>Não | <ul> <li>Folha de rosto - será gerada ao cadastrar os dados do projeto de pesquisa na Plataforma<br/>Brasil. Deverá ser datada e assinada pelo(a) pesquisador(a) responsável (no caso de<br/>discente ou pós-graduando, os dados deverão ser do(a) orientador(a). Importante:</li> <li>1) Conter os dados e assinatura do coordenador, diretor ou responsável da instituição<br/>proponente;</li> <li>2) Conter os dados e assinatura do pesquisador responsável;</li> <li>3) Conter dados e assinatura do patrocinador principal (quando pertinente). Na falta<br/>deste, o protocolo deve apresentar termo de outorga ou qualquer declaração que ateste<br/>o a participação de um financiador.</li> </ul>                                                                                                    |  |  |  |  |  |
| 3.<br>Sim<br>Não | <ul> <li>Termo de consentimento livre e esclarecido (TCLE) - O TCLE deverá ter um cabeçalho, no qual não poderá constar nenhum logotipo da Instituição; iniciar em forma de carta convite aos candidatos a participante de pesquisa; utilizar linguagem acessível; descrever os critérios de inclusão e exclusão de participantes de pesquisa; descrever de forma breve o objetivo e a metodologia da pesquisa; descrever os riscos, suas gradações (mínimo, baixo, moderado ou elevado) e as medidas para a mitigação de cada um desses riscos descritos; descrever os benefícios diretos ao participante da pesquisa; deixar claro todos os direitos do participante da pesquisa; se houver gravação, fotografías ou filmagens, esclarecer com quem, onde e por quanto tempo ficarão armazenados (é responsabilidade do(a) pesquisador(a) manter os dados da pesquisa em arquivo, físico ou digital, sob sua guarda e responsabilidade, por um período mínimo de 5 (cinco) anos após o término da pesquisa). Acrescentar no próprio termo uma opção para que o participante indíque se autoriza a gravação e/ou a utilização de imagem e/ou voz para fins acadêmicos. Deve-se também apresentar termo de autorização de gravação e uso de imagem e/ou voz a ser assinado pelo participante da pesquisa; disponibilizar o contato completo do pesquisador responsável e do CEP/UNIFIPA; e colocar campo para a assinatura do participante e do(a) pesquisador(a). Para TCLE obtido de forma eletrônica, conforme o documento "ORIENTAÇÕES PARA PROCEDIMENTOS EM PESQUISAS COM QUALQUER ETAPA EM AMBIENTE VIRTUAL" da CONEP.</li> <li>No TCLE deverão constar itens ou parágrafos sobre com as informações sobre indenização e ressarcimento. Exemplificando: Se o (a) senhor (a) se sentir prejudicado por ter participado da pesquisa, poderá buscar indenização por parte do pesquisador, do patrocinador e das instituições envolvidas nas diferentes fases da pesquisa de acordo com a lei vigente no Brasil.</li> <li>A cobertura das despesas tidas pelos participantes da pesquisa e dela decorrentes pode</li></ul> |  |  |  |  |  |

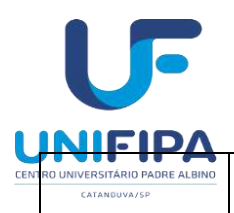

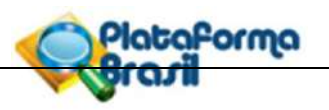

|                                   | Para Pesquisas clínicas o TCLE deverá conter também o item "Acompanhamento e Assistência", onde deverá constar o direito à assistência integral e gratuita devido a danos diretos e indiretos, imediatos e tardios, pelo tempo que for necessário. O participante da pesquisa terá direito ao acesso aos resultados da pesquisa, exames e do tratamento sempre que solicitado.                                                                                                    |
|-----------------------------------|----------------------------------------------------------------------------------------------------|
| 4.<br>Sim<br>Não<br>Não se aplica | Termo de assentimento Livre e esclarecido (TALE) – para pesquisas que envolvam menores de idade. O TALE deverá ter um cabeçalho, no qual não poderá constar nenhum logotipo da Instituição; utilizar linguagem acessível, considerando a faixa etária (ou incapacidade) dos participantes da pesquisa; para facilitar a compreensão, podem ser utilizados desenhos e figuras no TALE; e os responsáveis legais dos participantes menores ou incapazes deverão assinar o TCLE destinados a eles. A Resolução CNS466/2012, item II-23 e 24 dos Termos e Definições, esclarece: II.2 – assentimento livre e esclarecido – anuência do participante da pesquisa, criança, adolescente ou legalmente incapaz, livre de vícios (simulação, fraude ou erro), dependência, subordinação ou intimidação. Tais participantes devem ser esclarecidos sobre a natureza da pesquisa, seus objetivos, métodos, benefícios previstos, potenciais riscos e o incômodo que esta possa lhes acarretar, na medida de sua compreensão e respeitados em suas singularidades; II.24 – Termo de Assentimento Livre e Esclarecido – TALE – documento elaborado em linguagem acessível para os menores ou para os legalmente incapazes, por meio do qual, após os participantes da pesquisa, sem prejuízo do consentimento de seus responsáveis legais; Portanto, o Termo de Assentimento deverá ser un novo documento e deve ser confeccionado separadamente do TCLE, de modo a apresentar o Estudo para os menores de idade, com informações em linguagem acessível e de acordo com as faixas etárias destas crianças/adolescentes. Os pais/responsáveis assinarão o TCLE, nosentimento, sugerido pela CONEP. Nesses termos devea ser econtatado em caso de idade. Os menores de idade assinarão o Termo de Assentimento, sugerido pela CONEP. Nesses termos devem estar expressos riscos, mesmo que mínimos (conforme Res.466/12 não existe pesquisa sem riscos) e os procedimentos para minimizá-los. Informar que o COEP poderá ser contatado em caso de dividas éticas. O pesquisador, a partir das faixas etárias des participantes de seu estud |
| 5.<br>Sim<br>Não<br>Não se aplica | Justificativa para ausência do termo - Elaborado de acordo com a Resolução 466/2012-<br>CNS/CONEP. Para a obtenção de dados do participante de pesquisa, mesmo em<br>prontuários, faz-se necessário o preenchimento do TCLE pelo participante de pesquisa.<br>Conforme disposto na resolução CNS 466/2012, item IV: "O respeito devido à dignidade<br>humana exige que toda pesquisa se processe com consentimento livre e esclarecido dos<br>participantes, indivíduos ou grupos que, por sie/ou por seus representantes legais,<br>manifestem a sua anuência à participação na pesquisa". Entretanto caso não seja<br>possível a obtenção dos consentimentos (por exemplo, pacientes que não se tenha<br>contato ou falecidos) pode ser dado uma justificativa (postados na forma de documento<br>assinado pela pesquisadora e o preenchimento do cadastro do protocolo no campo sobre<br>a justificativa para dispensa do TCLE – Plataforma Brasil) além da anuência da<br>instituição detentora dos prontuários (por exemplo: um Termo de Compromisso de<br>Utilização de Dados)."                                                                                                    |
| 6.<br>Sim<br>Não<br>Não se aplica | <b>Termo de Compromisso de Utilização de Dados (TCUD)</b> - Obrigatório para pesquisa<br>que utilizam e coletam informações em banco de dados de instituições, prontuários<br>médicos ou odontológicos, excetuando os bancos de dados de acesso público (ex: dados<br>disponíveis em consulta pública de processos nos sites dos tribunais de justiça). Todos                                                                                                    |

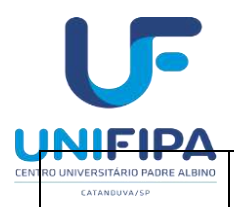

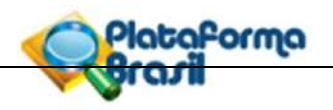

|                 | os pesquisadores que terão acesso aos documentos do arquivo deverão informar o seu<br>nome e seu registro de identidade, e assinar este termo. Será vedado o acesso aos<br>documentos a pessoas cujo nome e assinatura não constarem no documento. A<br>anuência, ou modelo de carta de anuência, de acesso aos bancos de dados deve ser<br>apresentada na submissão à Plataforma Brasil. As assinaturas dos responsáveis dos<br>bancos de dados devem ser obrigatoriamente apresentadas na coleta de dados. As<br>páginas devem ser enumeradas e uma via deste termo deve ser entregue à Instituição<br>(no caso de prontuário, deverá ser anexada em cada unidade visita ou utilizada) e outra<br>ficar de posse do pesquisador responsável. |  |  |  |
|-----------------|----------------------------------------------------------------------------------------------------|--|--|--|
| Sim<br>Não      | Os termos estão redigidos em linguagem clara e acessível para os participantes.                                                                                                    |  |  |  |
| Sim<br>Não      | Os termos estão redigidos em forma de convite ao participante.                                                                                                    |  |  |  |
| Sim<br>Não      | Os termos contêm os critérios de seleção dos participantes.                                                                                                    |  |  |  |
| Sim<br>Não      | Os termos informam aos participantes a possibilidade de desistir da pesquisa e retirar seu consentimento a qualquer momento, e que a recusa, desistência ou retirada de consentimento não acarretará qualquer prejuízo, além de que caso ocorra algum dano decorrente da participação na pesquisa, o participante poderá buscar indenização conforme as leis vigentes no Brasil.                                                                                                    |  |  |  |
| Sim<br>Não      | <ul> <li>Explica os possíveis riscos da participação no estudo, mesmo mínimos, além de dizer como você vai minimizar dos riscos evidenciados (Segundo a Resolução 466/2013, "Toda pesquisa com seres humanos envolve risco em tipos e gradações variados. Quanto maiores e mais evidentes os riscos, maiores devem ser os cuidados para minimizá-los e a proteção oferecida pelo sistema CEP/CONEP aos participantes". Não há, portanto, pesquisa isenta de riscos.)</li> <li>Indicar o direito à indenização e assistência integral e gratuita devido a danos diretos e indiretos, imediatos e tardios, pelo tempo que for necessário, para pesquisas clínicas.</li> </ul>                                                                    |  |  |  |
| Sim<br>Não      | Informar qual benefício a pesquisa trará ao entrevistado, seja direto ou indiretamente;                                                                                                    |  |  |  |
| Sim<br>Não      | Informa que a participação não é remunerada nem implicará gastos para os participantes, e também que eventuais despesas de participação podem ser custeadas ou ressarcidas pela pesquisa.                                                                                                    |  |  |  |
| Sim<br>Não      | É preciso assegurar ao participante que a entrevista será feita em local apropriado, local esse que garanta a privacidade e o sigilo do entrevistado.                                                                                                    |  |  |  |
| Sim<br>Não      | Detalhar a metodologia da pesquisa de forma adequada e acessível ao público alvo.                                                                                                    |  |  |  |
| )<br>Sim<br>Não | Garante que os dados obtidos por meio da pesquisa serão confidenciais e não serão<br>divulgados em nível individual, reforçando as medidas que serão tomadas para a<br>manutenção do sigilo.                                                                                                    |  |  |  |
| Sim<br>Não      | Compromete o pesquisador a tornar públicos nos meios acadêmicos e científicos os resultados obtidos de forma consolidada sem qualquer identificação de indivíduos ou instituições participantes                                                                                                    |  |  |  |
| sim<br>Não      | Informa ao Participante da Pesquisa o direito, em caso de se sentir prejudicado, ao direito da indenização e ressarciamento, por parte do pesquisador, do patrocinador e das instituições envolvidas nas diferentes fases da pesquisa.                                                                                                    |  |  |  |

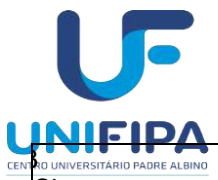

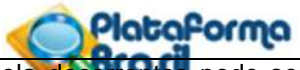

| NO UNIVERSITÀRIO PADRE ALBINO<br>Sim <sup>atanduva/sp</sup><br>Não | Informa que as despesas dos participantes da pesquisas e dela decorrentes pode ser<br>meio de provimento material prévio, exclusivamente para despesas de transporte e<br>alimentação do participante e seus acompanhantes.                                                                                                    |  |  |  |
|--------------------------------------------------------------------|----------------------------------------------------------------------------------------------------|--|--|--|
| l<br>Sim<br>Não<br>Não se aplica                                   | Garantir o "Acompanhamento e assistência", nas pesquisas clínicas, quanto o direito assistência integral e gratuita devido a danos diretos e indiretos, imediatos e tardios, p tempo que for necessário.                                                                                                    |  |  |  |
| Sim<br>Não<br>Não se aplica                                        | Garantir ao participante da pesquisa o acesso aos resultados da pesquisa, exames<br>complementares e outros testes ou técnicas, além de acesso ao tratamento, sempre que<br>solicitado.                                                                                                    |  |  |  |
| s<br>Sim<br>Não<br>Não se aplica                                   | Prevê duas vias do termo, sendo uma delas do participante da pesquisa e outra do pesquisador. Para <i>Survey online</i> é preciso criar mecanismo de aceitação do TCLE. O participante só poderá participar se aceitar os termos do TCLE. Nesse caso, modificar a parte do texto que prevê duas vias. Observar a Carta Circular nº 1/2021-CONEP/SECNS/MS de 03 de março de 2021, quando aos procedimentos em pesquisas com quaisquer etapas em ambientes virtuais, referente a definições, procedimentos de contato através de meio virtual, segurança na transferência e no armazenamento dos dados e conteúdo dos documentos tramitados. |  |  |  |
| ,<br>Sim<br>Não                                                    | Disponibilizar os contatos do pesquisador responsável e do Comité de Ética em Pesquisa<br>do IMS. De acordo com a resolução 510, no seu artigo 17, inciso IX, é necessário ter uma<br>breve explicação sobre o que é o CEP.                                                                                                    |  |  |  |
| sim<br>Não<br>Não se aplica                                        | Em caso de se pretender gravar a entrevista ou ter acesso a prontuários, é necessário reservar no final do texto, antes da data e das assinaturas, um espaço que contenha a indicação de que o entrevistado aceita ser gravado ou permita o acesso ao prontuário. Algo como:                                                                                                    |  |  |  |
|                                                                    | Você autoriza a gravação da sua entrevista? Sim ( ) Não ( )                                                                                                    |  |  |  |
| )<br>Sim<br>Não<br>Não se aplica                                   | Se o seu TCLE ficar com mais de uma folha, é preciso sinalizar os espaços relativos as rubricas (do pesquisador e do entrevistado) em todas as folhas do TCLE, inclusive na folha que possui as assinaturas (que deverá ser a última folha).                                                                                                    |  |  |  |
| Sim<br>Não<br>Não se aplica                                        | <b>Carta de autorização (anuência):</b> assinada pelo responsável da instituição onde se realizará o estudo. A instituição deverá ser incluída como coparticipante do projeto. Em caso de acesso a prontuários ou dados de bancos não públicos, a anuência deve conter a explicitação dessa permissão de acesso, ou então, deverá ser apresentado também um Termo de Concessão assinado pelo responsável do local onde estão os dados que serão utilizados na pesquisa.                                                                                                    |  |  |  |
| Sim<br>Não<br>Não se aplica                                        | Justificativa para ausência de autorização escrita: Neste caso, anexar uma carta, direcionada ao CEP, justificando a ausência de carta de anuência.                                                                                                    |  |  |  |
| Sim<br>Não<br>Não se aplica                                        | Anexar arquivo com Roteiro de entrevistas ou questionário que será aplicado.                                                                                                    |  |  |  |
| Sim<br>Não                                                         | Anexar arquivo com Cronograma (deverá ser idêntico ao que foi preenchido na Plataforma Brasil)                                                                                                    |  |  |  |
| Sim<br>Não                                                         | Projeto de pesquisa resumido (preenchido através da Plataforma Brasil).                                                                                                    |  |  |  |
| Sim                                                                | Apresentar resumo.                                                                                                    |  |  |  |
| Nao                                                                | Apresentar introdução.                                                                                                    |  |  |  |

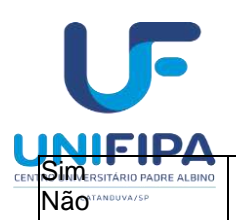

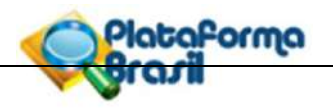

| )<br>O inte                                                            | Apresentar hipótese de pesquisa.                                                                                                    |  |  |  |  |
|------------------------------------------------------------------------|----------------------------------------------------------------------------------------------------|--|--|--|--|
| Sim<br>Não                                                             |                                                                                                    |  |  |  |  |
|                                                                        | Apresentar objetivo primário e objetivos secundários.                                                                                                    |  |  |  |  |
| Sim                                                                    |                                                                                                    |  |  |  |  |
| Nao                                                                    | Apresentar metodologia clara, completa e objetiva de pesquisa                                                                                                    |  |  |  |  |
| Sim                                                                    |                                                                                                    |  |  |  |  |
| Não                                                                    |                                                                                                    |  |  |  |  |
| i<br>Sim                                                               | Apresentar criterios de inclusao e exclusao de participantes.                                                                                                    |  |  |  |  |
| Não                                                                    |                                                                                                    |  |  |  |  |
|                                                                        | Informa riscos e benefícios da pesquisa, garantindo que estes serão maiores do                                                                                                    |  |  |  |  |
| Sim<br>Não                                                             | que aqueies (segundo a resolução 466/2013, 100a pesquisa com seres numanos envolve risco em tipos e gradações variados. Quanto majores e mais evidentes os riscos                 |  |  |  |  |
|                                                                        | maiores devem ser os cuidados para minimizá-los e a proteção oferecida pelo sistema                                                                                               |  |  |  |  |
|                                                                        | CEP/CONEP aos participantes").                                                                                                    |  |  |  |  |
| <u> </u>                                                               | Apresentar metodologia de análise de dados                                                                                                    |  |  |  |  |
| Sim                                                                    |                                                                                                    |  |  |  |  |
| Não                                                                    |                                                                                                    |  |  |  |  |
| )<br>Sim                                                               | Apresentar desfecho primário – para projetos fora da área clínico-farmacêutica, incluir<br>"não se aplica"                                                                        |  |  |  |  |
| Não                                                                    |                                                                                                    |  |  |  |  |
| Não se aplica                                                          |                                                                                                    |  |  |  |  |
| 0                                                                      | Descrever o tamanho da amostra no Brasil (número de indivíduos abordados ou que                                                                                                   |  |  |  |  |
| Sim<br>Não                                                             | sofrerao algum tipo de intervenção).                                                                                                    |  |  |  |  |
| 1                                                                      | Descrever os grupos em que serão divididos os participantes da pesquisa e a quantidade                                                                                            |  |  |  |  |
| Sim                                                                    | de indivíduos em cada um, observando se não há contradição entre este valor e o                                                                                                   |  |  |  |  |
| 2                                                                      | Apresentar cronograma de execução detalhado, com atenção especial para a etapa de                                                                                                 |  |  |  |  |
| Sim                                                                    | pesquisa propriamente dita – verificar se o período de realização da pesquisa não                                                                                                 |  |  |  |  |
| Não                                                                    | conflita com a avaliação por CEP(s). A coleta de dados só poderá iniciar após o projeto                                                                                           |  |  |  |  |
|                                                                        | ser aprovado pelo(s) CEP(s). Acrescentar no cronograma as seguintes etapas com suas                                                                                               |  |  |  |  |
|                                                                        | • Apreciação do protocolo pelo CEP/UNIFIPA – intervalo mínimo de 30 dias para                                                                                                    |  |  |  |  |
|                                                                        | apreciação de cada versão;                                                                                                    |  |  |  |  |
|                                                                        | Notificação de Relatório Final na Plataforma Brasil (para pesquisas com duração de um                                                                                             |  |  |  |  |
|                                                                        | ano ou mais, também é necessário prever datas para os relatórios semestrais).                                                                                                    |  |  |  |  |
| 3                                                                      | Apresentar orcamento financeiro detalhado, considerando que toda pesquisa implica                                                                                                 |  |  |  |  |
| Sim                                                                    | gastos. Não existe pesquisa sem orçamento, investimentos ou gastos.                                                                                                    |  |  |  |  |
| Não                                                                    | Apontar se o pesquisador recebe algum tipo de financiamento para execução do estudo –                                                                                             |  |  |  |  |
|                                                                        | para poisistas, declarar <i>financiamento proprio</i> e recebimento de poisa (dizer qual) na seção "outras informações justificativas ou considerações a critério do pesquisador" |  |  |  |  |
|                                                                        | Caso não seja bolsista, discrimine a origem do dinheiro assinalado no orçamento                                                                                                   |  |  |  |  |
|                                                                        | financeiro (em caso de financiamento próprio, reforce a identificação da origem do                                                                                                |  |  |  |  |
|                                                                        | mesmo).                                                                                                    |  |  |  |  |
| 4                                                                      | Incluir bibliografia de base para o estudo.                                                                                                    |  |  |  |  |
| Sim                                                                    |                                                                                                    |  |  |  |  |
| Nao                                                                    | Projeto de pesquisa detalbado (incluído como arquivo suplementor)                                                                                                    |  |  |  |  |
| Sim                                                                    | Deverá estar em português e ser um documento editável (word), para que o relator possa                                                                                            |  |  |  |  |
| Não assinalar ou realizar comentários que poderão ser melhor explicita |                                                                                                    |  |  |  |  |
|                                                                        | pesquisadores. Além dos itens comuns a um projeto de pesquisa é necessário:                                                                                                    |  |  |  |  |
|                                                                        | envolvendo a coleta de dados de seres humanos serão iniciadas somente após obtenção                                                                                               |  |  |  |  |

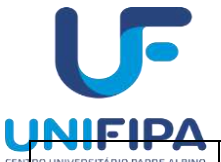

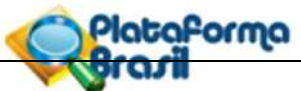

| EN RO UNIVERSITĂRIO PADRE ALBINO<br>CATANGUVA/SP | <ul> <li>do parecer Aprovado do Comitê de Etica em Pesquisa; e</li> <li>(ii) descrever na seção "Métodos" como ocorrerá o processo de consentimento livre e esclarecido (explicar como os participantes serão acessados) e descrever todos os aspectos éticos da pesquisa.</li> <li>Partes obrigatórias no projeto: 1. tema; 2. objeto da pesquisa; 3. relevância social; 4. objetivos; 5. local de realização da pesquisa; 6. população a ser estudada; 7. garantias éticas aos participantes da pesquisa; 8. método a ser utilizado; 9. cronograma; 10. orçamento; 11. critérios de inclusão e exclusão dos participantes da pesquisa; 12. riscos e benefícios envolvidos na execução da pesquisa; 13. critérios de encerramento ou suspensão de pesquisa; 14. resultados do estudo; 15. divulgação dos resultados; 16. declarações de responsabilidade, devidamente assinadas, do(a) pesquisador(a) responsável; e 17. declaração assinada por responsável institucional. Informações adicionais constam na Norma Operacional Nº 001/2003.</li> </ul> |
|--------------------------------------------------|----------------------------------------------------------------------------------------------------|
| Sim<br>Não<br>Não se aplica                      | A Resolução CNS nº 510/16 define os projetos de Ciências Humanas e Sociais (CHS) como aqueles que "se voltam para o conhecimento, compreensão das condições, existência, vivência e saberes das pessoas e dos grupos, em suas relações sociais, institucionais, seus valores culturais, suas ordenações históricas e políticas e suas formas de subjetividade e comunicação, de forma direta ou indireta, incluindo as modalidades de pesquisa que envolvam intervenção". Esses projetos serão avaliados pelo sistema CEP/CONEP à luz da referida resolução. Algumas informações importantes, com relação as projetos de CHS:                                                                                                    |
|                                                  | <ol> <li>"Area de Estudo" - Nesta tela, o pesquisador identifica se o estudo trata de<br/>área temática especial, a qual área do conhecimento pertence o protocolo proposto e<br/>seu título. Dessa maneira, não há adequações necessárias para as pesquisas que<br/>utilizam metodologias próprias das áreas de Ciências Humanas e Sociais.</li> </ol>                                                                                                    |
|                                                  | 2) "Desenho de Estudo/Apoio financeiro" - Nessa etapa, no que se refere a pesquisas com metodologias próprias dessa área, só será possível editar os campos "Desenho", "Financiamento" e "Palavra-chave". Dessa maneira, os pesquisadores devem indicar no campo desenho "vide metodologia". Já os campos "tipo de financiamento" e "palavra-chave" devem ser preenchidos.                                                                                                    |
|                                                  | 3) "Detalhamento do Estudo" A presente aba segue o preenchimento regular, à exceção de: No item "hipótese", caso o delineamento de estudo não compreenda a elaboração desse item, o pesquisador deve preencher o campo com "Não se Aplica". No item "objetivo primário", o pesquisador deve inserir o objetivo geral e, no que se refere ao "objetivo secundário", preencher com aos objetivos específicos.                                                                                                    |
|                                                  | 4) No item "metodologia de análise de dados", caso já esteja contemplado no item<br>metodologia proposta, os pesquisadores devem informar "Não se Aplica". No<br>entanto, caso a descrição da análise de dados não esteja contemplada na<br>metodologia proposta, os pesquisadores devem apresentar, nesse espaço, o<br>detalhamento da proposta de análise.                                                                                                    |
|                                                  | 5) Nos itens "desfecho primário" e "desfecho secundário", os pesquisadores devem<br>preencher os campos referentes com a expressão "não se aplica", uma vez que as<br>pesquisas na área não preveem esses desfechos.                                                                                                    |
|                                                  | 6) No item "tamanho da amostra no Brasil", tendo em vista que nem toda metodologia de pesquisa prevê o número de participantes de pesquisa, o pesquisador deverá inserir o número "0". Essa orientação decorre de que, atualmente, só é possível inserir números e não texto nesse campo. No entanto, faz-se necessário que os pesquisadores estejam atentos a incluir, entre os outros aspectos, no item "metodologia proposta" e no arquivo referente ao "projeto detalhado", os critérios utilizados para a definição dos participantes da pesquisa.                                                                                                    |
|                                                  | 7) Outras Informações" A presente aba segue o preenchimento regular, a exceção de:<br>No item "informe o número de indivíduos abordados pessoalmente, recrutados, ou<br>que sofrerão algum tipo de intervenção neste centro de pesquisa", quando da<br>impossibilidade de estimativa do número de participantes, o pesquisador deverá                                                                                                    |

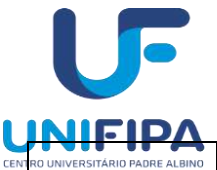

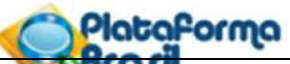

| NT | RO UNIVERSITÁRIO PADRE ALBINO | inserir o número "0" neste campo, número este que deve estas de acordo com o                                                                                                    |
|----|-------------------------------|----------------------------------------------------------------------------------------------------|
|    | CATANDUVA/SP                  | preenchimento do item "Tamanho da Amostra no Brasil". No item "grupos em que                                                                                                    |
|    |                               | totalidade do número de indivíduos informado no campo "Tamanho da Amostra no                                                                                                    |
|    |                               | Brasil", se foi informado "0", deve-se manter o "0".                                                                                                    |
|    |                               | 8) No item "propõe solicitação de dispensa do TCLE", o que nas pesquisas com<br>metodologias próprias a área de Ciências Humanas e Sociais equivale a solicitação<br>de dispensa de Registro de Consentimento, pelo sistema CEP/CONEP, caso os<br>pesquisadores optem pela solicitação de dispensa, os pesquisadores devem justificar<br>a não utilização do registro (escrito, imagem e/ou áudio) do<br>consentimento/assentimento livre e esclarecido. Nesse caso, os pesquisadores                                                                                                    |
|    |                               | devem estar atentos a obrigatoriedade de anexar o documento de garantias que será entregue ao participante da pesquisa (Resolução CNS 510/16, Art. 15, Parágrafo 1º).                                                                                                    |
|    |                               | 9) O item "haverá retenção de amostras para armazenamento em banco?" refere-se<br>exclusivamente a amostra biológica, portanto, os pesquisadores das áreas de<br>Ciências Humanas e Sociais devem assinalar a opção "Não".                                                                                                    |
|    |                               | <ol> <li>O item "cronograma" deve seguir de maneira regular, no entanto, os pesquisadores<br/>devem estar atentos ao fato de que as etapas preliminares não são incluídas no item<br/>cronograma da pesquisa.</li> </ol>                                                                                                    |
|    | Sim<br>Não<br>Não se aplica   | <b>Emenda:</b> é toda proposta de modificação ao projeto original, encaminhada ao Sistema CEP/CONEP pela Plataforma Brasil, com a descrição e a justificativa das alterações. As emendas devem ser apresentadas de forma clara e sucinta, destacando nos documentos enviados os trechos modificados. A emenda será analisada pelas instâncias de sua aprovação final (CEP e/ou CONEP). As modificações propostas pelo pesquisador responsável não podem descaracterizar o estudo originalmente proposto e aprovado pelo Sistema CEP-CONEP. Em geral, modificações substanciais no desenho do estudo, nas hipóteses, na metodologia e nos objetivos primários não podem ser consideradas emendas, devendo o pesquisador responsável submeter novo protocolo de pesquisa para ser analisado pelo Sistema CEP-CONEP.    |
|    |                               | uma emenda por vez, apresentando a opção novamente somente quando a análise ética<br>da emenda anterior tiver sido finalizada.                                                                                                    |
|    | Sim<br>Não<br>Não se aplica   | <ul> <li>Notificação: é uma funcionalidade que deve ser utilizada quando houver necessidade de encaminhar documentos ao CEP tais como Comunicação de Início do Projeto, Carta de Autorização da Instituição, Envio de Relatório Parcial e outros. Nos documentos encaminhados NÃO DEVE constar alteração no conteúdo do projeto, que deve ser realizada através de Emenda.</li> <li>Em quais projetos é possível enviar Notificação? Só é possível enviar Notificação em PROJETOS APROVADOS (emendas em tramitação não impedem o envio de Notificação). Porém, em projetos aprovados, mas com solicitação de alteração de pesquisador responsável, não será possível enviar Notificação.</li> </ul>                                                                                                    |
|    | Sim<br>Não<br>Não se aplica   | <ul> <li>Submissão de recurso: Quando o projeto receber parecer de "Não Aprovado" o pesquisador pode submeter um único recurso ao CEP, e caso também não seja aprovado, poderá submeter o recurso à CONEP. Existe prazo para submissão de um recurso, a saber, conforme as determinações da Norma Operacional 001/2013, item 2.2:</li> <li>H) Dos recursos: das deliberações do CEP cabe recurso de reconsideração, ao próprio CEP, no prazo de trinta (30) dias. I) Se o CEP indeferir o recurso de reconsideração, o pesquisador poderá interpor recurso à CONEP, como última instância, no prazo de trinta (30) dias. Portanto, o sistema só irá disponibilizar a opção de enviar recurso durante o prazo de 30 dias corridos, contados a partir da emissão do Parecer Consubstanciado (Não Aprovado).</li> </ul> |
|    | Sim<br>Não<br>Não se aplica   | <b>Relatórios parciais e finais:</b> O Comitê de Ética em Pesquisa informa que a Comissão<br>Nacional de Ética em Pesquisa (Conep) solicita aos pesquisadores o envio dos relatórios<br>parciais e final sobre os projetos aprovados. Os relatórios parciais, obrigatórios, devem<br>ocorrer a cada 06 (seis) meses. De acordo com a Resolução CNS nº 466/2012, item<br>XI.2, cabe ao pesquisador "elaborar e apresentar os relatórios parciais e final". Incumbe                                                                                                    |

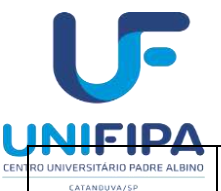

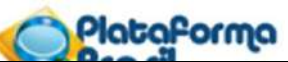

| NTRO UNIVERSITÁRIO PADRE ALBIN<br>CATANDUVA/SP | aos CEP, conforme item X.1, "acompanhar o desenvolvimento dos projetos, por meio de relatórios semestrais dos pesquisadores e de outras estratégias de monitoramento, de acordo com o risco inerente à pesquisa". Dessa forma, solicita-se aos pesquisadores responsáveis pelo gerenciamento dos estudos iniciados há 06 (seis) ou mais meses e/ou                                                                                                    |  |  |  |
|------------------------------------------------|----------------------------------------------------------------------------------------------------|--|--|--|
|                                                | <ul> <li>que estejam finalizados - que enviem os relatórios parciais e/ou final por meio de notificação na Plataforma Brasil. Caberá à Conep a apreciação dos relatórios dos protocolos aprovados por essa Comissão.</li> <li>Ds relatórios parciais e final deverão ser enviados utilizando-se da opção "Enviar Notificação". Essa opção está descrita no manual "Submeter Notificação" disponível na Central de Suporte (canto superior direito do portal <u>www.saude.gov.br/plataformabrasil</u>).</li> </ul> |  |  |  |
|                                                | Checklist para submissão de projetos: Anexar este checklist devidamente preenchic                                                                                                    |  |  |  |
| Sim<br>Não                                     | e assinado pelo pesquisador responsável, na plataforma Brasil, como "outros documentos", nomeando como "checklist de submissão".                                                                                                    |  |  |  |

Catanduva, \_\_\_\_\_ de \_\_\_\_\_ de \_\_\_\_\_

Nome e assinatura do pesquisador responsável

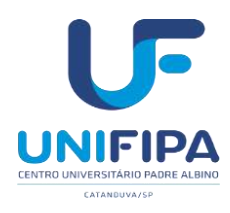

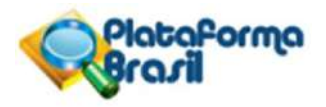

# Modelo para solicitação de EMENDA a projeto de pesquisa

() TROCA DE TITULO () INCLUSÃO DE PESQUISADOR () OUTROS Data: ...../...../.....

TITULO DO PROJETO DE PESQUISA APROVADO PELO CEP/IB:

TITULO DO PROJETO DE PESQUISA ALTERADO:

Encaminhamos para análise e conhecimento desse Comitê de Ética em Pesquisa/UNIFIPA as seguinte(s) alteração(es) no projeto de pesquisa mencionado acima:

1 – Citar modificação (es)

2 - Justificar alteração (es) mencionadas:

Aguardando manifestação desse Comitê quanto à apreciação e aprovação A EMENDA terá validação somente com o parecer de aprovação deste CEP/UNIFIPA

Nome e assinatura do pesquisador responsável

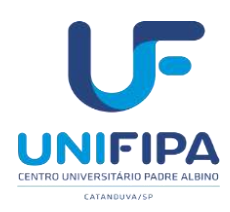

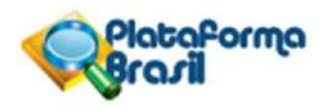

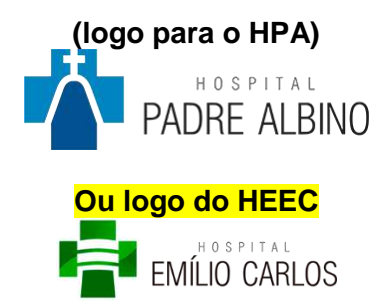

### ou logo do lugar da pesquisa

### DECLARAÇÃO DE INFRAESTRUTURA

Declaramos para os devidos fins, que o Hospital xxxxx possui intraestrutura necessária para o desenvolvimento do projeto de pesquisa "xxxxxx", e que cederemos aos discentes abaixo relacionados, sob orientação do Prof. xxxxxxx, o acesso aos dados solicitados para serem utilizados nesta pesquisa.

Esta autorização está condicionada ao cumprimento do (a) pesquisador (a) aos requisitos da Resolução 466/12 e suas complementares, comprometendo-se o(a) mesmo(a) a utilizar os dados dos participantes da pesquisa, exclusivamente para os fins científicos, mantendo o sigilo e garantindo a não utilização das informações em prejuízo das pessoas e/ou das comunidades.

Antes de iniciar a coleta de dados o/a pesquisador/a deverá apresentar o Parecer Consubstanciado devidamente aprovado, emitido por Comitê de Ética em Pesquisa Envolvendo Seres Humanos, credenciado ao Sistema CEP/CONEP e uma cópia do TCUD no Serviço de Arquivo Médico e Estatística - SAME.

Discentes do curso de XXXXXXXX: xxxxx, xxxxx, xxxxx,

Deverá ser assinado pelo Diretor Clínico do Hospital correspondente.

Exemplo:

Para o Hospital-Escola Emílio Carlos:

Dr. Luís Fernando Rodrigues Maria – DD. Diretor Clínico do Hospital-Escola Emílio Carlos

Para o Hospital Padre Albino: Dr. Luís Fernando Colla da Silva DD. Diretor Clínico do Hospital Padre Albino

Para outros locais da pesquisa, ajustar o logo e assinatura do responsãvel pelo local.

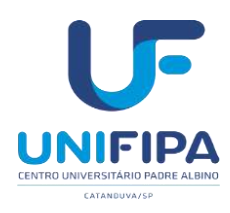

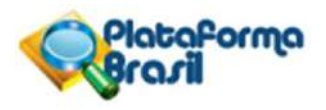

## MONITORAMENTO DE PROJETOS DE PESQUISA JÁ APROVADOS NO CEP – RELATÓRIO PARCIAL/FINAL

| Nome do Pesquisador:                                                 |          |                  |  |
|----------------------------------------------------------------------|----------|------------------|--|
| Locação:                                                             |          |                  |  |
| Projeto de Pesquisa:                                                 |          |                  |  |
| Reg. CEP.:                                                           |          | CAAE:            |  |
| Patrocinador:                                                        |          |                  |  |
| Data da aprovação pelo CEP:                                          |          |                  |  |
| Encaminhamento à CONEP: () Sim                                       | (        | ) Não            |  |
| Duração do Projeto:                                                  |          |                  |  |
| Número de sujeitos – previsto:                                       | Efetivar | mente envolvido: |  |
| Eventos Adversos – Resumo:                                           |          |                  |  |
| Fodas as notificações de Eventos Adversos Sérios foram apresentadas? |          |                  |  |

Situação Atual:

Concluído em:

- 1. ( ) Com publicação (situação bibliográfica completa anexar resumo)
- 2. ( )Em vias de publicação (Citação providências, autores e anexar resumo) Comunicar quando for publicado.
- 3. ( ) Em andamento (previsão de término):
- 4. ( ) Cancelado (antes do início em ):
- 5. ( ) Suspenso (interrompido após iniciado em): ( data )

Descritores (palavra-chave - cite 3 no máximo)

Observações: (Há emendas a serem apresentadas no CEP? Houve ou haverá retornode resultados aos envolvidos?)

Cidade, dia, mês, ano

Assinatura (Digitar nome por extenso, assinar e carimbar)

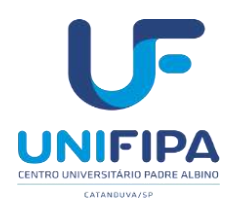

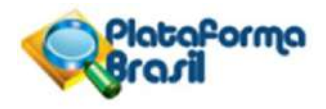

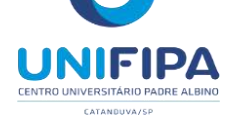

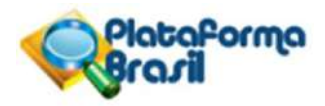

# SUBMISSÃO DE EMENDA (Plataforma Brasil – Versão 3.0)

### Submissão de emendas

**Emenda** é toda proposta de modificação ao projeto original, encaminhada ao Sistema CEP/CONEP pela Plataforma Brasil, com a descrição e a justificativa das alterações. As emendas devem ser apresentadas de forma clara e sucinta, destacando nos documentos enviados os trechos modificados. A emenda será analisada pelas instâncias de sua aprovação final (CEP e/ou CONEP). As modificações propostas pelo pesquisador responsável não podem descaracterizar o estudo originalmente proposto e aprovado pelo Sistema CEP-CONEP. Em geral, modificações substanciais no desenho do estudo, nas hipóteses, na metodologia e nos objetivos primários não podem ser consideradas emendas, devendo o pesquisador responsável submeter novo protocolo de pesquisa para ser analisado pelo Sistema CEP-CONEP.

O pesquisador poderá submeter emendas apenas em pesquisas já aprovadas. O sistema permite envio de uma emenda por vez, apresentando a opção novamente somente quando a análise ética da emenda anterior tiver sido finalizada. ATENÇÃO: Nenhuma mudança no protocolo pode ser realizada sem aprovação do CEP.

O pesquisador deve aguardar parecer favorável do Sistema CEP para dar início à execução das modificações solicitadas

# Como acessar a aba Pesquisador?

1. Acesse a URL - http://www.saude.gov.br/plataformabrasil;

2. Se usuário novo, acessar o link <Cadastre-se> e seguir o trâmite de Cadastro deUsuário (consultar manual na Central de Suporte);

3. Se já for cadastrado, insira <E-mail> e <Senha> e clique em <Login>;

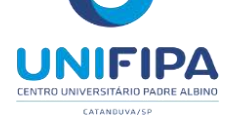

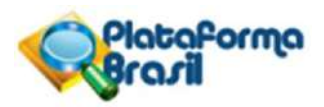

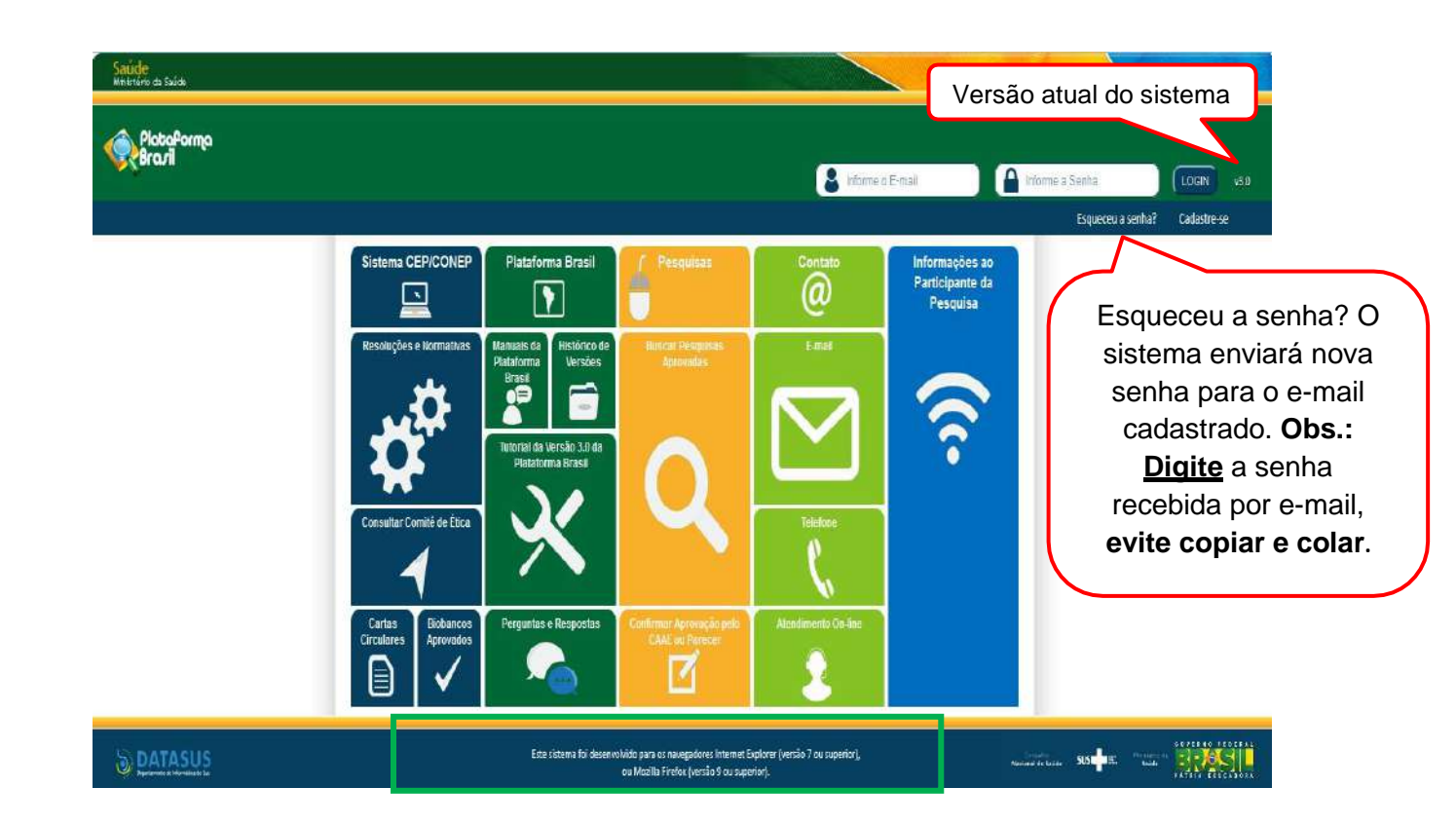

4. O sistema entra automaticamente na aba Pesquisador:

| Saúde<br>Winistério da Saúde |         |             |     |                    |                                       |
|------------------------------|---------|-------------|-----|--------------------|---------------------------------------|
| PlataPorma<br>Brazil         |         |             |     |                    | nincipal 🚬 tentral de suporte 🗙 sair  |
|                              | Público | Pesquisador | CEP | Alterar Meus Dados | TESTE MANUAL 3.0 - Pesquisador   V3.0 |
|                              |         |             |     |                    |                                       |

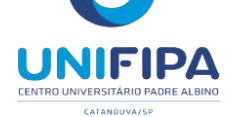

# Como submeter uma emenda?

| Saúde<br>Ministry as sadas |                                                                                                    |                                      |
|----------------------------|----------------------------------------------------------------------------------------------------|--------------------------------------|
| PlataPorma<br>Brazili      |                                                                                                    | 🚮 pracysi 🧟 partosi de superto 🔀 sur |
| Publics Passisador (       | Aller an Merica Dadra                                                                                                    | THE MANUAL DR. Associated INC.       |
| Cadaviros                  |                                                                                                    | 3.cr stable regive are 19980 55      |
|                            | GERR PESQUSA                                                                                                    |                                      |
|                            | Para sedastrar um nevo projeto, elique aquí. Nova Bubmissão Para cadastrar projetos aprovados ameniones à Pistaforma Bristit, ulique aqué. Projeto anterior                                                                                                    | Utilize os filtros de                |
|                            | BUSCAR PROJETO DE PESQUASE:                                                                                                    | busca para facilitar a               |
|                            | Titulo do Projeto de Pesquisa: CRAE                                                                                                    | localização do                       |
|                            | Persuinador Responsivel Ultima Modificação: Topo de Projeto                                                                                                    |                                      |
|                            | Sekcore 💌                                                                                                    | projeto                              |
|                            | Palaera-chave.                                                                                                    |                                      |
|                            | # structo da resoursa                                                                                                    |                                      |
|                            | Nantor Todas     Na Aprovado na El hab fornvado na CONEP     Reverso Samesto so CEP     Aprovado     Ante Samesto so CEP     Aprovado     Na Aprovado na CEP     Na Aprovado na CEP     In Aprovado na CEP     In Aprovado na CEP     In Faculto Samesto so CEP     In Faculto Samesto so CEP     In Faculto Samesto so CEP     In Faculto Samesto so CEP     In Faculto Samesto so CEP     In Faculto Samesto so CEP     In Faculto Samesto so CEP     In Faculto Samesto so CEP     In Faculto Samesto so CEP     In Faculto Samesto so CEP     Index Samesto so CEP     In Faculto Samesto so CEP     Index Samesto so CEP     Index Samesto so CEP     Index Samesto so CEP                                                                                                    |                                      |
|                            | Buscar Projeto de Pesquisa                                                                                                    |                                      |
|                            | LISTI, DE PROJETOS DE PENQUISA;                                                                                                    |                                      |
|                            | Tipo <sup>4</sup> CANE <sup>4</sup> Versio <sup>4</sup> Prepulsador Contrê de Élica <sup>4</sup> Instituição <sup>4</sup> Origen <sup>4</sup> Apresação Situição <sup>4</sup> Ação                                                                                                    |                                      |
|                            | P 40124115 5000 5040 1 TESTE MARUAL 3 0 LONG AND A CANADA A CANADA |                                      |
|                            | Na página inicial do sistema, loca<br>projeto Aprovado e clique na lupa<br><detalhar projeto=""></detalhar>                                                                                                    | alize o<br>a para                    |
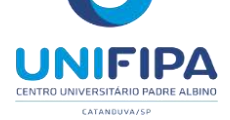

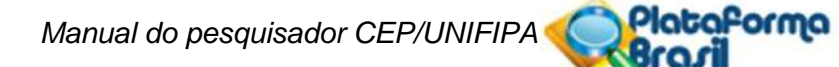

| AE: 40124115.9.0                      | (11ata-se de pesquisa<br>000.5540<br>07/2015                                      | envolvendo Genét                        | ica Humana que não ne         | ecessita de análise éti                                          | ca por parte da CONE                                       | P:)                                                                                | and the second                                                                                                    |
|---------------------------------------|-----------------------------------------------------------------------------------|-----------------------------------------|-------------------------------|------------------------------------------------------------------|------------------------------------------------------------|------------------------------------------------------------------------------------|----------------------------------------------------------------------------------------------------|
| tituição Propon<br>uação da Versão    | ente: Instituto de Ciência<br>o do Projeto: Aprovado                              | as Humanas/UNB                          |                               |                                                                  |                                                            | 10                                                                                 | OORDENADOR                                                                                                    |
| calização atual o<br>trocinador Princ | da Versão do Projeto: P<br>sipal: Bioagri Ensaios e T                             | esquisador Respon<br>estes de Saneantes | sável<br>s e Cosméticos Ltda. |                                                                  |                                                            | 4                                                                                  | Same P                                                                                                    |
|                                       |                                                                                   |                                         |                               | -                                                                |                                                            | n courrowante p                                                                    |                                                                                                    |
|                                       |                                                                                   |                                         |                               | Comprov                                                          | ante de Recepção.                                          | -B_COMPROVARIE_R                                                                   | ECEPCRO_400914                                                                                                    |
| DOCUMENTOS D                          | OO PROJETO DE PESQU                                                               | IISA                                    |                               |                                                                  |                                                            |                                                                                    |                                                                                                    |
| 👻 🦲 Versão A<br>🔹 🥅 Proje             | Atual Aprovada (PO) - Ver<br>eto Original (PO) - Versão                           | rsão 1                                  | Tipo de Doo                   | umento                                                           | Situação Are                                               | quivo Postagem                                                                     | Ações                                                                                                    |
| - 00 0                                | Documentos do Projeto                                                             | ante Submissi                           |                               |                                                                  |                                                            |                                                                                    | 0                                                                                                    |
| C                                     | Folha de Rosto - Subn                                                             | ipçao - Suomissi<br>nissão 1            |                               |                                                                  |                                                            |                                                                                    |                                                                                                    |
|                                       | Informações Básicas o<br>Projeto Detalhado / Bro                                  | do Projeto - Subr<br>ochura Investiga   |                               |                                                                  |                                                            |                                                                                    |                                                                                                    |
| 6                                     | Solicitação Assinada p<br>TCLE / Termos Assent                                    | elo Pesquisador<br>timento / Justific   |                               |                                                                  |                                                            |                                                                                    |                                                                                                    |
| • 🛅 A                                 | preciação 1 - INSTITUTO                                                           | DE CIENCIAS                             |                               |                                                                  |                                                            |                                                                                    |                                                                                                    |
| <ul> <li>Projeto C</li> </ul>         | Jompieto                                                                          |                                         |                               |                                                                  |                                                            |                                                                                    |                                                                                                    |
|                                       |                                                                                   |                                         |                               |                                                                  |                                                            |                                                                                    |                                                                                                    |
|                                       | <u> </u>                                                                          |                                         |                               |                                                                  |                                                            |                                                                                    |                                                                                                    |
| Docum                                 | nentos dividi                                                                     | idos                                    |                               |                                                                  |                                                            |                                                                                    |                                                                                                    |
| 000 000                               | stas                                                                              |                                         |                               |                                                                  |                                                            |                                                                                    |                                                                                                    |
| em pa                                 | 0140                                                                              |                                         |                               |                                                                  |                                                            |                                                                                    |                                                                                                    |
| em pa                                 |                                                                                   |                                         |                               |                                                                  |                                                            |                                                                                    |                                                                                                    |
| em pa                                 |                                                                                   |                                         |                               |                                                                  |                                                            |                                                                                    |                                                                                                    |
| em pa                                 |                                                                                   |                                         |                               |                                                                  |                                                            |                                                                                    |                                                                                                    |
| empa                                  |                                                                                   |                                         |                               |                                                                  |                                                            |                                                                                    |                                                                                                    |
|                                       |                                                                                   |                                         |                               |                                                                  |                                                            |                                                                                    |                                                                                                    |
| empa                                  |                                                                                   |                                         |                               |                                                                  |                                                            |                                                                                    |                                                                                                    |
|                                       |                                                                                   | •                                       |                               |                                                                  |                                                            |                                                                                    |                                                                                                    |
|                                       | IAÇÕES DO PROJETO                                                                 |                                         |                               |                                                                  |                                                            |                                                                                    |                                                                                                    |
| ISTA DE APREC                         | IAÇÕES DO PROJETO<br>Pesquisador<br>Responsável †                                 | Versão *                                | Submissão *                   | Modificação *                                                    | Situação *                                                 | Exclusiva do<br>Centro Coord. *                                                    | Ações                                                                                                    |
| erri pas                              | IIAÇÕES DO PROJETO<br>Pesquisador<br>Responsàvel *<br>TESTE MANUAL 3.0            | Versão *                                | Submissão *<br>09/07/2015     | Modificação *<br>11/08/2015                                      | Situação *                                                 | Exclusiva do<br>Centro Coord. <sup>‡</sup><br>Não                                  | Ações<br>Ações                                                                                                    |
| LISTA DE APREC                        | IAÇÕES DO PROJETO<br>Pesquisador<br>Responsável *<br>TESTE MANUAL 3.0             | Versão *<br>1                           | Submissão *<br>09/07/2015     | Modificação *<br>11/08/2015                                      | Situação *<br>Aprovado                                     | Exclusiva do<br>Centro Coord. *<br>Não                                             | Ações<br>Ações                                                                                                    |
| erri pas                              | IIAÇÕES DO PROJETO<br>Pesquisador<br>Responsàvel *<br>TESTE MANUAL 3.0            | Versão *                                | Submissão *<br>09/07/2015     | Modificação *<br>11/08/2015                                      | Situação *<br>Aprovado                                     | Exclusiva do<br>Centro Coord. †<br>Não                                             | Ações<br>A C C +                                                                                                    |
| Apreciação *                          | IIAÇÕES DO PROJETO<br>Pesquisador<br>Responsàvel *<br>TESTE MANUAL 3.0            | Versão *<br>1                           | Submissão *<br>09/07/2015     | Modificação *<br>11/08/2015                                      | Situação *<br>Aprovado                                     | Exclusiva do<br>Centro Coord. *<br>Não                                             | Ações<br>P C +                                                                                                    |
| III<br>III<br>Apreciação *            | IAÇÕES DO PROJETO<br>Pesquisador<br>Responsável *<br>TESTE MANUAL 3.0             | Versão *<br>1                           | Submissão *<br>09/07/2015     | Modificação *<br>11/08/2015                                      | Situação *<br>Aprovado                                     | Exclusiva do<br>Centro Coord. *<br>Não                                             | Ações<br>Ações                                                                                                    |
| LISTA DE APREC                        | IIAÇÕES DO PROJETO<br>Pesquisador<br>Responsàvel <sup>‡</sup><br>TESTE MANUAL 3.0 | Versão *                                | Submissão *<br>09/07/2015     | Modificação *<br>11/08/2015<br>Ao clica                          | Situação *<br>Aprovado                                     | Exclusiva do<br>Centro Coord. *<br>Não<br>Hao                                      | Ações<br>PCC+<br>sistema ab                                                                                                    |
| Apreciação *                          | HAÇÕES DO PROJETO<br>Pesquisador<br>Responsàvel *<br>TESTE MANUAL 3.0             | Versão *                                | Submissão *<br>05/07/2015     | Modificação *<br>11/08/2015<br>Ao clica<br>automati              | Situação *<br>Aprovado                                     | Exclusiva do<br>Centro Coord. *<br>Não<br>nal + o<br>o projeto já pr               | Ações<br>Ações<br>Ações<br>Ações<br>Ações<br>Ações<br>Ações<br>Ações<br>Ações<br>Ações<br>Ações<br>Ações<br>Ações                   |
| erri pas                              | IAÇÕES DO PROJETO<br>Pesquisador<br>Responsàvel *<br>TESTE MANUAL 3.0             | Versão *<br>1                           | Submissão *<br>09/07/2015     | Modificação *<br>11/08/2015<br>Ao clica<br>automati<br>realizaçã | Situação *<br>Aprovado<br>ar no si<br>icamente c<br>áo das | Exclusiva do<br>Centro Coord. *<br>Não<br>nal + o<br>o projeto já pr<br>alterações | Ações<br>Ações<br>Ações<br>Ações<br>Ações<br>Ações<br>Ações<br>Ações<br>Ações<br>Ações<br>Ações<br>Ações<br>Ações<br>Ações<br>Ações |

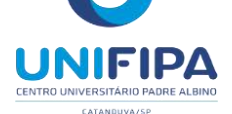

Plataforma

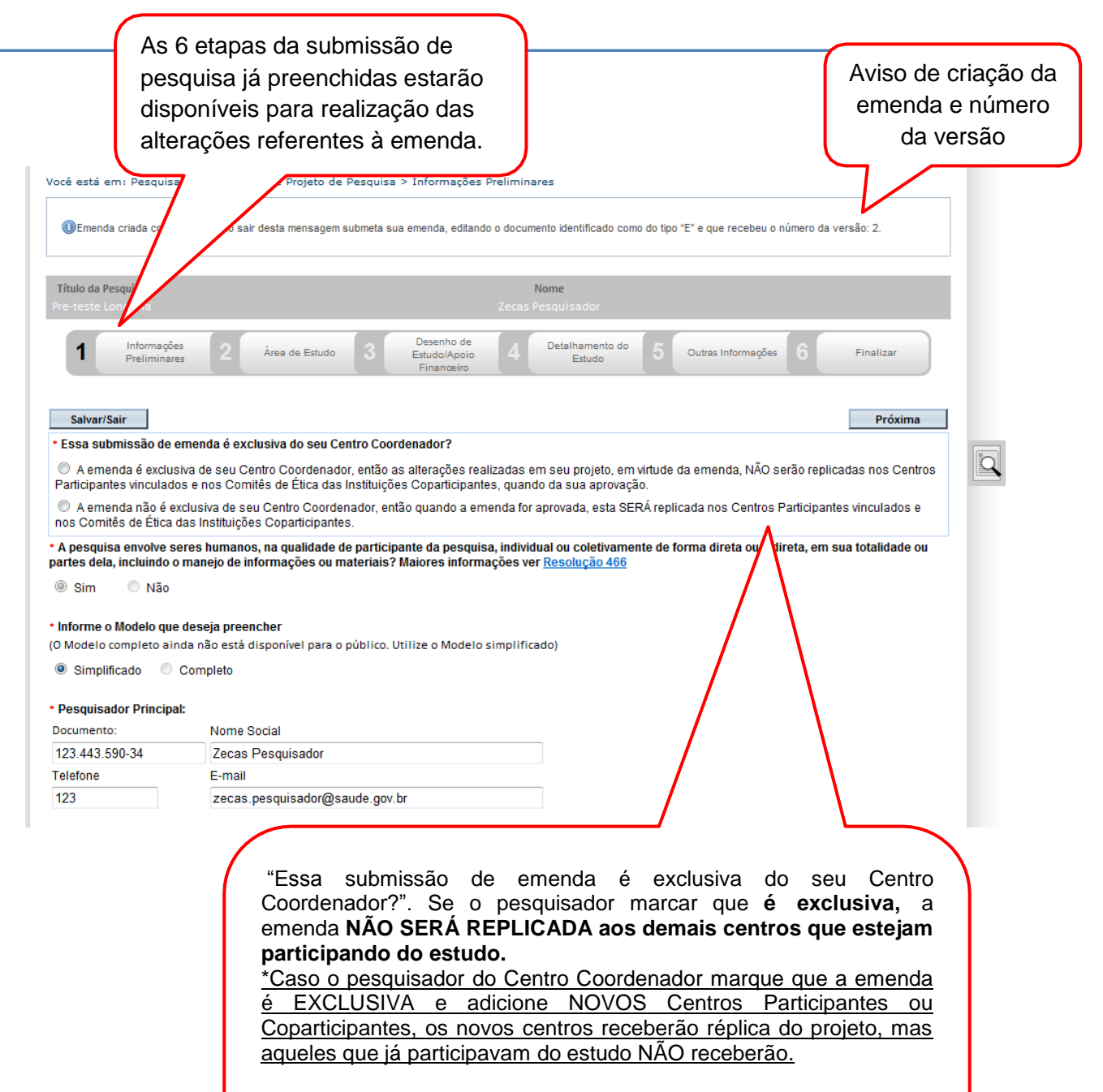

Para que **TODOS os centros participantes e coparticipantes** que já fazem parte do estudo **recebam réplica da emenda**, o pesquisador deverá assinalar a opção que informa **a emenda como NÃO exclusiva do Centro Coordenador.** 

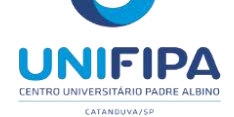

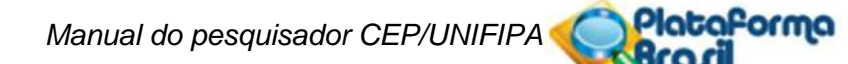

| ASSISTENTES:                                                                                                    |                                |                                |                           |                                                        |
|----------------------------------------------------------------------------------------------------|--------------------------------|--------------------------------|---------------------------|--------------------------------------------------------|
| CPF/Documento                                                                                                    | Nome Social                    | Telefone                       | E-mail                    | Ação                                                   |
|                                                                                                    |                                |                                |                           | Adicionar Assistante                                   |
| EQUIPE DE PESQUISA:                                                                                                    |                                |                                |                           |                                                        |
| CPF/Dc                                                                                                    | ocumento                       | Nome Social                    | í.                        | Ação                                                   |
|                                                                                                    |                                |                                | Adie                      | ionar membro à equipe                                  |
| <ul> <li>Instituição Proponente: (1)</li> <li>[78.513.841/0001-61 - ASSOCIACA</li> <li>É um estudo internacional?</li> <li>© Sim (2) Não</li> </ul>                                                                            | O EVANGELICA BENEFICENTE DE I  | ONDRINA 💌 🗆 Sam<br>Proponente  |                           |                                                        |
| <ul> <li>Instituição Proponente: ()</li> <li>78.613.841/0001-61 - ASSOCIACA</li> <li>É um estudo internacional?</li> <li>Ó Sim  <ul> <li>Não</li> </ul> </li> </ul>                                                            | O EVANGELICA BENEFICENTE DE I  | LONDRINA 💽 🗆 Sem<br>Proponente |                           | Próxima                                                |
| <ul> <li>Instituição Proponente: ()</li> <li>76.613.841/0001-61 - ASSOCIACA</li> <li>É um estudo internacional?</li> <li>Sim () Não</li> <li>Satvar/Sair</li> </ul>                                                            | O EVANGELICA BENEFICENTE DE I  | ONDRINA T D Sam<br>Proponente  |                           | Próxima                                                |
| <ul> <li>Instituição Proponente: ()</li> <li>76.613.841/0001-61 - ASSOCIACA</li> <li>É um estudo internacional?</li> <li>Sim () Não</li> <li>Salvar/Sair</li> </ul>                                                            | O EVANGELICA BENEFICENTE DE I  | ONDRINA T Sam<br>Proponente    |                           | Próxima                                                |
| <ul> <li>Instituição Proponente: (a)</li> <li>[78.613.841/0001-61 - ASSOCIACA</li> <li>É um estudo internacional?</li> <li>Sim          <ul> <li>Não</li> <li>Salvar/Sair</li> </ul> </li> <li>Salvar/Sair&gt; Para</li> </ul> | NO EVANGELICA BENEFICENTE DE I | LONDRINA 💽 🗆 Sam<br>Proponente | Clique em                 | Próxima                                                |
| <ul> <li>Instituição Proponente: ()</li> <li>76.613.841/0001-61 - ASSOCIACA</li> <li>É um estudo internacional?</li> <li>Sim () Não</li> <li>Salvar/Sair</li> <li>Salvar/Sair&gt; Para</li> <li>salvar o que já foi</li> </ul> |                                | LONDRINA T D Sam<br>Proponente | Clique em<br>para ir para | Próxima<br><próxima><br/>a etapa <b>Área</b></próxima> |

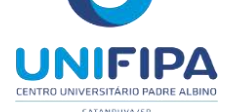

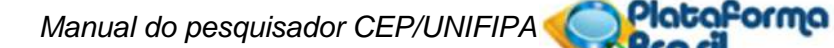

| Título da Pesquisa<br>Pre-teste Londrina                                           |                                              |                                           |                     |                                              | Zeca               | Nome<br>Is Pesquisador                              |                   |                                                   |                             |                                    |
|------------------------------------------------------------------------------------|----------------------------------------------|-------------------------------------------|---------------------|----------------------------------------------|--------------------|-----------------------------------------------------|-------------------|---------------------------------------------------|-----------------------------|------------------------------------|
| 1 Informações<br>Preliminares                                                      | 2                                            | Área de Estudo                            | 3                   | Desenho de<br>Estudo/Apoio Financeir         | 4                  | Detalhamento do Estudo                              | 5                 | Outras Informações                                | 6                           | Finalizar                          |
| Anterior Salv<br>Área Temática Especial (i                                         | var/Sair<br>ndique toda                      | is as áreas temá                          | ticas d             | o projeto, se aplic                          | :ável):            |                                                     |                   |                                                   |                             | Próxima                            |
| Genética Humana:                                                                   |                                              |                                           |                     |                                              |                    |                                                     |                   |                                                   |                             |                                    |
| Haverá envio pa<br>cooperação com o G                                              | ra o exterior<br>overno Bras                 | de material genétic<br>ileiro;            | o ou qu             | alquer material bioló                        | gico hu            | ımano para obtenção d                               | e mate            | rial genético, salvo nos                          | s casos em                  | que houver                         |
| Haverá armazen<br>instituições comercia                                            | amento de m<br>is;                           | aterial biológico ou                      | dados (             | genéticos humanos                            | no exte            | erior e no País, quando                             | de for            | ma conveniada com ins                             | stituições e                | estrangeiras ou e                  |
| 🔲 Haverá alteraçõ                                                                  | es da estrutu                                | ra genética de céli                       | ılas hurr           | anas para utilização                         | o in viv           | o;                                                  |                   |                                                   |                             |                                    |
| Trata-se de pese                                                                   | quisa na área                                | a da genética da re                       | produçâ             | o humana (reproge                            | nética)            | ;                                                   |                   |                                                   |                             |                                    |
| Trata-se de pese                                                                   | quisa em gen                                 | ética do comportar                        | nento.              |                                              |                    |                                                     |                   |                                                   |                             |                                    |
| Trata-se de pese                                                                   | quisa na qual                                | esteja prevista a (                       | lissocia            | ção irreversível dos                         | dados              | dos participantes da p                              | esquis            | sa;                                               |                             |                                    |
| Trata-se de pese                                                                   | quisa envolve                                | endo Genética Hun                         | ana que             | e não necessita de a                         | análise            | ética por parte da CON                              | IEP;              |                                                   |                             |                                    |
| Reprodução Humana (p<br>que nessas pesquisas serã                                  | esquisas que<br>o considerad                 | e se ocupam com o<br>los "participantes o | funcior<br>la pesqu | iamento do aparelho<br>iisa" todos os que fi | o repro<br>orem a  | dutor, procriação e fato<br>fetados pelos procedin  | ores qu<br>nentos | ue afetam a saúde rep<br>delas):                  | rodutiva de                 | humanos, send                      |
| Reprodução ass                                                                     | istida;                                      |                                           |                     |                                              |                    |                                                     |                   |                                                   |                             |                                    |
| 🔲 Manipulação de                                                                   | gametas, pré                                 | -embriões, embriõe                        | es e feto           | ¢                                            |                    |                                                     |                   |                                                   |                             |                                    |
| 🔲 Medicina fetal, q                                                                | uando envolv                                 | er procedimentos                          | invasivo            | s;                                           |                    |                                                     |                   |                                                   |                             |                                    |
| 🔲 Reprodução Hur                                                                   | nana que não                                 | necessita de aná                          | ise ética           | por parte da CONE                            | P;                 |                                                     |                   |                                                   |                             |                                    |
| Equipamentos e disposi                                                             | tivos terapêu                                | ticos, novos ou nã                        | o registi           | ados no País;                                |                    |                                                     |                   |                                                   |                             |                                    |
| Novos procedimentos te                                                             | erapêuticos ir                               | ivasivos;                                 |                     |                                              |                    |                                                     |                   |                                                   |                             |                                    |
| Estudos com populaçõe                                                              | s indígenas;                                 |                                           |                     |                                              |                    |                                                     |                   |                                                   |                             |                                    |
| Projetos de pesquisa qu<br>organismos relacionados a<br>liberação no meio ambiente | e envolvam e<br>eles, nos âmt<br>e descarte; | organismos genetic<br>bitos de: experimer | camente<br>tação, o | modificados (OGM)<br>construção, cultivo,    | , célula<br>manipu | as-tronco embrionárias<br>Ilação, transporte, trans | e orga<br>sferên  | anismos que represento<br>cia, importação, export | em alto risc<br>tação, arma | co coletivo, inclui<br>azenamento, |
| Pesquisas com coorder                                                              |                                              | trocínio originados                       | fora de             | Braeil excetuadae                            | aquels             | e com construcínio do                               | Cover             | no Brasileiro:                                    |                             |                                    |

Se houver dúvida no preenchimento, favor consultar Manual de Submissão de Projetode Pesquisa

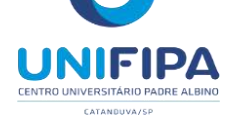

Plataforma

| Acró       | imo do Título Público:                                                                                    |          |
|------------|----------------------------------------------------------------------------------------------------|----------|
|            | Caracteres restant                                                                                        | es: 3982 |
| rre        | reste roudring                                                                                            | -<br>-   |
| Tit        | o Público da Pesquisa:                                                                                    |          |
|            | este                                                                                                    |          |
| ۲          | lutros                                                                                                    |          |
| 0          | upportive Care - Cuidados de enfermagem para prevenir, controlar e aliviar condições clínicas do paciente |          |
| 0          | aúde Coletiva / Saúde Pública                                                                             |          |
| $^{\odot}$ | iências Sociais, Humanas ou Filosofia aplicadas à Saúde                                                   |          |
| $\bigcirc$ | iências Básicas                                                                                           |          |
| $\bigcirc$ | línico                                                                                                    |          |
| Prop       | sito Principal do Estudo (OMS):                                                                           |          |
|            |                                                                                                    |          |
|            | irande Área 9. Outros                                                                                     |          |
|            | ande Área 8. Linguística. Letras e Artes                                                                  |          |
|            |                                                                                                    |          |
|            |                                                                                                    |          |
|            |                                                                                                    |          |
|            | rrande Area 3. Engennarias                                                                                |          |
|            | irande Area 2. Ciencias Biologicas preenchidos habilitados                                                |          |
|            | Os campos antenormente                                                                                    |          |

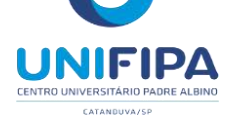

|                                                                                                    |                                          | Os campo<br>preenchid<br>para ediçâ | s anteriormente<br>os habilitados<br>io. | Caracterer restances              |
|----------------------------------------------------------------------------------------------------|------------------------------------------|-------------------------------------|------------------------------------------|-----------------------------------|
| crônimo:                                                                                                    |                                          |                                     |                                          |                                   |
| pansão do Acrônimo:                                                                                                    |                                          | _                                   |                                          |                                   |
| MÚLTIPLOS ID'S SECUNDÁRIO                                                                                                    | 15:                                      |                                     |                                          |                                   |
| Identificador                                                                                                    | r:                                       | ID S                                | lecundário                               | Ação                              |
|                                                                                                    |                                          |                                     |                                          | Adicionar ID Secundàrio           |
|                                                                                                    |                                          |                                     |                                          |                                   |
| CONTATO PÚBLICO:<br>Será o pesquisador princip                                                                                                 | pal?                                     |                                     |                                          |                                   |
| CONTATO PÚBLICO:<br>Será o pesquisador princip<br>® Sim © Não<br>CPF/Documento                                                                 | oal?<br>Nome Social                      | Telefone                            | E-mail                                   | Ação                              |
| CONTATO PÚBLICO:<br>Será o pesquisador princip<br>Sim O Não<br>CPF/Documento<br>1234435903490534                                               | Dal?<br>Nome Social<br>Zecas Pesquisador | Telefone<br>123                     | E-mail<br>zecas.pesquisador@saude.gov.br | Ação<br>B                         |
| CONTATO PÚBLICO:<br>Será o pesquisador princip<br>Sim O Não<br>CPF/Documento<br>1234435903490534                                               | Dal?<br>Nome Social<br>Zecas Pesquisador | Telefone<br>123                     | E-mail<br>zecas.pesquisador@saude.gov.br | Ação<br>Tê<br>Adicionar Contato   |
| CONTATO PÚBLICO:<br>Será o pesquisador princip<br>Sim Não<br>CPF/Documento<br>1234435903490534<br>Contato Científico:                          | Dal?<br>Nome Social<br>Zecas Pesquisador | Telefone<br>123                     | E-mail<br>zecas.pesquisedor@saude.gov.br | Ação<br>Transforma de la contrato |
| CONTATO PÚBLICO:<br>Será o pesquisador princip<br>Sim O Não<br>CPF/Documento<br>1234435903490534<br>Contato Científico:<br>(ecas Pesquisador 💌 | Dal?<br>Nome Social<br>Zecas Pesquisador | Telefone<br>123                     | E-mail<br>zecas.pesquisador@saude.gov.br | Ação<br>E                         |

Seguir para etapa: 3. Desenho de Estudo/Apoio Financeiro

Plataforma

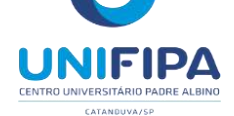

| teste Londrina                  | Nome<br>Zecas Pesquisador                                                                                          |                    |
|---------------------------------|----------------------------------------------------------------------------------------------------|--------------------|
| 1 Informações 2 A               | wea de Estudo <b>3</b> Desenho de Estudo/Apoio Financeiro <b>4</b> Detalhamento do Estudo <b>5</b> Outras Informaç | ões 6 Finalizar    |
| Anterior Salvar/Sair            |                                                                                                    | Próxima            |
| senho do Estudo:                |                                                                                                    |                    |
| Observacional 🔘 Intervenção/Exp | perimental                                                                                                    |                    |
| CONDIÇÕES DE SAÚDE OU PROBLEMA  | AS ESTUDADOS:                                                                                                    |                    |
|                                 | Condições de saúde ou problemas:                                                                                   | Ação               |
|                                 |                                                                                                    | Adicionar Condição |
|                                 |                                                                                                    |                    |
| DESCRITORES GERALS PARA AS CONC | DIÇÕES DE SAÚDE:                                                                                                   |                    |
| Código CID                      | CID-10:Classificação Internacional de Doenças:<br>Descrição CID                                                    | Ação               |
|                                 |                                                                                                    | Adicionar CID      |
|                                 | DeCS:Descritores em Ciência da Saúde:                                                                              |                    |
| Código DECS                     | Descrição DECS                                                                                                    | Ação               |
|                                 |                                                                                                    | Adicionar DECS     |
|                                 |                                                                                                    |                    |
| DESCRITORES ESPECÍFICOS PARA AS | CONDIÇÕES DE SAÚDE:                                                                                                |                    |
|                                 | CID-10:Classificação Internacional de Doenças:                                                                     |                    |
| Código CID                      | Descrição CID                                                                                                    | Ação               |
|                                 |                                                                                                    | Adicionar CID      |
|                                 |                                                                                                    |                    |
| Códino DECS                     | DeCS:Descritores em Ciência da Saúde:                                                                              | Acão               |
| Código DECS                     | DeCS:Descritores em Ciência da Saúde:<br>Descrição DECS                                                            | Ação               |

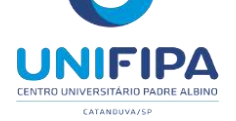

|      | - V3 |
|------|------|
|      |      |
| <br> |      |

| Selecione                                 | v            |
|-------------------------------------------|--------------|
| * Natureza da Intevenção:                 |              |
| Fármaco/Medicamento/Vacina                |              |
| 🖾 Dispositivo                             |              |
| 🗌 Biológica                               |              |
| 🗌 Procedimento/operatória/cirurgia        |              |
| 🖾 Radiação                                |              |
| Comportamental                            |              |
| 🖾 Genética                                |              |
| 🔲 Suplementação alimentar (p.ex.: vitamin | as, minerai: |
|                                           |              |

Outro

\* Tipo de Intervenção:

|             | Intervenções:                                  | Ação                  |
|-------------|------------------------------------------------|-----------------------|
|             |                                                | Adicionar Intervenção |
|             | CID-10:Classificação Internacional de Doenças: |                       |
| Código CID  | Descrição CID                                  | Ação                  |
|             |                                                | Adicionar CID         |
|             | DeCS:Descritores em Ciência da Saúde:          |                       |
| Código DECS | Descrição DECS                                 | Acão                  |

\* Fase:

- C Fase 1
- Fase 1/2
- C Fase 2
- Fase 2/3
- C Fase 3
- Fase 4
- Outros

Campos serão habilitados se, na etapa 2 – Propósito Principal do Estudo (OMS) estiver selecionada a opção **Clínico**.

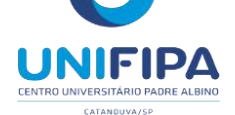

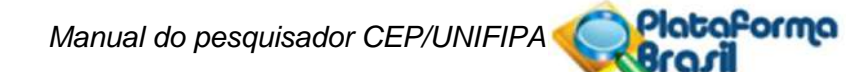

| • Desenho:<br>Pre-teste Londrina<br>• FINANCIAMENTO:           | Caracteres rest     | itantes: 4000       |
|----------------------------------------------------------------|---------------------|---------------------|
| *Desenho:<br>Pre-teste Londrina<br>*FINANCIAMENTO:             | Caracteres rest     | estantes: 3982      |
| Desenho:     Pre-teste Londrina     FINANCIAMENTO:     Tipo de | Caracteres res      | istantes: 3982      |
| *FINANCIAMENTO:                                                | Caracteres res      | rstantes: 3982      |
| * FINANCIAMENTO:                                               | Caracteres res      | +<br>Estantes: 3982 |
| * FINANCIAMENTO:                                               | Caracteres res      | rstantes: 3982      |
| * FINANCIAMENTO:                                               |                     |                     |
| Tipo de                                                        |                     |                     |
| Lino de                                                        | 1                   | 7 10                |
| CNPJ Empresa/Instituição Financiamento E-mail                  | Telefone            | Ação                |
| Financiamento<br>Próprio                                       |                     |                     |
|                                                                | Adicionar Financiam | nento               |
|                                                                |                     |                     |
| * PALAVRA-CHAVE:                                               |                     |                     |
|                                                                |                     |                     |
|                                                                |                     |                     |
| Palavra-chave                                                  | Ação                |                     |

Estudo

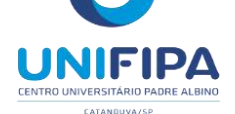

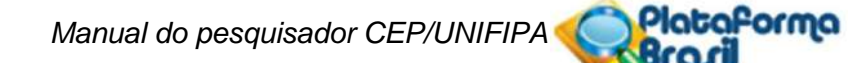

| Título da Pesquisa<br>Pre-teste Londrina |                |   |                                      |   | Nome                   |                    |    |                         |     |
|------------------------------------------|----------------|---|--------------------------------------|---|------------------------|--------------------|----|-------------------------|-----|
| 1 Informações Preliminares 2             | Área de Estudo | 3 | Desenho de Estudo/Apol<br>Financeiro | 4 | Detainamento do Estudo | Outras informações | 6  | Finalizar               | )   |
| Anterior Salvar/Sair                     | l              |   |                                      |   |                        |                    |    | Próxima                 | Ĩ   |
| Resumo:                                  |                |   |                                      |   |                        |                    |    |                         |     |
| Pre-teste Londrina                       |                |   |                                      |   |                        |                    |    |                         | *   |
| Introdução:                              |                |   |                                      |   |                        |                    |    |                         | Ŧ   |
| Pre-teste Londrina                       |                |   |                                      |   |                        |                    |    |                         | *   |
| * Hipótese:                              |                |   |                                      |   |                        |                    |    |                         | ÷   |
| Pre-teste Londrina                       |                |   |                                      |   |                        |                    |    |                         | *   |
|                                          |                |   |                                      |   |                        |                    | 0  |                         | *   |
| • Objetivo Primário:                     |                |   |                                      |   |                        |                    | Ca | aracteres restantes, as | 562 |
| Pre-teste Londrina                       |                |   |                                      |   |                        |                    |    |                         | ~   |
|                                          |                |   |                                      |   |                        |                    | ~  |                         | w.  |
| Dbjetivo Secundário:                     |                |   |                                      |   |                        |                    |    | Hacteres restances. J   | 902 |
| Pre-teste Londrina                       |                |   |                                      |   |                        |                    |    |                         | *   |
| $\wedge$                                 |                |   |                                      |   |                        |                    |    |                         | Ŧ   |
|                                          |                |   |                                      |   |                        |                    |    |                         |     |
| Campos                                   |                |   |                                      |   |                        |                    |    |                         |     |

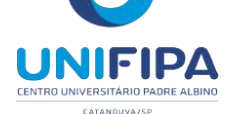

| * Metodologia Proposta: |                           |
|-------------------------|---------------------------|
| Pre-teste Londrina      |                           |
|                         |                           |
|                         |                           |
|                         | 2                         |
|                         | Caracteres restantes: 390 |
| Criterio de Inclusão:   |                           |
| nao se aprica           |                           |
|                         |                           |
|                         |                           |
|                         |                           |
|                         | Caracteres restantes: 40  |
| Critério de Exclusão:   |                           |
| Não se aplica           |                           |
|                         |                           |
|                         |                           |
|                         |                           |
|                         |                           |
|                         | Caracteres restantes: 400 |
| Riscos:                 |                           |
| Pre-teste Londrina      |                           |
|                         |                           |
|                         |                           |
|                         |                           |
|                         | Caracteres restantes: 390 |
| Beneficios:             |                           |
| Pre-teste Londrina      |                           |
|                         |                           |
|                         |                           |
|                         |                           |
| $\wedge$                | Caracteres restantes: 390 |
|                         |                           |
| Compos                  |                           |
|                         |                           |
| aisponiveis para        |                           |
| Edição                  |                           |

0

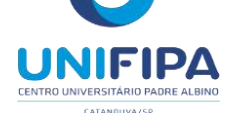

Manual do pesquisador CEP/UNIFIPA 🍕

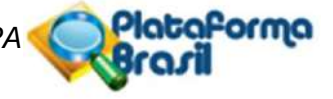

| • Metodologia d | le Análise <mark>de dad</mark> o | 5:          | Campos<br>disponívois para |                                    | ES                         |
|-----------------|----------------------------------|-------------|----------------------------|------------------------------------|----------------------------|
| Pre-teste 1     | Londrina                         |             | Edição                     |                                    | A.                         |
|                 |                                  |             |                            |                                    | -                          |
| Desfecho Prin   | nário:                           |             |                            | )(<br>(                            | aracteres restantes: 3982  |
| Pre-teste l     | Londrina                         |             |                            |                                    | *                          |
|                 |                                  |             |                            |                                    | -                          |
| esfectes Secur  | udário:                          |             |                            | c                                  | aracteres restantes: 3982  |
| re-teste I      | Gondrina                         |             |                            |                                    | ^                          |
|                 |                                  |             |                            |                                    |                            |
|                 |                                  |             |                            | 84                                 | Caracteres restantes: 3982 |
| Tamanho da A    | mostra no Brasil:                |             |                            |                                    |                            |
| 123             | Participantes d                  | la Pesquisa |                            |                                    |                            |
| Data do Prime   | eiro Recrutamento:               |             |                            |                                    |                            |
| 🛛 Não se aplic  | ca                               |             |                            |                                    |                            |
|                 |                                  |             |                            |                                    |                            |
| * PAÍSES DE R   | ECRUTAMENTO:                     |             |                            |                                    |                            |
| Pais            | de Origem                        |             | Pais                       | Nº de Participantes<br>da Pesquisa | Ação                       |
|                 | ۲                                | BRASIL      |                            | 123                                | Ũ                          |
|                 |                                  |             |                            |                                    | Adicionar País             |
| Anterior        | Salvar/Sair                      |             | •••@••                     |                                    | Próxima                    |
|                 |                                  |             |                            |                                    |                            |
|                 |                                  |             |                            | Seguir para                        | a etapa 5:                 |
|                 |                                  |             |                            | Outras info                        | ormações                   |

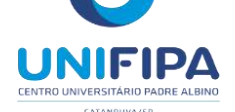

| re-teste Londrina Zecas Pesquisador       1     Informações Preliminares     2     Area de Estudo     3     Desenho de Estudo/Apolo     4     Detainamento do Estudo     5     Outras informações     6                                                                                                    | Finalizar                                                                                         |
|----------------------------------------------------------------------------------------------------|---------------------------------------------------------------------------------------------------|
| 1     Informações Preliminares     2     Area de Estudo     3     Desenho de Estudo/Apolo     4     Detalhamento do Estudo     5     Outras Informações     6                                                                                                    | Finalizar                                                                                         |
| Anterior Salvar/Sair                                                                                                    |                                                                                                   |
|                                                                                                    | Próxima                                                                                           |
| Haverá uso de fontes secundárias de dados (prontuários, dados demográficos, etc)?                                                                                                    |                                                                                                   |
| 🖯 Sim 🚇 Não                                                                                                    |                                                                                                   |
| amorreno.                                                                                                    | *                                                                                                 |
|                                                                                                    |                                                                                                   |
|                                                                                                    |                                                                                                   |
|                                                                                                    | <b>T</b>                                                                                          |
|                                                                                                    |                                                                                                   |
| nforme o número de indivíduos abordados pessoalmente, recrutados, ou que sofrerão algum tipo de intervenção neste centro de pesqui                                                                                                    | isa                                                                                               |
| 23                                                                                                    |                                                                                                   |
| Srupos em que serão divididos os participantes da pesquisa neste centro                                                                                                    |                                                                                                   |
| ID Grupo Nº de Indivíduos Intervenções a serem realizadas                                                                                                    | Ações                                                                                             |
| 3 123 123                                                                                                    | 2 6                                                                                               |
|                                                                                                    |                                                                                                   |
| Adie                                                                                                    | sionar Grupo                                                                                      |
| D estudo é multicêntrico no Brasil?                                                                                                    |                                                                                                   |
|                                                                                                    |                                                                                                   |
| D Sim 🚇 Não                                                                                                    |                                                                                                   |
| Sim Não smais centros participantes no Brasil:                                                                                                    |                                                                                                   |
| Sim       Image: Second State State St                                                                                                    | rel Ações                                                                                         |
| Sim       Image: Não         emais centros participantes no Brasil:       CNPJ         Nome da Instituição / Orgão / Unidade       E-mail         Telefone       CPF/Documento<br>do responsável         Adice                                                                                                    | rel Ações                                                                                         |
| Sim       Image: Sentros participantes no Brasil:         CNPJ       Nome da Instituição / Orgão / Unidade       E-mail       Telefone       CPF/Documento do responsável       Nome do responsável                                                                                                    | rel Ações<br>ijonar Centro                                                                        |
| O Sim I® Não emais centros participantes no Brasil:           CNPJ         Nome da Instituição / Orgão / Unidade         E-mail         Telefone         CPF/Documento do responsável         Nome do responsável           stituição coparticipante:         stituição coparticipante         Nome da instituição Coparticipante         Nome do responsável         Adio                                                                                                    | rel Ações<br>iionar Centro                                                                        |
| <ul> <li>Sim ® Não</li> <li>emais centros participantes no Brasil:</li> <li>CNPJ Nome da Instituição / Orgão / Unidade E-mail Telefone CPF/Documento do responsável Nome do responsável</li> <li>stituição coparticipante:</li> <li>CNPJ Nome da instituição Coparticipante Nome do responsável Comitê de Ética Instituição Selecionada Via Plataforma B</li> </ul>                                                                                                    | rel Ações<br>ionar Centro<br>Prasil Ações                                                         |
| <ul> <li>Sim ● Não</li> <li>emais centros participantes no Brasil:</li> <li>CNPJ Nome da Instituição / Orgão / Unidade E-mail Telefone CPF/Documento do responsável Nome do responsável</li> <li>stituição Coparticipante:</li> <li>CNPJ Nome da instituição Coparticipante Nome do responsável Comitê de Ética Instituição Selecionada Via Plataforma E</li> </ul>                                                                                                    | vel Ações<br>iionar Centro<br>Brasil Ações<br>ar Coparticipante                                   |
| O Sim                                                                                                    | rel Ações<br>tionar Centro<br>Brasil Ações<br>ar Coparticipante<br>fo responsável                 |
| Image: Sim mark       Image: Sim mark       Image: Sim mark       Name da Instituição / Orgão / Unidade       E-mail       Telefone       CPF/Documento do responsável       Nome do responsável         CNPJ       Nome da Instituição / Orgão / Unidade       E-mail       Telefone       CPF/Documento do responsável       Adio         nstituição Coparticipante:       Image: Sim mark       E-mail       Comité de Ética       Instituição Selecionada Via Plataforma B         CNPJ       Nome da instituição Coparticipante       Nome do responsável       Comité de Ética       Instituição Selecionada Via Plataforma B         entros Participantes       E-mail       Telefone       CPF/Documento       Adicional         CNPJ       Nome da Instituição / Orgão / Unidade       E-mail       Telefone       CPF/Documento       Nome do responsável                                                                                                    | rel Ações<br>ionar Centro<br>Brasil Ações<br>ar Coparticipante<br>Io responsável                  |
| <ul> <li>Sim ● Não<br/>emais centros participantes no Brasil:</li> <li>CNPJ Nome da Instituição / Orgão / Unidade E-mail Telefone CPF/Documento<br/>do responsável Nome do responsável Adio</li> <li>Adio</li> <li>nstituição Coparticipante:</li> <li>CNPJ Nome da instituição Coparticipante Nome do responsável Comitê de Ética Instituição Selecionada Via Plataforma B</li> <li>Adio</li> <li>Adio</li> </ul>                                                                                                    | vel Ações<br>sionar Centro<br>Brasil Ações<br>ar Coparticipante<br>do responsável                 |
| <ul> <li>Sim ● Não</li> <li>emais centros participantes no Brasil:</li> <li>CNPJ Nome da Instituição / Orgão / Unidade E-mail Telefone CPF/Documento do responsável Nome do responsável</li> <li>Addiciona</li> <li>Addiciona</li> <li>entros Participantes Desvinculados do Projeto:</li> <li>CNPJ Nome da instituição Coparticipante Nome do responsável Comitê de Ética Instituição Selecionada Via Plataforma E</li> </ul>                                                                                                    | vel Ações<br>sionar Centro<br>Brasil Ações<br>ar Coparticipante<br>do responsável                 |
| <ul> <li>Sim ● Não</li> <li>emais centros participantes no Brasil:</li> <li>CNPJ Nome da Instituição / Orgão / Unidade E-mail Telefone CPF/Documento do responsável Adrice</li> <li>Adrice</li> <li>Adrice</li> <li>Nome da instituição Coparticipante</li> <li>Nome do responsável Comitê de Ética Instituição Selecionada Via Plataforma E</li> <li>Adrice</li> <li>Adrice</li> <li>CNPJ Nome da Instituição / Orgão / Unidade E-mail Telefone CPF/Documento</li> <li>Instituição Selecionada Via Plataforma E</li> <li>Adrice</li> <li>CNPJ Nome da Instituição / Orgão / Unidade E-mail Telefone CPF/Documento</li> <li>Nome da Instituição / Orgão / Unidade E-mail Telefone CPF/Documento</li> <li>Nome da Instituição / Orgão / Unidade E-mail Telefone CPF/Documento</li> <li>Nome da Instituição Coparticipante</li> <li>Nome da Instituição Coparticipante</li> </ul>                                                                                                    | vel Ações<br>tionar Centro<br>3rasil Ações<br>ar Coparticipante<br>do responsável                 |
| <ul> <li>Sim Piño</li> <li>Sim Piño</li> <li>Sim Piño&lt;</li></ul>                                                                                                    | rel Ações<br>tionar Centro<br>Brasil Ações<br>ar Coparticipante<br>do responsável                 |
| Sim ● Não<br>semais centros participantes no Brasil:<br>CNPJ Nome da Instituição / Orgão / Unidade E-mail Telefone CPF/Documento<br>do responsável Nome do responsável<br>Adio<br>nstituição Coparticipante:<br>CNPJ Nome da instituição Coparticipante Nome do responsável Comitê de Ética Instituição Selecionada Via Plataforma E<br>Adicione<br>entros Participantes Desvinculados do Projeto:<br>CNPJ Nome da Instituição / Orgão / Unidade E-mail Telefone CPF/Documento<br>br/>Documento<br>CPF/Documento<br>Mome do responsável Nome do responsável Comitê de Ética Instituição Selecionada Via Plataforma E<br>Adicione                                                                                                    | vel Ações<br>ionar Centro<br>Brasil Ações<br>ar Coparticipante<br>do responsável<br>forma Brasil  |
| Sim ● Não<br>emais centros participantes no Brasil:<br><u>CNPJ Nome da Instituição / Orgão / Unidade E-mail Telefone CPF/Documento<br/>do responsável Nome do responsável Adic<br/>nstituição Coparticipante:<br/><u>CNPJ Nome da instituição Coparticipante Nome do responsável Comitê de Ética Instituição Selecionada Via Plataforma E<br/><u>Adiciona</u><br/>entros Participantes Desvinculados do Projeto:<br/><u>CNPJ Nome da Instituição / Orgão / Unidade E-mail Telefone CPF/Documento<br/>br/&gt;do responsável Nome comentos Coparticipantes Desvinculados do Projeto:<br/><u>CNPJ Nome da instituição Coparticipante Nome do responsável Comitê de Ética Instituição Selecionada Via Plataforma E<br/><u>Adiciona</u><br>entros Coparticipantes Desvinculados do Projeto:<br/><u>CNPJ Nome da instituição Coparticipante Nome do responsável Comitê de Ética Instituição Selecionada Via Plataforma E<br/><u>Adiciona</u><br/>entros Coparticipantes Desvinculados do Projeto:<br/><u>CNPJ Nome da instituição Coparticipante Nome do responsável Comitê de Ética Instituição Selecionada Via Plataforma E<br/><u>A emenda disponibilizará os campos "Centros Participantes Desvinculados do Projeto" e</u></u></u></br></u></u></u></u>                                                                                                    | rel Ações<br>sionar Centro<br>Brasil Ações<br>ar Coparticipante<br>do responsável<br>forma Brasil |
| <ul> <li>Sim ● Não</li> <li>enais centros participantes no Brasil:         <ul> <li>CNPJ</li> <li>Nome da Instituição / Orgão / Unidade</li> <li>E-mail</li> <li>Telefone</li> <li>CPF/Documento<br/>do responsável</li> <li>Nome do responsável</li> </ul> </li> <li>Adice</li> <li>astituição Coparticipante:         <ul> <li>CNPJ</li> <li>Nome da instituição Coparticipante</li> <li>Nome do responsável</li> <li>Comitê de Ética</li> <li>Instituição Selecionada Via Plataforma E</li> <li>Adiciona</li> </ul> </li> <li>entros Participantes Desvinculados do Projeto:             <ul> <li>CNPJ</li> <li>Nome da Instituição / Orgão / Unidade</li> <li>E-mail</li> <li>Telefone</li> <li>CPF/Documento</li> <li>Adiciona</li> </ul> </li> <li>entros Participantes Desvinculados do Projeto:             <ul> <li>CNPJ</li> <li>Nome da Instituição / Orgão / Unidade</li> <li>E-mail</li> <li>Telefone</li> <li>CPF/Documento</li> <li>br/&gt;br/&gt;bo responsável</li> <li>Nome do responsável</li> </ul> </li> <li>Nome da Instituição Coparticipante:         <ul> <li>CNPJ</li> <li>Nome da Instituição Coparticipante</li> <li>Nome do responsável</li> <li>Comitê de Ética</li> <li>Instituição Selecionada Via Plataforma E</li> <li>A emenda disponibilizará os campos "Centros Participantes Desvinculados do Projeto" e "Centros Coparticipantes Desvinculados do Projeto" e "Centros Coparticipantes Desvinculados do Projeto" e "Centros Coparticipantes Desvinculados do Projeto" e "Centros Coparticipantes Desvinculados do Projeto" e "Centros Coparticipantes Desvinculados do Projeto" e "Centros Coparticipantes Desvinculados do Proje</li></ul></li></ul>                                                                                                    | vel Ações<br>sionar Centro<br>Brasil Ações<br>ar Coparticipante<br>do responsável<br>forma Brasil |
| <ul> <li>Sim Não</li> <li>Sim Não</li> <li>enais centros participantes no Brasil:</li> <li><u>CNPJ</u> Nome da Instituição / Orgão / Unidade E-mail Telefone <u>CPF/Documento</u> <u>Nome do responsável</u> <u>Adic</u></li> <li>stituição Coparticipante:</li> <li><u>CNPJ</u> Nome da instituição Coparticipante <u>Nome do responsável</u> Comitê de Ética Instituição Selecionada Via Plataforma E</li> <li><u>Adic</u></li> <li><u>Adic</u></li> <li><u>Adic</u></li> <li><u>Adic</u></li> <li><u>Adic</u></li> <li><u>Adic</u></li> <li><u>Adic</u></li> <li><u>Nome da instituição Coparticipante</u> <u>Nome do responsável</u> <u>Comitê de Ética</u> Instituição Selecionada Via Plataforma E</li> <li><u>CNPJ</u> Nome da Instituição / Orgão / Unidade E-mail Telefone <u>CPF/Documento<br/>br/&gt;br/&gt;bo responsável</u> <u>Nome do responsável</u> <u>Nome do responsável</u> <u>Nome do responsável</u> <u>Nome do responsável</u> <u>Nome do responsável</u> <u>Nome do responsável</u> <u>Nome do responsável</u> <u>Nome do responsável</u> <u>Nome do responsável</u> <u>Comitê de Ética</u> <u>Instituição Selecionada Via Plataforma E</u></li> </ul>                                                                                                    | vel Ações<br>Sionar Centro<br>Brasil Ações<br>ar Coparticipante<br>Jo responsável                 |
| <ul> <li>Sim ● Não emais centros participantes no Brasil:         <ul> <li>CNPJ</li> <li>Nome da Instituição / Orgão / Unidade</li> <li>E-mail</li> <li>Telefone</li> <li>CPF/Documento<br/>do responsável</li> <li>Nome do responsável</li> <li>Adico</li> </ul> </li> <li>stituição Coparticipante:         <ul> <li>CNPJ</li> <li>Nome da instituição Coparticipante</li> <li>Nome do responsável</li> <li>Comitê de Ética</li> <li>Instituição Selecionada Via Plataforma E</li> <li>Adiciona</li> </ul> </li> <li>entros Participantes Desvinculados do Projeto:         <ul> <li>CNPJ</li> <li>Nome da Instituição Coparticipante</li> <li>Nome do responsável</li> <li>CONFJ</li> <li>Nome da Instituição Coparticipante</li> <li>Nome do responsável</li> <li>Comitê de Ética</li> <li>Instituição Selecionada Via Plataforma E</li> <li>Adiciona</li> </ul> </li> </ul>                                                                                                    | vel Ações<br>tionar Centro<br>Brasil Ações<br>ar Coparticipante<br>do responsável                 |
| © Sim <sup>®</sup> Não<br>mais centros participantes no Brasil:<br><u>CNPJ</u> Nome da Instituição / Orgão / Unidade E-mail Telefone <u>CPF/Documento</u><br><u>Adico</u><br>stituição Coparticipante:<br><u>CNPJ</u> Nome da instituição Coparticipante Nome do responsável Comitê de Ética Instituição Selecionada Via Plataforma E<br><u>Adicion</u><br>intros Participantes Desvinculados do Projeto:<br><u>CNPJ</u> Nome da Instituição / Orgão / Unidade E-mail Telefone <u>CPF/Documento<br/>br/&gt;do responsável</u> Nome d<br>intros coparticipantes Desvinculados do Projeto:<br><u>CNPJ</u> Nome da Instituição Coparticipante Nome do responsável <u>Comitê de Ética</u> Instituição Selecionada Via Plataforma E<br><u>Adicion</u><br>intros coparticipantes Desvinculados do Projeto:<br><u>CNPJ</u> Nome da instituição Coparticipante Nome do responsável <u>Comitê de Ética</u> Instituição Selecionada Via Plataforma E<br><u>Adicion</u><br>intros coparticipantes Desvinculados do Projeto:<br><u>CNPJ</u> Nome da instituição Coparticipante <u>Nome do responsável</u> <u>Comitê de Ética</u> Instituição Selecionada Via Plataforma E<br><u>CNPJ</u> Nome da instituição Coparticipante <u>Nome do responsável</u> <u>Comitê de Ética</u> Instituição Selecionada Via Plataforma E<br><u>CNPJ</u> Nome da instituição Coparticipante <u>Nome do responsável</u> <u>Comitê de Ética</u> Instituição Selecionada Via Plataforma E<br><u>CNPJ</u> <u>Nome da instituição Coparticipante</u> <u>Nome do responsável</u> <u>Comitê de Ética</u> Instituição Selecionada Via Plataforma E<br><u>CNPJ</u> <u>Nome da instituição Coparticipante</u> <u>Nome do responsável</u> <u>Comitê de Ética</u> Instituição Selecionada Via Plataforma E<br><u>CNPJ</u> <u>Nome da instituição Coparticipante</u> <u>Nome do responsável</u> <u>Comitê de Ética</u> Instituição Selecionada Via Plataforma E<br><u>CNPJ</u> <u>Nome da instituição Coparticipante</u> <u>Nome do responsável</u> <u>Comitê de Ética</u> Instituição Selecionada Via Plataforma E<br><u>CNPJ</u> <u>Nome da instituição</u> <u>Coparticipante</u> <u>Desvinculados do Projeto</u> <u>e</u><br><u>"Centros</u> <u>Coparticipante</u> <u>Desvinculados do estudo</u> . | vel Ações<br>ionar Centro<br>Brasil Ações<br>ar Coparticipante<br>do responsável<br>forma Brasil  |

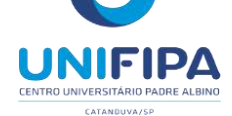

Plataforma

(

|                                                                                      |                                                          |             | Edição                 |                                                                                                    |                                                                                         |
|--------------------------------------------------------------------------------------|----------------------------------------------------------|-------------|------------------------|----------------------------------------------------------------------------------------------------|-----------------------------------------------------------------------------------------|
|                                                                                      |                                                          |             | )                      |                                                                                                    |                                                                                         |
|                                                                                      |                                                          |             |                        |                                                                                                    | Caracteres restantes: 3997                                                              |
|                                                                                      | ~                                                        |             |                        |                                                                                                    |                                                                                         |
| 🔍 Sim 🧕 🖉                                                                            | Não                                                      | mento em l  | banco?                 |                                                                                                    |                                                                                         |
| stificativa:                                                                         |                                                          |             |                        |                                                                                                    |                                                                                         |
|                                                                                      |                                                          |             |                        |                                                                                                    | ^                                                                                       |
|                                                                                      |                                                          |             |                        |                                                                                                    |                                                                                         |
|                                                                                      |                                                          |             |                        |                                                                                                    | -                                                                                       |
|                                                                                      |                                                          |             |                        |                                                                                                    | Caracteres restantes: 4000                                                              |
| Cronograma d                                                                         | le execução:                                             |             |                        | <del>-</del> /                                                                                                    |                                                                                         |
| 122                                                                                  | Identificação da Etapa                                   |             | Inicio (dd/mm/aaaa)    | DB/08/2015                                                                                                    | Ações                                                                                   |
| 20                                                                                   |                                                          |             | 00/00/2013             | 00/00/2013                                                                                                    | u                                                                                       |
|                                                                                      |                                                          |             |                        |                                                                                                    | Adicionar Cronograma                                                                    |
| 23                                                                                   |                                                          | Outros      |                        | 1,23                                                                                                    | Û                                                                                       |
|                                                                                      |                                                          |             |                        |                                                                                                    |                                                                                         |
| otal em Reais (R\$):                                                                 | 1,23                                                     |             |                        |                                                                                                    | Adicionar Despesa                                                                       |
| ital em Reais (R\$):<br>Nutras informaç                                              | 1,23<br>ções, justificativas ou consider                 | ações a cr  | itério do Pesquisador: |                                                                                                    | Adicionar Despesa                                                                       |
| otal em Reais (R\$):<br>Dutras informaç                                              | 1,23<br>ções, justificativas ou consider                 | ações a cr  | itério do Pesquisador: |                                                                                                    | Adicionar Despesa                                                                       |
| otal em Reais (RS):<br>Dutras informaç                                               | 1,23<br>ções, justificativas ou consider                 | ações a cr  | itério do Pesquisador: |                                                                                                    | Adicionar Despesa                                                                       |
| otal em Reais (RS):<br>Dutras informaç                                               | (1,23                                                    | ações a cr  | itério do Pesquisador: |                                                                                                    | Adicionar Despesa                                                                       |
| otal em Reais (R\$):<br>Dutras informaç                                              | (1,23                                                    | ações a cr  | itério do Pesquisador: |                                                                                                    | Adicionar Despesa                                                                       |
| ntal em Reais (RS):<br>Dutras informaç<br>Bibliografia:<br>123                       | (1,23<br>ções, justificativas ou consider                | ações a cr  | itério do Pesquisador: |                                                                                                    | Adicionar Despesa                                                                       |
| ntal em Reais (RS):<br>Dutras informaç<br>Bibliografia:<br>123                       | (1,23                                                    | rações a cr | itério do Pesquisador: |                                                                                                    | Adicionar Despesa                                                                       |
| ntal em Reais (RS):<br>Dutras informaç<br>Bibliografia:<br>123                       | (1,23<br>ções, justificativas ou consider                | rações a cr | itério do Pesquisador: |                                                                                                    | Adicionar Despesa                                                                       |
| otal em Reais (RS):<br>Dutras informaç<br>P Bibliografia:<br>123                     | (1,23                                                    | ações a cr  | itério do Pesquisador: |                                                                                                    | Adicionar Despesa                                                                       |
| otal em Reais (R\$):<br>Dutras informaç<br>Bibliografia:<br>123<br>Anterior          | (1,23<br>ções, justificativas ou consider<br>Salvar/Sair | ações a cr  | itério do Pesquisador: | 6                                                                                                    | Adicionar Despesa                                                                       |
| otal em Reais (RS):<br>Dutras informaç<br>Bibliografia:<br>123<br>Anterior           | (1,23<br>ções, justificativas ou consider<br>Salvar/Sair | ações a cr  | itério do Pesquisador: | € •                                                                                                    | Adicionar Despesa                                                                       |
| otal em Reais (RS):<br>Dutras informaç<br>Bibliografia:<br>123<br>Anterior           | (1,23<br>ções, justificativas ou consider<br>Salvar/Sair | ações a cr  | itério do Pesquisador: | 5                                                                                                    | Adicionar Despesa                                                                       |
| otal em Reais (RS):<br>Dutras informaç<br>Bibliografia:<br>123<br>Anterior           | (1,22<br>ções, justificativas ou consider<br>Salvar/Sair | ações a cr  | itério do Pesquisador: | S● Ao clicar em < Próxin                                                                                                    | Adicionar Despesa                                                                       |
| otal em Reais (RS):<br>Dutras informaç<br>Bibliografia:<br>123<br>Anterior           | (1,22<br>ções, justificativas ou consider<br>Salvar/Sair | ações a cr  | itério do Pesquisador: | <ul> <li>Ao clicar em <próxin<br>apresentará tela com</próxin<br></li> </ul>                                                   | Próxima                                                                                 |
| ntal em Reais (RS):<br>Dutras informaç<br>Bibliografia:<br>123<br>Anterior           | (1,23<br>ções, justificativas ou consider<br>Salvar/Sair | ações a cr  | itério do Pesquisador: | <ul> <li>Ao clicar em <próxin apresentará="" com<="" li="" tela=""> </próxin></li></ul>                                        | Adicionar Despesa                                                                       |
| otal em Reais (R\$):<br>Dutras informaç<br>Bibliografia:<br>123<br>Anterior          | (1,22<br>ções, justificativas ou consider<br>Salvar/Sair | ações a cr  | itério do Pesquisador: | <ul> <li>Ao clicar em <próxin<br>apresentará tela com</próxin<br></li> <li>anexar Folha de Ro</li> </ul>                       | Adicionar Despesa                                                                       |
| otal em Reais (R\$):<br>Outras informaç<br>• Bibliografia:<br>123<br><u>Anterior</u> | (1,23<br>ções, justificativas ou consider<br>Salvar/Sair | ações a cr  | itério do Pesquisador: | <ul> <li>Ao clicar em <próxin<br>apresentará tela com</próxin<br></li> <li>anexar Folha de Ro<br/>tenha sofrido mod</li> </ul> | Próxima<br>Próxima<br>na> o sistema<br>n opções para:<br>osto (caso ela<br>dificações): |
| otal em Reais (R\$):<br>Outras informaç<br>• Bibliografia:<br>123<br>Anterior        | (1,22<br>ções, justificativas ou consider<br>Salvar/Sair | ações a cr  | itério do Pesquisador: | <ul> <li>Ao clicar em <próxin<br>apresentará tela com</próxin<br></li> <li>anexar Folha de Ro<br/>tenha sofrido mod</li> </ul> | Adicionar Despesa                                                                       |

| Arquivos da Nova Versão                                                                                                    |                                                                                                    | Campo dispo<br>de Rosto.<br><b>Obs.:</b> É nece<br>Flash Player<br>o botão <ane< th=""><th>onível par<br/>essário qu<br/>esteja atu<br/>exar Folha</th><th>a Anexar no<br/>ue o plugin<br/>ualizado para<br/>de Rosto&gt;</th><th>ova Folł<br/>do Adoł<br/>a habilit</th></ane<>                                                                                                    | onível par<br>essário qu<br>esteja atu<br>exar Folha                                                                                                    | a Anexar no<br>ue o plugin<br>ualizado para<br>de Rosto>                                                       | ova Folł<br>do Adoł<br>a habilit                                                                                                    |
|----------------------------------------------------------------------------------------------------|----------------------------------------------------------------------------------------------------|----------------------------------------------------------------------------------------------------|----------------------------------------------------------------------------------------------------|----------------------------------------------------------------------------------------------------|----------------------------------------------------------------------------------------------------|
| ANEXAR FOLHA DE ROSTO:                                                                                                    |                                                                                                    |                                                                                                    |                                                                                                    |                                                                                                    |                                                                                                    |
| Caso sua Folha de Rosto tenha sofrido modificaçã<br>* Passo 1: Favor imprimir a Folha de Rosto,<br>preenchê-la e assiná-la. Após isso,<br>para o passo 2.                                                                                                    | ão, anexe-a novamente.<br>seguir <b>Imprimir Folha de Rost</b> e                                                                                                    | • Passo 2: Após a Assinat<br>faça a sua digi<br>aqui.                                                                                                    | ura da Folha de Ro<br>alização e anexe-a                                                                                                    | sto, Anexar Folha                                                                                              | de Rosto                                                                                                    |
| Extensões dos arquivos: DOC, DOCX, ODT, PDF, T.                                                                                                    | XT - 20 MB de tamanho máximo.                                                                                                    | Derfil                                                                                                    |                                                                                                    | Tamanho                                                                                                    | Acões                                                                                                    |
| Folha de Rosto                                                                                                    | open.pdf                                                                                                    | Pesquisador Principal                                                                                                    |                                                                                                    | 13,14 KB                                                                                                    | T                                                                                                    |
|                                                                                                    |                                                                                                    |                                                                                                    |                                                                                                    |                                                                                                    |                                                                                                    |
|                                                                                                    |                                                                                                    |                                                                                                    |                                                                                                    |                                                                                                    |                                                                                                    |
| * Passo 1: Exclua os documentos que NÃO far<br>projeto.                                                                                                    | ão parte da nova versão do projeto                                                                                                    | . Os demais documentos serão a                                                                                                    | utomaticamente tra                                                                                                    | insportados para a nova                                                                                        | versão do                                                                                                    |
| Tipo de Documento                                                                                                    | Nome                                                                                                    | Perfil                                                                                                    | Tamanho                                                                                                    | Data de Upload do<br>Arquivo                                                                                   | Selecione                                                                                                    |
| Projeto Detalhado / Brochura Investigador                                                                                                    | Boleto.pdf                                                                                                    | Pesquisador Principal                                                                                                    | 127,18 KB                                                                                                    | 09/07/2015                                                                                                    |                                                                                                    |
| TCLE / Termos Assentimento / Justificativa de Aus                                                                                                    | iência 🎇 Gab_TecLegislati                                                                                                    | va.pdf Pesquisador Principal                                                                                                    | 94 KB                                                                                                    | 09/07/2015                                                                                                    |                                                                                                    |
| Arquivos da Nova Versão                                                                                                    |                                                                                                    | Exclusão de<br>aprovados na últ<br>projeto que não f<br>nova versão                                                                                                    | Arquivos<br>ima versã<br>azem par<br>em edição                                                                                                    | o do<br>te da<br>o.                                                                                            |                                                                                                    |
| Arquivos da Nova Versão<br>^ Passo 1: Excua os documentos que NAO na<br>projeto.                                                                                                    | rao pane da nova versao do projen                                                                                                    | Exclusão de<br>aprovados na últ<br>projeto que não f<br>nova versão d                                                                                                    | Arquivos<br>ima versã<br>azem par<br>em edição                                                                                                    | no do<br>te da<br>o.                                                                                           | 1461230 00                                                                                                    |
| Arquivos da Nova Versão<br>^ Passo 1: Excua os documentos que NAO la<br>projeto.<br>Tipo de Documento                                                                                                    | rao pane da nova versao do projec                                                                                                    | Exclusão de<br>aprovados na últ<br>projeto que não f<br>nova versão d<br>o os demais documentos serao                                                                                                    | Arquivos<br>ima versã<br>azem par<br>em edição<br>automaucamente un<br>Tamanho                                                                                  | o do<br>te da<br>o.<br>ansportados para a nova<br>Data de Upload do<br>Arquivo                                 | versau do                                                                                                    |
| Arquivos da Nova Versão<br>* Passo 1: Exclua os documentos que NAO la<br>projeto.<br>Tipo de Documento<br>Projeto Detalhado / Brochura Investigador                                                                                                    | rao pane da nova versao do projeti<br>Nome                                                                                                    | Exclusão de<br>aprovados na últ<br>projeto que não f<br>nova versão o<br>o os demais documentos serao o<br>Perfil<br>Pesquisador Principal                                                                                                    | Arquivos<br>ima versã<br>azem par<br>em edição<br>automaticamente tra<br>Tamanho<br>127,18 KB                                                                   | o do<br>te da<br>).<br>ansportados para a nova<br>Data de Upload do<br>Arquivo<br>09/07/2015                   | Versão do                                                                                                    |
| Arquivos da Nova Versão      Passo 1: Excua os occurrientos que NAV la projeto.      Tipo de Documento      Projeto Detalhado / Brochura Investigador      TCLE / Termos Assentimento / Justificativa de Aus                                                                                                    | rao parte da nova versao do projen<br>Nome<br>Pala Boleto.pdf<br>sência                                                                                                    | Exclusão de<br>aprovados na últo<br>projeto que não f<br>nova versão de<br>o. os demais documentos serao de<br>perfil<br>Pesquisador Principal<br>iva.pdf Pesquisador Principal                                                                                                    | Arquivos<br>ima versã<br>azem par<br>em edição<br>automaticamente un<br><u>Tamanho</u><br>127,18 KB<br>94 KB                                                    | ansportados para a nova<br>Data de Upload do<br>Arquivo<br>09/07/2015<br>09/07/2015                            | Selecione                                                                                                    |
| Arquivos da Nova Versão<br>^ Passo 1: Excua os occurrientos que NAV la<br>projeto.<br>Tipo de Documento<br>Projeto Detalhado / Brochura Investigador<br>TCLE / Termos Assentimento / Justificativa de Au:<br>INCLUIR ARQUIVOS:                                                                                                    | rao pane da nova versao do project<br>Nome<br>Sência Cab_TecLegislat<br>Inc<br>refere                                                                                                    | Exclusão de<br>aprovados na últo<br>projeto que não f<br>nova versão de<br>o os demais documentos serado<br><u>Perfil</u><br>Pesquisador Principal<br>lusão de arquivo<br>entes à nova vers                                                                                                    | Arquivos<br>ima versã<br>azem par<br>em edição<br>automaucamente ut<br>127,18 KB<br>94 KB<br>94 KB                                                              | no do<br>te da<br>D.<br>ansportados para a nova<br>Data de Upload do<br>Arquivo<br>09/07/2015                  | versao do Selecione Children Excluir                                                                                                    |
| Arquivos da Nova Versão      Passo 1: Excua os documentos que NAO la projeto.      Tipo de Documento      Projeto Detalhado / Brochura Investigador      TCLE / Termos Assentimento / Justificativa de Aus      INCLUIR ARQUIVOS:      Caso seu TCLE tenha sofrido modificação, anexe                                                                                                    | rao parte da nova versao do project<br>nao parte da nova versao do project<br>Nome<br>Sência Cab_TecLegislat<br>Inc<br>refere<br>-o novamente.                                                                                                   | Exclusão de<br>aprovados na últo<br>projeto que não f<br>nova versão de<br>o os demais documentos serao de<br>Perfil<br>Pesquisador Principal<br>lusão de arquivo<br>entes à nova vers<br>do projeto                                                                                                    | Arquivos<br>ima versã<br>azem par<br>em edição<br>automaticamente tra<br>Tamanho<br>127,18 KB<br>94 KB<br>94 KB                                                 | o do<br>te da<br>).<br>ansportados para a nova<br>Data de Upload do<br>Arquivo<br>09/07/2015                   | Selecione                                                                                                    |
| Arquivos da Nova Versão   Arquivos da Nova Versão   Passo 1: Excuta os documentos que NAO la projeto.    Tipo de Documento  Projeto Detalhado / Brochura Investigador  TCLE / Termos Assentimento / Justificativa de Au  INCLUIR ARQUIVOS:  Caso seu TCLE tenha sofrido modificação, anexe  * Passo 2: Adicione os NOVOS documentos p                                                                                                    | rao pane da nova versao do projen rao pane da nova versao do projen Nome Séncia Boleto.pdf Séncia Gab_TecLegislat Inc referre o novamente, ara a nova versão. Não é p                                                                            | Exclusão de<br>aprovados na últo<br>projeto que não f<br>nova versão de<br>o os demais documentos serao de<br>Perfil<br>Pesquisador Principal<br>lusão de arquivo<br>entes à nova verso<br>do projeto<br>ancionar os documentos que                                                                                                    | Arquivos<br>ima versã<br>azem par<br>em edição<br>automaucamente in<br>127,18 KB<br>94 KB<br>94 KB                                                              | o do<br>te da<br>).<br>ansportados para a nova<br>Data de Upload do<br>Arquivo<br>09/07/2015<br>09/07/2015     | Versau du<br>Selecione                                                                                                    |
| Arquivos da Nova Versão                                                                                                    | rao parte da nova versao do project<br>Nome<br>Sência Boleto.pdf<br>sência Gab_TecLegislat<br>-o novamente.<br>ara a nova versão. Não é r                                                                                                    | Exclusão de<br>aprovados na últo<br>projeto que não f<br>nova versão de<br>o os demais documentos serao de<br>Perfil<br>Pesquisador Principal<br>lusão de arquivo<br>entes à nova verso<br>do projeto<br>entes na nova verso<br>do projeto<br>entes a nova verso<br>do projeto<br>entes na nova verso<br>do projeto<br>entes a nova verso<br>do projeto<br>entes enter<br>enter<br>ent | Arquivos<br>ima versã<br>azem par<br>em edição<br>automaucamente in<br>127,18 KB<br>94 KB<br>São                                                                | Io do<br>te da<br>).<br>ansponados para a nova<br>Data de Upload do<br>Arquivo<br>09/07/2015<br>09/07/2015     | Versao do                                                                                                    |
| Arquivos da Nova Versão      Passo 1: Excua os documentos que NAV ra projeto.      Tipo de Documento      Projeto Detalhado / Brochura Investigador      TCLE / Termos Assentimento / Justificativa de Au:      INCLUIR ARQUIVOS:      Caso seu TCLE tenha sofrido modificação, anexe      Passo 2: Adicione os NOVOS documentos p      Tipo de Documento:     Selecione a opção      Anexar      Extensões dos arquivos: DOC, DOCX, ODT, PDF, T     Tipo de Documento            | rao parte da nova versao do project<br>nao parte da nova versao do project<br>Nome<br>Boleto.pdf<br>sência Cab_TecLegislat<br>Cab_TecLegislat<br>Inc<br>refere<br>ara a nova versão. Não é n<br>xtT - 20 MB de tamanho máximo.<br>Nome Perfil Ta | Exclusão de<br>aprovados na últo<br>projeto que não f<br>nova versão de<br>o os demais documentos serao de<br>Perfil<br>Pesquisador Principal<br>lusão de arquivo<br>entes à nova vers<br>do projeto<br>acionar os documentos que<br>• Detalhe Outros:<br>Av<br>últo<br>manho                                                                                                    | Arquivos<br>ima versã<br>azem par<br>em edição<br>automaucamente ut<br>Tamanho<br>127,18 KB<br>94 KB<br>S<br>São<br>permanecem válido<br>ançar par<br>ima etapa | ansportados para a nova<br>ansportados para a nova<br>Data de Upload do<br>Arquivo<br>09/07/2015<br>09/07/2015 | Selecione                                                                                                    |
| Arquivos da Nova Versão      Passo 1: Excua os occurnentos que NAO ra projeto.      Tipo de Documento      Projeto Detalhado / Brochura Investigador      TCLE / Termos Assentimento / Justificativa de Au      INCLUIR ARQUIVOS:      Caso seu TCLE tenha sofrido modificação, anexe     Passo 2: Adicione os NOVOS documentos p      Tipo de Documento:     Selecione a opção      Anexar      Extensões dos arquivos: DOC, DOCX, ODT, PDF, T     Tipo de Documento      Fechar | tao parte da nova versao do project<br>Nome<br>Séncia Cab_TecLegislat<br>-o novamente.<br>ara a nova versão. Não é nova<br>(Inc<br>reference)<br>-xtr - 20 MB de tamanho máximo.<br>Nome<br>Perfil<br>Ta                                         | Exclusão de<br>aprovados na últo<br>projeto que não f<br>nova versão de<br>o os demais documentos serao de<br>Perfil Pesquisador Principal<br>lusão de arquivo<br>entes à nova verso<br>do projeto<br>do projeto<br>do projeto<br>afcionar os documentos que<br>• Detalhe Outros:<br>Av<br>últo<br>manho                                                                                                    | Arquivos<br>ima versã<br>azem par<br>em edição<br>automaucamene u<br>127,18 KB<br>94 KB<br>94 KB<br>são<br>permanecem válido<br>ançar par<br>ima etapa          | a do do te da ).                                                                                               | Versau du         Selecione         Image: Image: Im |

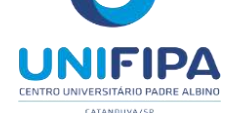

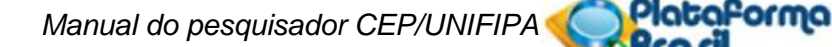

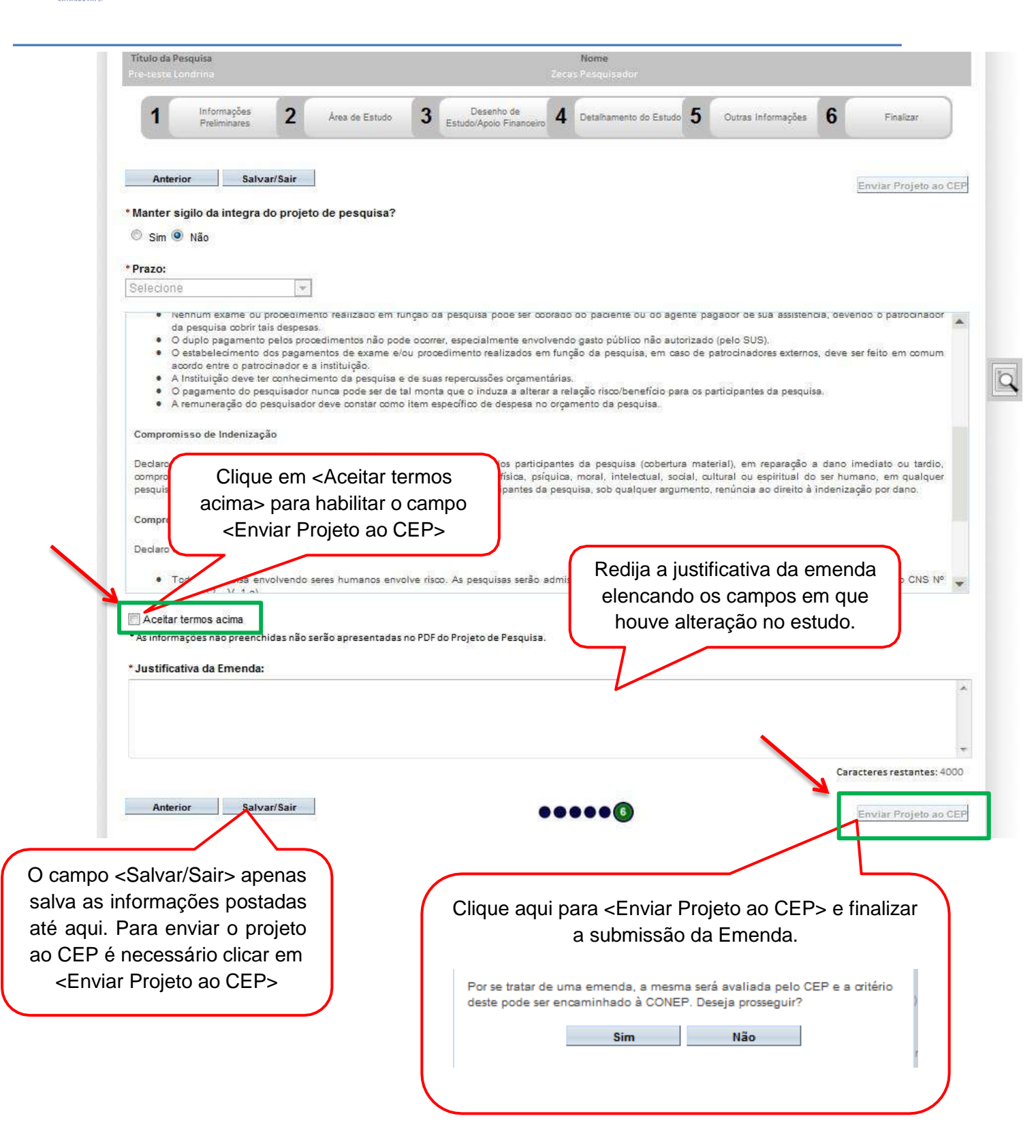

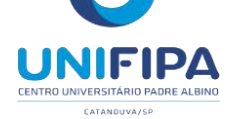

## Como buscar emenda "em edição" (opção <salvar/sair>) na aba Pesquisador?

| BUSCA                 | R PROJETO DE PESQU                                                                                                    | IISA:                           |                                                                                                    |                                                                                                    |                                                                                    |                                                                                             |                                                                                  |                                                                   |          |
|-----------------------|----------------------------------------------------------------------------------------------------|---------------------------------|----------------------------------------------------------------------------------------------------|----------------------------------------------------------------------------------------------------|------------------------------------------------------------------------------------|---------------------------------------------------------------------------------------------|----------------------------------------------------------------------------------|-------------------------------------------------------------------|----------|
| Título                | do Projeto de Pesqu                                                                                                    | isa:                            |                                                                                                    |                                                                                                    |                                                                                    |                                                                                             | CA                                                                               | AE:                                                               |          |
| Pesq<br>Palav         | uisador Responsável<br>/ra-chave:<br>UAÇÃO DA PESQUISA                                                                            |                                 | Selecione a situa<br>"Em edição" pa<br>facilitar a busca<br>emenda.                                                                                                    | ição<br>ira<br>da                                                                                                    | Última M                                                                           | Modificação                                                                                 | 2: T                                                                             | ipo de Projeto<br>Selecione                                       | <b>T</b> |
| V<br>V<br>V<br>V<br>V | Marcar Todas<br>Aguardando Apreciação<br>Aprovado<br>Em Apreciação<br>Em Edição<br>Em Recepção e Validaç<br>Não Aprovado - Não Ca | de<br>ção Docume<br>abe Recurso | Image: With the second second seco | rado na CONEP<br>rado no CEP<br>Documental Emitida pela (<br>Documental Emitida pelo (<br>Emitida pela CONEP<br>Emitida pelo CEP                                                                                                    | CONEP<br>CEP                                                                       | 8<br>8<br>8<br>8<br>8<br>8<br>8<br>8<br>8<br>8<br>8<br>8<br>8<br>8<br>8<br>8<br>8<br>8<br>8 | Recurso Subme<br>Recurso Subme<br>Recurso não Ap<br>Retirado<br>Retirado pelo Ce | tido ao CEP<br>tido à CONEP<br>rovado no CEP<br>entro Coordenador |          |
|                       |                                                                                                    |                                 |                                                                                                    |                                                                                                    | Buscar P                                                                           | rojeto de Pe                                                                                | esquisa                                                                          | Limpa                                                             | ar       |
| LISTA (               | DE PROJETOS DE PESG                                                                                                    | QUISA:                          | 1                                                                                                    |                                                                                                    |                                                                                    |                                                                                             |                                                                                  |                                                                   |          |
|                       |                                                                                                    |                                 | Pesquisador                                                                                                    |                                                                                                    |                                                                                    |                                                                                             | Ultima                                                                           |                                                                   | Acão     |
| ipo *                 | CAAE <sup>©</sup>                                                                                                    | Versão <sup>¢</sup>             | Responsável *                                                                                                    | Comitê de Ética *                                                                                                    | Instituiçao *                                                                      | Origem <sup>®</sup>                                                                         | Apreciação ‡                                                                     | Situação *                                                        | nyuo     |
| ipo *                 | CAAE *                                                                                                    | Versão <sup>‡</sup><br>2        | Responsável *                                                                                                    | Comité de Ética *<br>5540 - INSTITUTO<br>DE CIENCIAS<br>HUMANAS /<br>UNIVERSIDADE<br>DE BRASÍLIA /<br>CAMPUS<br>UNIVERSITÁRIO<br>DARCY RIBEIRO                                                                                                    | Institutçao *<br>Instituto de<br>Ciências<br>Humanas/UNB                           | Origem ®                                                                                    | Apreciação <sup>\$</sup><br>PO                                                   | Situação *<br>Em<br>Apreciação<br>Ética                           | ٩        |
| ipo *                 | CAAE * 40124215.7.0000.5540 40124115.9.0000.5540                                                                                  | Versão *<br>2<br>2              | Responsável * TESTE MANUAL 3.0 TESTE MANUAL 3.0                                                                                                    | Comité de Ética *<br>5540 - INSTITUTO<br>DE CIENCIAS<br>HUMANS /<br>UNIVERSIDADE<br>DE BRASÍLIA /<br>CAMPUS<br>UNIVERSITÁRIO<br>DARCY RIBEIRO<br>DE CIENCIAS<br>HUMANAS /<br>UNIVERSIDADE<br>DE BRASÍLIA /<br>CAMPUS<br>UNIVERSITÁRIO<br>DARCY RIBEIRO | Instituto de<br>Ciências<br>Humanas/UNB<br>Instituto de<br>Ciências<br>Humanas/UNB | PO<br>PO                                                                                    | Apreciação ¢<br>PO<br>E1                                                         | Situação *<br>Em<br>Apreciação<br>Ética<br>Em Edição              | P        |

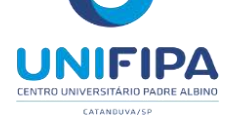

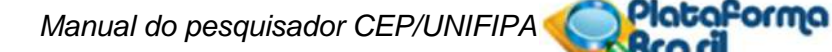

| DADOS DA VERSÃO DO PROJETO DE PESQUISA                                                                                                    |                                                      |                                                                                  |                                                                                  |                                     |
|----------------------------------------------------------------------------------------------------|------------------------------------------------------|----------------------------------------------------------------------------------|----------------------------------------------------------------------------------|-------------------------------------|
| Título da Pesquisa: TESTE RENATA V3.0.27<br>Pesquisador Responsável: TESTE MANUAL 3.0<br>Area Temática: Genética Humana<br>(Trata-se de pesquisa envolvendo Genética Humana o<br>Versão: 1<br>CAAE: 40124115 9.0000.5540<br>Submetido em: 0907/2015<br>Instituição Proponente: Instituto de Clénolas Humanas/UNB<br>Situação da Versão do Projeto: Aprovado<br>Localização atual da Versão do Projeto: Pesquisador Responsável<br>Patrocinador Principal: Bioagri Ensalos e Testes de Saneantes e Cosmét                                                                                                    | ue não necessita de análise ética por p<br>icos Ltda | ane da CONEP.)<br>Comprovante de Rece                                            | oção: 📆 PB_COMPROVA                                                              | COORDENADOR<br>COORDENADOR          |
| - DOCUMENTOS DO PROJETO DE PESQUISA                                                                                                    |                                                      |                                                                                  |                                                                                  |                                     |
| Versão em Tramitação (E1) - Versão 2     Emenda (E1) - Versão 2     Emenda (E1) - Versão 2     Emenda (E1) - Versão 2     Emenda (E1) - Versão 1     Emola de Rosto - Submissão 1     Emola de Rosto - Submissão 1     Emola de Ro | Tipo de Documento                                    | Situsção                                                                         | Arquivo Postagem                                                                 | Ações                               |
|                                                                                                    |                                                      |                                                                                  |                                                                                  |                                     |
| Identificação da Emenda 1<br>do projeto na situação em<br>edição.                                                                                                    |                                                      | Na lista de a<br>estará ident<br>opção <                                         | apreciações o<br>ificada a Em<br>Editar Pesqu                                    | do projeto<br>lienda e a<br>liisa>. |
| Identificação da Emenda 1<br>do projeto na situação em<br>edição.                                                                                                    |                                                      | Na lista de a<br>estará ident<br>opção <                                         | apreciações (<br>ificada a Em<br>Editar Pesqu                                    | do projeto<br>henda e a<br>uisa>.   |
| Identificação da Emenda 1<br>do projeto na situação em<br>edição.                                                                                                    | Submissão * Modifica                                 | Na lista de a<br>estará ident<br>opção <                                         | apreciações d<br>ificada a Em<br>Editar Pesqu<br>Exclusiva do Centro<br>Coord. * | do projeto<br>nenda e a<br>uisa>.   |
| Identificação da Emenda 1<br>do projeto na situação em<br>edição.<br>- RECIAÇÕES DO PROJETO<br>- Aprecisção * Pesquisador<br>Responsavel * Versão *<br>E1 TESTE MANUAL 30 2                                                                                                    | Submissão <sup>®</sup> Modifica                      | Na lista de a<br>estará ident<br>opção < Constant<br>ao * Stuação *<br>Em Edição | apreciações o<br>ificada a Em<br>Editar Pesqu<br>Exclusiva do Centro<br>Coord. * | do projeto<br>lenda e a<br>uisa>.   |

**Exclusão de Emenda**: Só é possível excluí-la enquanto estiver <Em Edição>. A versão anterior do projeto, já aprovada, permanece no sistema. Apenas o pesquisador responsável pode efetuar a exclusão.

Em Projetos Multicêntricos não é permitido que o Centro Participante exclua uma emenda criada pelo Centro Coordenador. O Pesquisador Responsável pelo Centro Participante consegue excluir apenas as emendas criadas por ele no seu Centro Participante.

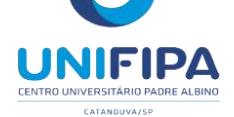

## VISUALIZAÇÃO NA ABA PESQUISADOR APÓS ENVIO DA EMENDA

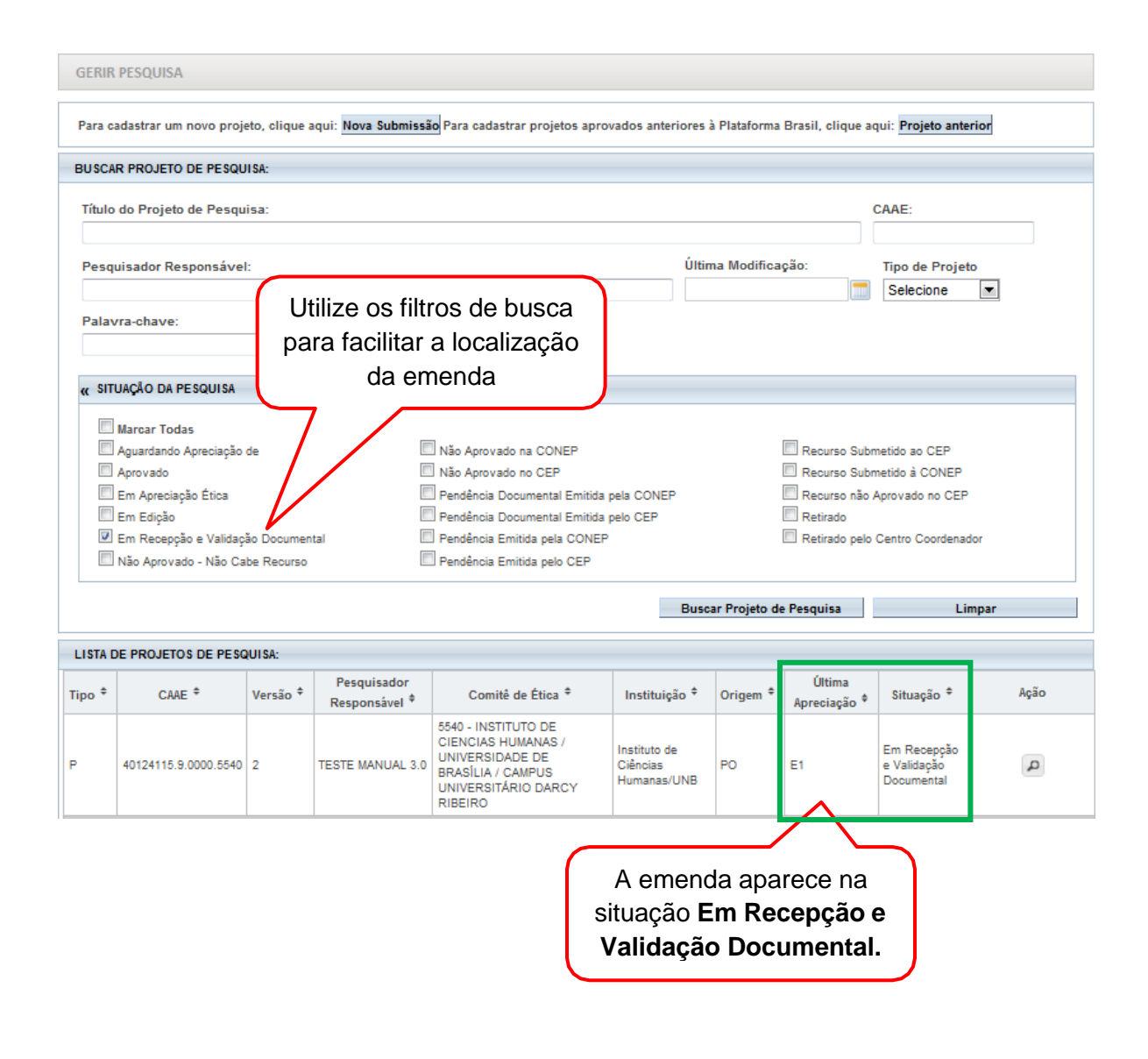

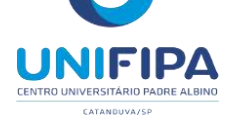

### Como funciona a fila de emendas?

| Para<br>Proje                                                                               | cadastrar um novo pr<br>to anterior                                                                                                    | ojeto, clique aqui:                                                                               | Nova Submissão Para cadastrar pr                                                                                                    | ojetos aprovados                                                              | anteriores à Plataform                               | a Brasil                                                         | , clique aqui:          |    |
|---------------------------------------------------------------------------------------------|----------------------------------------------------------------------------------------------------|---------------------------------------------------------------------------------------------------|----------------------------------------------------------------------------------------------------|-------------------------------------------------------------------------------|------------------------------------------------------|------------------------------------------------------------------|-------------------------|----|
| BUSC                                                                                        | AR PROJETO DE PES                                                                                                    | QUISA:                                                                                            |                                                                                                    |                                                                               |                                                      |                                                                  |                         |    |
| Titul                                                                                       | o do Projeto de Pes                                                                                                    | squisa:                                                                                           |                                                                                                    |                                                                               |                                                      | CA                                                               | AE:                     |    |
| proj                                                                                        | multi                                                                                                    |                                                                                                   |                                                                                                    |                                                                               |                                                      |                                                                  |                         |    |
| Pese                                                                                        | quisador Responsá                                                                                                    | vel:                                                                                              |                                                                                                    | Últ                                                                           | ima Modificação:                                     |                                                                  | Tipo de Projet          | to |
|                                                                                             | 0. 45                                                                                                    |                                                                                                   |                                                                                                    |                                                                               | 576<br>                                              |                                                                  | Selecione               |    |
|                                                                                             | 1                                                                                                    | 8816                                                                                              |                                                                                                    |                                                                               |                                                      |                                                                  |                         |    |
|                                                                                             | ] Marcar Todas<br>] Aguardando Aprecias<br>] Aprovado<br>] Em Apreciação Ética<br>] Em Edição<br>] Em Recepção e Valic<br>] Não Aprovado - Não (                                                 | ção de<br>dação Documental<br>Cabe Recurso                                                        | <ul> <li>Não Aprovado na CONER</li> <li>Não Aprovado no CEP</li> <li>Pendência Documental E</li> <li>Pendência Documental E</li> <li>Pendência Emitida pela</li> <li>Pendência Emitida pelo</li> </ul> | e<br>mitida pela CONEI<br>Emitida pelo CEP<br>CONEP<br>CEP                    | Clique na<br>Detalhar<br>visualizar                  | a lupa<br>Proj<br>r a fil                                        | a para<br>eto e<br>a de |    |
|                                                                                             | Marcar Todas         Aguardando Apreciar         Aprovado         Em Apreciação Ética         Em Edição         Em Recepção e Valic         Não Aprovado - Não         Não Aprovado - Não        | ção de<br>dação Documental<br>Cabe Recurso                                                        | <ul> <li>Não Aprovado na CONER</li> <li>Não Aprovado no CEP</li> <li>Pendência Documental E</li> <li>Pendência Documental E</li> <li>Pendência Emitida pelo</li> <li>Pendência Emitida pelo</li> </ul> | e<br>Emitida pela CONEl<br>Emitida pelo CEP<br>CONEP<br>CEP<br>Busc           | Clique na<br>Detalhar<br>visualizat<br>emendas       | a lupa<br>Proj<br>r a fil<br>5.                                  | a para<br>eto e<br>a de |    |
| U<br>U<br>U<br>U<br>U<br>U<br>U<br>U<br>U<br>U<br>U<br>U<br>U<br>U<br>U<br>U<br>U<br>U<br>U | Marcar Todas<br>Aguardando Aprecias<br>Aprovado<br>Em Apreciação Ética<br>Em Edição<br>Em Recepção e Valid<br>Não Aprovado - Não (<br>DE PROJETOS DE PE<br>CAAE <sup>©</sup> Versão <sup>©</sup> | ção de<br>dação Documental<br>Cabe Recurso<br>SQUISA:<br>Pesquisador<br>Responsável <sup>\$</sup> | Não Aprovado na CONER<br>Pendência Documental E<br>Pendência Documental E<br>Pendência Emitida pela<br>Pendência Emitida pelo<br>Comitê de Ética <sup>8</sup>                                          | emitida pela CONEl<br>Emitida pelo CEP<br>CONEP<br>CEP<br>Busc<br>Instituição | Clique na<br>Detalhar<br>visualizat<br>emendas<br>ar | a lupa<br>Proj<br>r a fil<br>5.<br><sup>Última</sup><br>preciaçi | a para<br>eto e<br>a de |    |

Se o Pesquisador Responsável do Centro Participante recebe mais de uma emenda do Centro Coordenador, o sistema gera uma fila de tramitação para que o Pesquisador tenha a opção de editar as emendas – adequando-a ao seu Centro Participante – conforme a ordem de criação das emendas no Centro Coordenador. O sistema sinaliza que há emendas aguardando para tramitar com o ícone E na coluna ação. (\*) Lista de Projetos de Pesquisa

- A exibição da ação E indica que existem uma ou mais emendas em fila, ou seja, que aguardam apreciação.

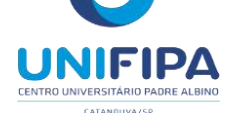

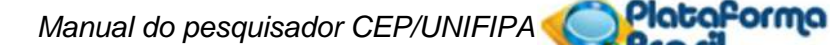

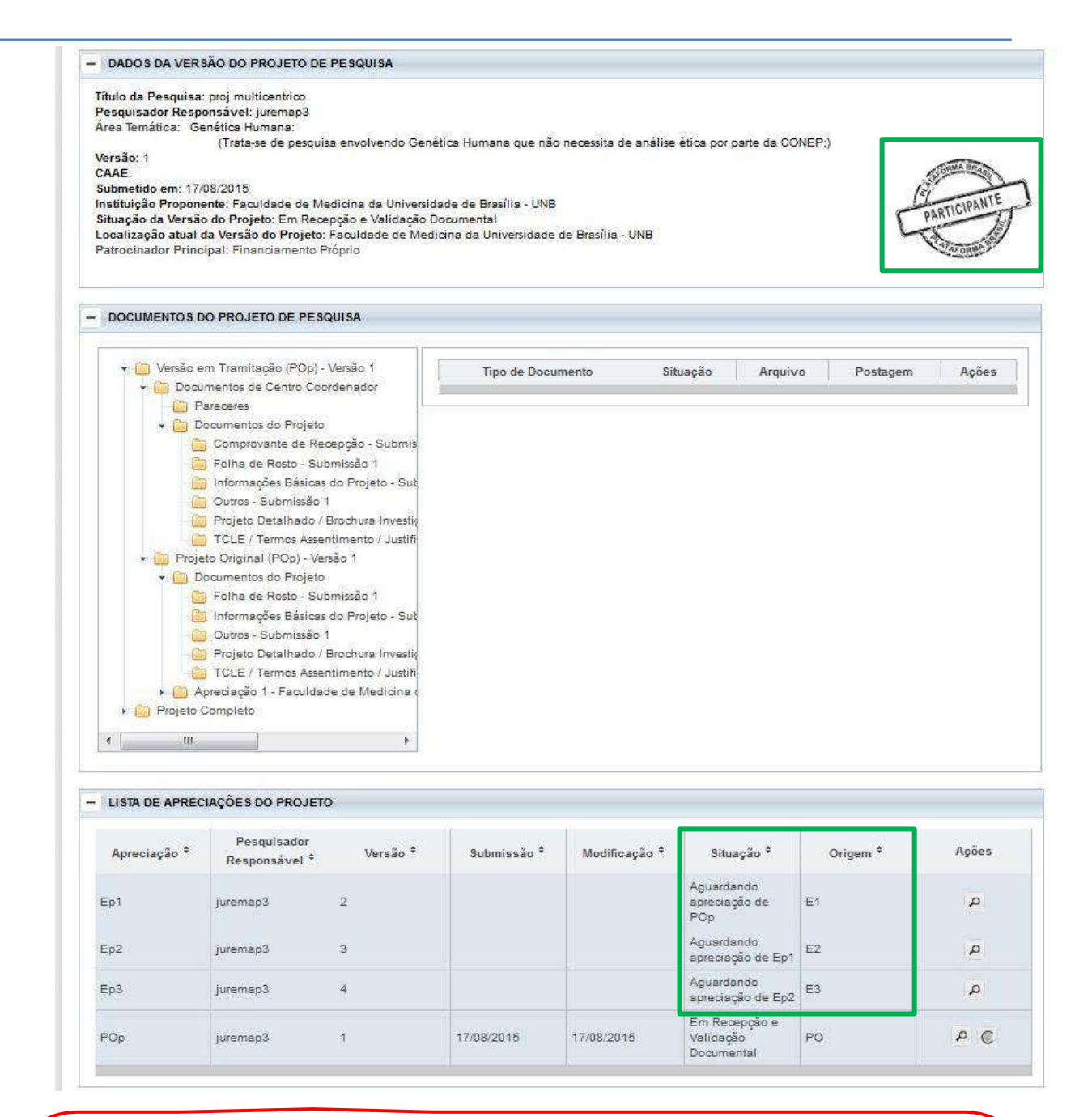

<u>Atenção!</u> Se o CEP do **Centro Participante** emitir parecer de "Não Aprovado" ou "Retirado" em uma emenda já aprovada no <u>Centro Coordenador</u>, **o <u>Centro Participante</u> será retirado do estudo.** Isso acontece porque o estudo passaria a ter dados divergentes entre Centro Coordenador e Centro Participante.

O Centro Coordenador não poderá acrescentar novamente o centro retirado do estudo, nem mesmo através de nova emenda.

Para **Coparticipantes** a regra é a mesma: se o CEP da Coparticipante rejeitar ou não aprovar uma emenda já aprovada no Centro Coordenador, será retirado do estudo e não poderá ser reinserido.

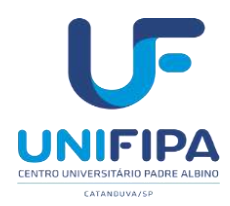

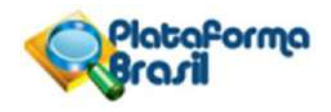

# Quais os campos habilitados para edição em emendas replicadas aos Centros Participantes?

Deseja delegar a autorização de preenchimento deste projeto a outras pessoas já cadastradas nosistema?

| Sim   | Não  |
|-------|------|
| 31111 | INAU |

Assistentes:

| CPF/Documento | Nome Social | Telefone | E-mail | Ação |
|---------------|-------------|----------|--------|------|
|               |             |          |        |      |

Equipe de Pesquisa:

| CPF/Documento | Nome Social | Ação |
|---------------|-------------|------|
|               |             |      |

#### Contato Público:

Será o pesquisador principal?

Sim Não

Cronograma de execução:

**Orçamento Financeiro:** 

Observações do participante:

Anexar Folha de Rosto:

Qualquer tipo de documento em anexo (Anexar Outros Documentos).

# Por que não consigo submeter emenda mesmo com projeto aprovado?

Caso tenha enviado solicitação de alteração de Pesquisador Responsável não será possível submeter nenhuma alteração no projeto. A mensagem de aviso aparecerá na parte superior da tela:

🛝 Não é possível Submeter Emenda, pois existe uma solicitação de alteração de pesquisador responsável em apreciação para este protocolo.

Atenciosamente, Assessoria Plataforma Brasil.

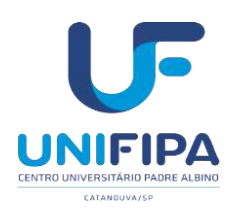

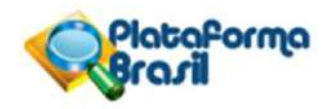

#### REFERÊNCIAS

BRASIL, Ministério da Saúde, CNS/CONEP. *Resolução CNS- n° 466 de 2016*. Disponível em: https://bvsms.saude.gov.br/bvs/saudelegis/cns/2013/res0466\_12\_12\_2012.html. Acesso em: 10 nov. 2021.

CONEP. Plataforma Brasil. *Manual do pesquisador*. Disponível em: http://conselho.saude.gov.br/images/1.1\_-\_Manual\_Pesquisador\_-\_Versão\_3.3.PDF

CONEP. Plataforma Brasil. *Manual de usuário*. Disponível em: http://conselho.saude.gov.br/images/2\_-\_\_Manual\_CEP\_-\_Vers%C3%A3o\_3.3.PDF

PLATAFORMA BRASIL. *Submissão de emenda*. Disponível em: https://cep.ufv.br/wp-content/uploads/2015/09/Manual-Submiss%C3%A3o-de-Emenda.pdf

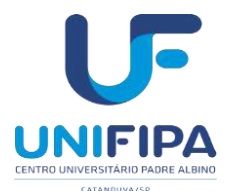

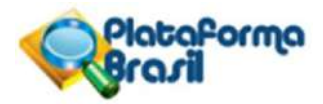